## สำรวจโทรศัพท์ของคุณ

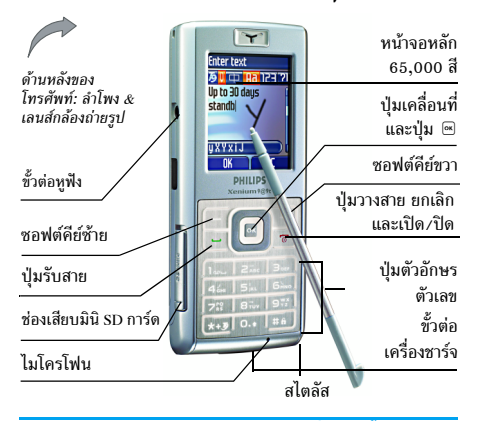

ฟิลิปส์พยายามปรับปรุงผลิตภัณฑ์อย่างต่อเนื่อง ดังนั้น ฟิลิปส์จึง สงวนสิทธิ์ที่จะปรับปรุง หรือเพิกออนคู่มือการใช้งานนี้ได้ตลอด เวลาโดยไม่ต้องแจ้งให้ทราบส่วงหน้า ฟิลิปส์ให้คู่มือผู้ใช้นี้ "ตาม ลักษณะที่เป็น" และไม่รับผิดชอบต่อข้อผิดพลาด การตกหล่นหรือ ความคลาดเคลื่อนระหว่างข้อมูลในคู่มือฉบับนี้และตัวผลิตภัณฑ์ เว้นแต่มีการบังคับใช้โดยกฎหมาย อุปกรณ์นี้ออกแบบเพื่อให้ เชื่อมต่อกับเครือข่าย GSM/GPRS

#### วิธีการ...

| เปิด/ปิดโทรศัพท์                                                     | กด 🖻 ค้างไว้                                                                       |
|----------------------------------------------------------------------|------------------------------------------------------------------------------------|
| ป้อนรหัส PIN เข้าไป                                                  | ป้อนรหัส PIN โดยใช้ปุ่มกด และกด<br>🐵 หรือ 🗔 เพื่อยืนยัน                            |
| โทรออก                                                               | ป้อนหมายเลขโทรศัพท์บนปุ่มกด<br>และกด 🖃 เพื่อหมุน                                   |
| วางสาย                                                               | กด 🖻                                                                               |
| รับสาย                                                               | กด 🖃 เมื่อโทรศัพท์ส่งเสียงกริ่ง                                                    |
| ปฏิเสธสาย                                                            | กด 💿 เมื่อโทรศัพท์ส่งเสียงกริ่ง                                                    |
| เปิด Secretary on the Go<br>(สำหรับข้อมูลเพิ่มเติม<br>ให้ดู หน้า 24) | în ▲                                                                               |
| เปิด / ปิดลำโพง                                                      | กดปุ่ม 🖃 ค้างไว้ระหว่างการโทร                                                      |
| เข้าไปยัง รายการรายชื่อ                                              | กด 🗸 ในหน้าจอหลัก                                                                  |
| เข้าไปยัง รายการโทร                                                  | กด 🕒 ในหน้าจอหลัก รายการโทร<br>จะแสดง สายที่พลาด, สายที่ได้รับ<br>และ สายที่โทรออก |

| เข้าไปยัง เมนูหลัก               | กด 🖻 หรือ 🗔 เมนู ในหน้าจอหลัก |
|----------------------------------|-------------------------------|
| ไปยังเมนูก่อนหน้า                | กด 🗖                          |
| กลับไปยังหน้าจอหลัก<br>อย่างเร็ว | กด 💿                          |
|                                  |                               |

### ซอฟต์คีย์

ชอฟต์คีย์ช้ายและขวา 🖃 และ 🖃 ที่อยู่ที่ด้านบนของปุ่มกด อนุญาตให้คุณเลือกตัวเลือกที่สัมพันธ์กับที่แสดงบนหน้าจอ รวมทั้ง ระหว่างที่โทรด้วย ฟังก์ชั่นที่สัมพันธ์กับปุ่มเหล่านี้จะแตกต่างกันไป ตามเนื้อหาที่แสดงอยู่ในปัจจุบัน

### ทัชสกรีน

คำเตือน! ปากกาสไตลัสที่ให้มาพร้อมผลิตภัณฑ์ของคุณ เป็น เครื่องมือเพียงอย่างเดียวที่คุณสามารถใช้เมื่อแตะทัชสกรีนได้ อย่าใช้เครื่องมืออื่นกับทัชสกรีน

โทรศัพท์มือถือของคุณมีทัชสกรีน ซึ่งสามารถใช้ปากกาสไตลัสเลือก ได้ คุณสามารถเลือกรายการ เลื่อนรายการขึ้นและลง หรือเลือกหลาย รายการได้พร้อมกัน

### มินิ SD การ์ด

โทรศัพท์ของคุณสนับสนุนมินิ SD คุณสามารถใส่การ์ด และเรียกดู เนื้อหา หรือจัดการกับไฟล์ต่าง ๆ ด้วยโทรศัพท์ของคุณ อย่างไรก็ตาม อย่าถอดมินิ SD การ์ดออกในระหว่างที่การ์ดกำลังทำ งาน หรือเมื่อคุณกำลังเรียกดูไฟล์ต่าง ๆ ในการ์ด เนื่องจากการทำเช่น นี้อาจทำให้ข้อมูลสูญหายได้ ในการถอดการ์ด แรกสุดคุณต้องหยุด การทำงานปัจจุบันของคุณ จากนั้นแตะไอคอน SD การ์ดที่ส่วนบน ของหน้าจอด้วยปากกลไตลัส เพื่อตัดการเชื่อมต่อการ์ด จากนั้นคุณ สามารถถอด SD การ์ดออกอย่างปลอดภัย หลังจากที่ตัดการเชื่อมต่อ การ์ดแล้ว

| ธุรกิจ       | มัลติมีเดีย          | บันเทิง              |
|--------------|----------------------|----------------------|
| <i>C</i>     | ۲                    |                      |
| หนา 18       | หนา 25               | ทนเ29                |
| ผู้ให้บริการ | ข้อความ              | ตั้งค่า              |
| 🏈<br>หน้า 32 | <b>มา</b><br>หน้า 35 | <b>()</b><br>หน้า 48 |
| กล้อง        | รายชื่อ              | รายการโทร            |
| 100 56       | <b>1</b>             | <b>O</b><br>WD 65    |
| ทน เ56       | ทน 161               | ทน 165               |

### เมนูหลัก

เมนูหลัก ช่วยให้คุณสามารถเรียกใช้คุณสมบัติต่าง ๆ ของโทรศัพท์ มือถือทั้งหมดโดยแสดงในรูปแบบกริด ตารางด้านบนจะสรุปรายการ ต่าง ๆ ของ เมนูหลัก ความหมายของแต่ละไอคอนสามารถพบได้ที่นี่ และหน้าต่าง ๆ ภายในคู่มือฉบับนี้ ซึ่งคุณสามารถพบเนื้อหาข้อมูลใน รายละเอียดของหัวข้อที่เกี่ยวข้อง

## วิธีการใช้คู่มือนี้

คู่มือปัจจุบันจะมีเนื้อหาดังต่อไปนี้:

| สำรวจ                      | ส่วนปัจจุบัน อธิบายถึงภาพรวมของโทรศัพท์                                                   |
|----------------------------|-------------------------------------------------------------------------------------------|
| โทรศัพท์                   | ของคุณ และข้อมูลเกี่ยวกับคุณสมบัติทั่วไปที่                                               |
| ของคุณ                     | ใช้บ่อย ๆ                                                                                 |
| บทที่ 1:<br>เริ่มการใช้งาน | ข้อมูลเกี่ยวกับการตั้งค่าโทรศัพท์มือถือในครั้ง<br>แรก: การติดตั้งซิมการ์ด, แบตเตอรี่, ฯลฯ |

บทที่ 2: การโทร บทที่ 3: การป้อน ข้อความ

บทที่ 4 ถึง 12

### ส่วนอื่น ๆ

#### ข้อมูลเกี่ยวกับการโทรออกและการรับสาย

ข้อมูลเกี่ยวกับการป้อนข้อความโดยใช้ปุ่ม ตัวเลข

บทเหล่านี้จะอธิบายถึงแต่ละส่วนของ เมนูหลัก โดยอธิบายทีละส่วน

หลังจากบทที่ 12 จะเป็นส่วนเกี่ยวกับไอคอน & สัญลักษณ์, ข้อควรระวัง, อุปกรณ์เสริมของแท้ ของฟิลิปส์, ข้อมูลเกี่ยวกับ SAR (ถ้ามีรวมอยู่ ในเอกสาร ไม่เช่นนั้นจะเป็นเอกสารแยกต่าง หาก) และท้ายที่สุด ข้อมูลเกี่ยวกับการรับประ-กันแบบจำกัด

## สารบัญ

| 1. เริ่มการใช้งาน               | 5    |
|---------------------------------|------|
| การใส่ซิมการ์ด                  | 5    |
| การติดตั้งมินิ SD การ์ด         | 6    |
| การเปิดโทรศัพท์                 | 7    |
| การชาร์จแบตเตอรี่               | 7    |
| การตั้งค่าป่มด่วน               | 8    |
| <ol> <li>การโทร</li></ol>       | 9    |
| โทรออก                          | 9    |
| การรับสาย และการวางสาย          |      |
| โทรแสนด์ฟรี                     |      |
| ตัวเลือกระหว่างการโทร           | .10  |
| าไร้บระดับเสียงของหฟัง          | 10   |
| โทรด่าน                         | 11   |
| โฟโต้ทอล์ด MMS                  | 11   |
| การจัดการกับหลายสาย             | 11   |
| า อาสไวนตัวอาวน                 |      |
| 3. [1] JUU WUUPI JIN            | . 14 |
| ระบบป้อนข้อความ T9 <sup>®</sup> | . 14 |
| ระบบป้อนข้อความมาตรฐาน          | . 15 |
| ระบบรับรู้ลายมือ                | . 15 |
| 4. ธุรกิจ                       | . 18 |
| เครื่องคิดเลข                   | . 18 |
| ตัวแปลงหน่วย                    | . 18 |

|    | ออแกไนเซอร์                     | 18 |
|----|---------------------------------|----|
|    | เขตเวลา                         | 19 |
|    | การอัดเสียง                     | 20 |
|    | นาฬิกาปลุก                      | 21 |
|    | โหมดปลุกซ้ำ                     | 21 |
|    | ไฟร์วอลล์                       | 21 |
|    | การเชื่อมต่อ (อินฟาเรด และ USB) | 22 |
|    | เปิด/ปิดอัตโนมัติ               | 24 |
|    | Secretary on the Go             | 24 |
| 5. | มัลติมีเดีย                     | 25 |
|    | สถานะความจำ                     | 25 |
|    | อัลบั้มเสียง                    | 25 |
|    | อัลบั้มภาพ                      | 26 |
|    | MP3                             | 27 |
|    | แสดงทีวี                        | 28 |
|    | โหมดสาธิต                       | 28 |
| 6. | บันเทิง                         | 29 |
|    | โหราศาสตร์ตะวันตก               | 29 |
|    | ปฏิทินจันทรคติ                  | 29 |
|    | เทศกาลจีน                       | 29 |
|    | Java                            | 30 |
|    | เกมอิฐ                          | 31 |
|    |                                 |    |

| 7. ผู้ให้บริการ      |
|----------------------|
| บริการเครือข่าย      |
| WAP                  |
| 8. ข้อความ           |
| ข้อความระบบ          |
| อีเมล์               |
| ข้อความ40            |
| MMS43                |
| พูจนานุกรม47         |
| 9. ตั้งค่า48         |
| วันและเวลา48         |
| เสียง                |
| การป้องกัน <b>49</b> |
| โปรไฟล์51            |
| ประหยัด52            |
| จอแสดงผล52           |
| เครือข่าย52          |
| ทางลัด54             |
| ภาษา55               |
| 10. กล้อง            |
| วิธีการ              |
| เมนูกล้อง57          |
| ตั้งค่า59            |
| ช่วยเหลือ60          |

| 11. รายชื่อ                         | 61 |
|-------------------------------------|----|
| ตั้งค่า                             | 61 |
| รายการชื่อ                          | 61 |
| การแก้ไขและการจัดการกับรายชื่อ      | 62 |
| 12. รายการโทร                       | 65 |
| เวลาโทร                             | 65 |
| ตั้งค่า                             | 66 |
| รายการโทร                           | 67 |
| ไอคอน & สัญลักษณ์                   | 69 |
| ข้อควรระวัง                         | 70 |
| การแก้ไขปัญหา                       | 74 |
| อุปกรณ์เสริมของแท้จากฟิลิปส์        | 76 |
| การประกาศเกี่ยวกับเครื่องหมายการค้า | 77 |
| ข้อมูลเกี่ยวกับ SAR - ระหว่างประเทศ |    |
| (ICNIRP)                            | 78 |
| การรับประกันแบบจำกัด                | 79 |

## 1. เริ่มการใช้งาน

. โปรดอ่านขั้นตอนเพื่อความปลอดภัยในส่วน "ข้อควรระวัง" ก่อน ที่จะเริ่มใช้งานขั้นแรก

ในการใช้โทรศัพท์ของคุณ คุณต้องไส่ชิมการ์ดที่ถูกต้องซึ่งคุณได้รับ จากผู้ไห้บริการ GSM หรือร้านค้าที่คุณซื้อเครื่องมา ภายในชิมการ์ด ประกอบด้วยข้อมูลเกี่ยวกับการรับบริการของคุณ หมายเลขโทรศัพท์ มือถือของคุณ และหน่วยความจำซึ่งคุณสามารถใช้เพื่อเก็บหมายเลข โทรศัพท์และข้อความต่าง ๆ (สำหรับข้อมูลเพิ่มเติม ให้ดูเพิ่มเติมที่ "รายชื่อ" ในหน้า 61)

## การใส่ซิมการ์ด

ปฏิบัติตามขึ้นตอนด้านล่างเพื่อใส่ชิมการ์ดใหม่ของคุณ อย่าลืมปิด โทรศัพท์มือถือของคุณก่อนที่จะเปิดฝาด้านหลังออกมา

### ถอดฝาด้านหลังออก

ในการใส่ซิมการ์ด แรกสุดคุณต้องถอดฝาด้านหลังออกมาก่อน กดที่ ฝาด้านหลัง จากนั้นเลื่อนฝาลงด้านล่าง ดังแสดงในภาพด้านล่าง

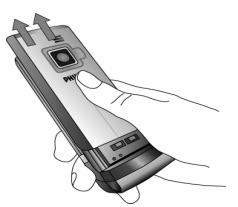

## ถอดแบตเตอรี่

ในการถอดแบตเตอรี่ ให้ดึงแบตเตอรี่ขึ้นจากมุมซ้ายบน

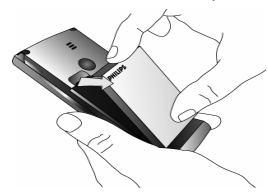

คุณอาจสูญเสียการตั้งค่าส่วนตัวทั้งหมดของคุณ ถ้าคุณแกะแบต-เตอรื่ออกในขณะที่เปิดโทรศัพท์อยู่

### ใส่ซิมการ์ด

้ใส่ชิมการ์ดเข้าไปไต้ที่ยึดคลิปโลหะจนกระทั่งสุด ให้แน่ใจว่ามุมตัด ของการ์ดอยู่ในมุมที่ถูกต้อง และหน้าสัมผัสสีทองหันหน้าคว่ำลง

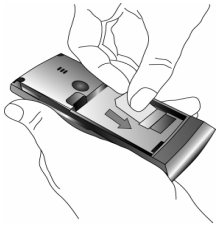

### ใส่แบตเตอรี่กลับคืน

เลื่อนแบตเตอรี่เข้าไปในช่อง โดยใช้หน้าสัมผัสโลหะคว่ำลง จนกระ-ทั่งแน่น จากนั้นล็อคที่ยึด โดยการกดลง

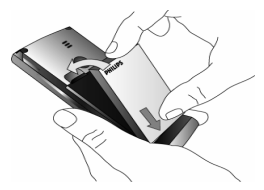

### ใส่ฝาด้านหลังกลับคืน

ใส่ฝาปิดแบตเตอรี่กลับคืน โดยการเลื่อนลงไปไปในช่อง จนกระทั่ง

สุด

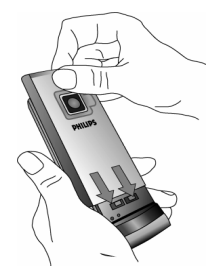

แกะฟิล์มป้องกันที่แปะอยู่บนหน้าจอและเลนส์ของกล้องถ่ายรูปก่อน ที่จะใช้โทรศัพท์

## การติดตั้งมินิ SD การ์ด

 ยกฝาปิดมินิ SD การ์ดออกที่ด้านช้ายมือของโทรศัพท์ ถ้าถือ อย่างถูกต้อง หน้าสัมผัสสีทองจะหันหน้าเข้าหาคุณจากด้านล่าง ของการ์ด  ใส่การ์ดเข้าไปในช่องใส่มินิ SD การ์ด และกดลงไป จนกระทั่ง การ์ดลีอคลงในตำแหน่ง

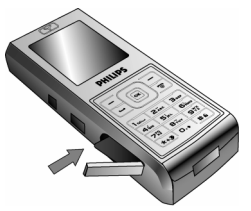

ในการถอดมินิ SD การ์ดออก ให้กดการ์ดลงไปในสล็อต เพื่อปลด ล็อคการ์ด การ์ดจะเด้งออกมาจากสล็อต

## การเปิดโทรศัพท์

ในการเปิดโทรศัพท์ ให้กดปุ่ม 🐨 ค้างไว้ ป้อนรหัส PIN ถ้าโทรศัพท์ ถาม รหัส PIN คือรหัสลับ 4 – 8 หลักสำหรับซิมการ์ดของคุณ รหัสนี้ ได้รับการตั้งค่าไว้ล่วงหน้า และผู้ให้บริการหรือร้านค้าที่คุณซื้อจะให้ คุณมา สำหรับข้อมูลเพิ่มเติมเกี่ยวกับรหัส PIN สามารถดูเพิ่มเติมได้ ที่ "การป้องกัน" ในหน้า 49

ถ้าคุณป้อนรหัส PIN ไม่ถูกต้อง 3 ครั้งซิมการ์ดของคุณจะถูก บล็อค ในการปลดบล็อคซิมการ์ด คุณต้องขอรหัส PUK จากผู้ให้ บริการของคุณ เมื่อคุณเปิดโทรศัพท์มือถือโดยใส่ชิมการ์ดใหม่ของคุณในครั้งแรก โทรศัพท์จะถามข้อความต่อไปนี้:

| ตั้งวันที่ | เพื่อตั้งวันที่ปัจจุบัน |
|------------|-------------------------|
| ตั้งเวลา   | เพื่อตั้งเวลาปัจจุบัน   |
| โซนเวลา    | เพื่อเลือกโซนเวลาของคุณ |

สำหรับรายละเอียดเกี่ยวกับรายการเหล่านี้ สามารถดูเพิ่มเติมได้ "ตั้งค่า" ในหน้า 48

คัดลอกรายชื่อ ในซิมลงใน โทรศัพท์? ถ้าโทรศัพท์ของคุณตรวจพบชื่อและหมายเลข โทรศัพท์ในสมุดโทรศัพท์ของชิมการ์ด คุณจะ ถูกถามว่าคุณต้องการคัดลอกสิ่งเหล่านี้ไปยัง สมุดโทรศัพท์ในเครื่องหรือไม่ ถ้าคุณต้องการ คัดลอกหมายเลข ให้กด ตกลง ไม่เช่นนั้น ให้ กด ยกเลิก

## การชาร์จแบตเตอรี่

โทรศัพท์ของคุณได้รับพลังงานจากแบตเตอรี่ที่สามารถชาร์จใหม่ได้ แบตเตอรี่ไหม่ได้รับการชาร์จไว้แล้วบางส่วน และจะส่งเสียงเตือน เมื่อแบตเตอรี่เหลือน้อย ถ้ามีการตั้งค่าคุณสมบัติเตือนแบตเตอรี่เป็น เปิด (ดู "เสียงเตือน" ในหน้า 49) เมื่อแบตเตอรี่และฝาปิดแบตเตอรี่อยู่ในตำแหน่งแล้ว คุณสามารถ ชาร์จโทรศัพท์ได้ ดึงฝายางป้องกันที่ป้องกันขั้วต่อเครื่องชาร์จออกมา เสียบขั้วต่อดังแสดงในรูปด้านล่าง จากนั้นเสียบปลายอีกด้านหนึ่งเข้า กับช่องเสียบไฟ AC

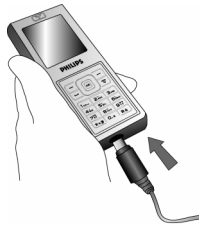

สัญลักษณ์รูปแบตเตอรี่แสดงถึงสถานะของพลังงานที่มี ระหว่างการ ชาร์จ แถบแสดงสถานะจะเลื่อนไปเรื่อย ๆ โทรศัพท์จะไช้เวลา 2.5 ชั่วโมงเพื่อชาร์จโทรศัพท์มือถือของคุณจนเต็ม เมื่อแท่งทั้งหมดหยุด นิ่ง หมายความว่าแบตเตอรี่ชาร์จเต็มแล้ว จากนั้นคุณสามารถถอด เครื่องชาร์จได้

ระยะเวลาสนทนาจะยาวนานจนถึง 8.5 ชั่วโมง และเวลาเปิดเตรื่อง รอรับสายอยู่นานได้ถึง 1 เดือน ทั้งนี้ขึ้นอยู่กับเครือข่ายและลักษณะ การใช้งาน

การปล่อยให้เครื่องชาร์จเสียบอยู่กับโทรศัพท์เมื่อแบตเตอรี่ชาร์จเต็ม แล้ว ไม่มีผลทำให้แบตเตอรี่เสียหาย

วิธีเดียวที่จะปิดเครื่องชาร์จคือการถอดปลั๊กออก ดังนั้นไห้ไข้เต้า เสียบไฟฟ้ากระแสสลับที่เข้าถึงได้ง่าย คุณสามารถเชื่อมต่อเครื่อง ชาร์จเข้ากับแหล่งจ่ายไฟ IT ได้ด้วย (เฉพาะในเบลเยี่ยมเท่านั้น)

## การตั้งค่าปุ่มด่วน

คุณสามารถตั้งค่าปุ่มตัวเลข ஊีถึง ஊีเพื่อให้สามารถเรียก ใช้คุณสมบัติที่คุณใช้บ่อย ๆ ได้โดยการกดที่ปุ่มตัวเลขค้างไว้ได้ โทร-ศัพท์มีการตั้งค่าปุ่มด่วนบางอย่างให้ล่วงหน้าแล้ว สำหรับข้อมูลเพิ่ม เติม ดู "ทางลัด" ในหน้า 54

## 2. การโทร

## โทรออก

### จากหน้าจอหลัก

- 2. กด 🖃 เพื่อโทร
- 3. กด 🖻 หรือ 🗖 วางสาย เพื่อวางสาย

สำหรับการโทรระหว่างประเทศ ให้กด 迹 ค้างไว้ เพื่อป้อนเครื่อง หมาย "+" แทนการป้อนรหัสนำหน้าระหว่างประเทศ

## การใช้สมุดโทรศัพท์

- กด ในหน้าจอหลัก
- เลือกรายชื่อในรายการ และกด ⊡: หมายเลขที่เลือกจะถูก หมุนออกไป ถ้าคุณกำลังใช้สมุดโทรศัพท์ในเครื่อง และรายชื่อที่ เลือกมีหมายเลขมากกว่าหนึ่งหมายเลข หมายเลขที่ถูกกำหนด เป็นหมายเลขมาตรฐานจะถูกเลือกโดยอัตโนมัติ ในการเลือก หมายเลขอื่น ให้กด • หรือ • (สำหรับรายละเอียดเพิ่มเติม ให้ อ่านที่ "รายชื่อ" ในหน้า 61)
- 3. กด 🗊 หรือ 🖃 วางสาย เพื่อวางสาย

### การรับสาย และการวางสาย

เมื่อได้รับสาย หมายเลขของผู้โทรเข้าอาจแสดงขึ้น ขึ้นอยู่กับว่าผู้ที่ โทรมาเลือกว่าจะแสดงหมายเลขของเขาหรือไม่ ถ้าหมายเลขเก็บอยู่ ในสมุดโทรศัพท์ ชื่อที่เป็นเจ้าของหมายเลขก็จะแสดงขึ้นมาแทน หมายเลข

- รับสาย: กด 🖃 หรือเลือกจากตัวเลือกเมนู
- ปฏิเสธสาย: กด 

   อ้าคุณเปิดการทำงาน การโอนสาย (ดู
   เพิ่มเติมหน้า 66) สายก็จะถูกโอนไปยังหมายเลข หรือตู้รับฝาก
   ช้อความเสียง
- วางสาย: กด 🖻 หรือปิดโทรศัพท์

โทรศัพท์จะไม่ส่งเสียงกริ่ง ถ้าอยู่ในโหมด ปิดเสียง (ดู หน้า 49)

ถ้าคุณเลือก รับสายทุกปุ่ม คุณสามารถรับสายเรียกเข้าโดยการกด ปุ่มใดก็ได้ ยกเว้นปุ่ม 🖻 (ดู หน้า 66)

## โทรแฮนด์ฟรี

เพื่อความสะดวกสบายและความปลอดภัยของคุณ ให้แน่ใจว่า คุณนำโทรศัพท์ออกห่างจากทูเมื่อใช้การโทรแฮนด์ฟรี โดยเฉพาะ อย่างยิ่งในขณะที่กำลังเร่งเสียง

 ในหน้าจอหลัก ป้อนหมายเลขโทรศัพท์โดยใช้ปุ่มกด หรือเลือก รายชื่อในสมุดโทรศัพท์ ถ้าคุณกำลังใช้สายอยู่แล้ว ให้กด 🖃 ค้างไว้เพื่อเปลี่ยนไปและ กลับจากโหมดแฮนด์ฟรี

### ตัวเลือกระหว่างการโทร

ระหว่างการโทร กด 画 หรือ 🖃 ตัวเลือก เพื่อเข้าไปยังตัวเลือก ต่อไปนี้

### เปิดทำงานแฮนด์ฟรี

ตัวเลือกนี้อนุญาตให้คุณใช้ตัวเลือกแฮนด์ฟรีของโทรศัพท์มือถือของ คุณ

### ปิด / เปิดเสียง

ใช้เพื่อให้คุณปิดหรือเปิดไมโครโฟน เพื่อที่ว่าอีกฝ่ายหนึ่งจะไม่ได้ยิน เสียงคุณ

### บันทึกเสียง

ในเกือบทุกประเทศ การบันทึกเสียงสนทนาทางโทรศัพท์เป็นข้อ ท้ามทางกฎหมาย เราแนะนำให้คุณแจ้งให้คู่สนทนาของคุณทราบ ว่าคุณกำลังจะอัดเสียงการสนทนา และให้อัดเฉพาะเมื่อคู่สนทนา ของคุณตกลงเท่านั้น ในการอัดการสนทนาระหว่างการโทร ให้เลือก บันทึกเสียง และกด ๎๛ กด ๛ อีกครั้ง หรือ ⊡ บันทึก เพื่อสิ้นสุดการบันทึก: หน้าต่าง แก้ไขอนุญาตให้คุณกำหนดชื่อเสียงที่บันทึก, ซึ่งจากนั้นจะเก็บอยู่ใน มัลดิมีเดีย > อัลบั้มเสียง

ขึ้นอยู่กับความจุหน่วยความจำ (ดู "สถานะความจำ" ในหน้า 25) เสียงที่บันทึกสามารถมีความยาวได้สูงสุด 30 นาที

ถ้าคุณเลือก ปิดเสียงพูด จากนั้น บันทึกเสียง, เฉพาะเสียงของผู้ โทรเข้าเท่านั้นที่ถูกอัด

## จดชั่วคราว

เพื่อให้คุณสามารถจดหมายเลขได้ จากนั้นคุณสามารถเก็บหมายเลข นี้ไว้ในรายการรายชื่อ โทรออก หรือส่งข้อความไปยังหมายเลขนี้ได้ *ตัวเลือกอื่น ๆ ระหว่างการโทร* 

กด 🖃 ตัวเลือก เพื่อให้สามารถทำงานต่อไปนี้ได้ในขณะที่กำลังใช้ สายอยู่: คุณสามารถเข้าไปยัง และดู รายการชื่อ หรือ รายการโหร, วางสายโดยการเลือก วางสาย, เปลี่ยนการตั้งค่า โทนเสียง, ส่งหรือ อ่าน ข้อความ, หรือดูและจัดการเหตุการณ์ของ ออแกไนเซอร์

## ปรับระดับเสียงของหูฟัง

ระหว่างการโทร กด 🔺 หรือ 🗸 เพื่อเพิ่ม/ลดระดับเสียง

## โทรด่วน

คุณสมบัติ โทรต่วน ช่วยให้คุณสามารถตั้งค่าหมายเลขที่โทรบ่อยที่สุด 4 หมายเลขได้ จากนั้น คุณสามารถโทรไปยังหมายเลขที่ต้องการได้ โดยการเลือกไอคอนหรือภาพที่ตั้งไว้บนหน้าจอ

### การตั้งค่ารายชื่อการโทรด่วน

- เลือกชื่อในรายการรายชื่อ และกด 
   อัลบั้มภาพ และเลือกภาพ ทำวิธีเดียวกันสำหรับภาพตัวอย่าง แต่ละตัว

## การโทรไปยังรายชื่อการโทรด่วน

ในการโทร ให้กด ▲ เมื่ออยู่ในหน้าจอหลัก จากนั้นเลือกภาพธัมบ์-เนลตามต้องการ และกด ⊡

ในการตั้งค่าภาพตัวอย่าง ให้เลือกภาพ และกด 📼 ที่ เปลี่ยน ชื่อ และ/หรือภาพ

ถ้าภาพนั้นเชื่อมโยงกับรายชื่ออยู่แล้ว รายชื่อจะแสดงในหน้าจอ โทร ด่วน การเปลี่ยนภาพในเมนูใดเมนูหนึ่งจะเปลี่ยนในที่อื่นด้วย

## โฟโต้ทอล์ค MMS

คุณสมบัตินี้ช่วยให้คุณสามารถส่งภาพผ่าน MMS และเพื่อเพิ่มเสียง ที่บันทึกลงในข้อความด้วย คุณสามารถเลือกภาพจาก อัลบั้มภาพ หรือสามารถใช้ภาพที่คุณเพิ่งถ่ายด้วยกล้องก็ได้

- เมื่อข้อความ เพิ่มเสียง? ปรากฏขึ้น ให้กด 🖃 ใช่ เพื่อเริ่มการ อัด จากนั้นกด 🖃 บันทึก เพื่อหยุดและบันทึกสิ่งที่คุณอัดไว้ หรือ 📃 ยกเลิก
- 3. เปลี่ยนชื่อภาพถ้าคุณต้องการ หรือกด 💻 ตกลง
- เลือกรายชื่อในรายการที่ปรากฏขึ้น จากนั้น เพิ่มสื่อ เพื่อไปยัง หน้าจอการสร้าง MMS กต di เพื่อส่งข้อความของคุณ หรือแก้ไขข้อความตามต้องการก่อนที่จะส่งออกไป (สำหรับ ข้อมูลเพิ่มเติม ดู "MMS ใหม่" ในหน้า 43)

## การจัดการกับหลายสาย

ความสามารถในการจัดการกับสายตั้งแต่สองสายขึ้นไปพร้อมกัน และการประชุมทางโทรศัพท์นั้น ขึ้นอยู่กับผู้ให้บริการ และ/หรือการ สมัครรับบริการของคุณ

## การโทรไปยังสายที่สอง

คุณสามารถโทรไปยังสายที่สองระหว่างที่กำลังใช้สายแรกอยู่ หรือ ระหว่างที่มีสายหนึ่งพักอยู่ได้ ในขณะที่กำลังใช้สายอยู่ ไห้หมุนหมาย เลข (หรือเลือกรายชื่อในสมุดโทรศัพท์) และกด ⊡ สายแรกจะถูก พักไว้ (หมายเลขจะแสดงอยู่ที่ส่วนล่างของหน้าจอ) และหมายเลขที่ สองจะถูกหมุนออกไป จากนั้น คุณสามารถกด ตกลง เพื่อเข้าไปยัง ตัวเลือกต่าง ๆ ซึ่งคือ:

## การโทร

- สลับสาย เพื่อสลับระหว่างสายต่าง ๆ (นอกจากนี้ คุณสามารถกด
   หรือ > เพื่อสลับสายก็ได้)
- โอน เพื่อเชื่อมต่อสายทั้งสอง และเมื่อการเชื่อมต่อสำเร็จ คุณจะ ถูกตัดออกจากสายทั้งสอง
- ประชุมสาย เพื่อแนะนำผู้โทรสายใหม่เข้ามาในการประชุมทาง โทรศัพท์

## การรับสายที่สอง

เมื่อคุณได้รับสายที่สองในขณะที่กำลังสนทนาอยู่กับสายหนึ่งอยู่ โทร ศัพท์จะส่งเสียงบี้ปและหน้าจอจะแสดงคำว่า สายเรียกซ้อน จากนั้น คุณสามารถ:

| กด 🖃                    | เพื่อรับสาย (สายแรกจะถูกพักไว้)                                                                        |
|-------------------------|----------------------------------------------------------------------------------------------------|
| กด 📼                    | เพื่อปฏิเสธสาย                                                                                         |
| กด 🖻 หรือ<br>🗖 ตัวเลือก | เพื่อเปิดรายการตัวเลือก คุณสามารถเลือก<br>วางสาย เพื่อวางสายปัจจุบัน จากนั้นรับสาย<br>เรียกเข้าสายใหม่ |

เพื่อรับสายที่สอง คุณต้องปิดการทำงาน การโอนสาย สำหรับสาย สนทนา (ดู หน้า 66) และเปิดการทำงาน สายเรียกซ้อน (ดูได้ที่ หน้า 66)

## การรับสายที่ 3

ถ้าคุณกำลังใช้สายหนึ่งอยู่ และมีอีกสายหนึ่งพักไว้ คุณสามารถรับ สายที่สามได้ เพื่อที่จะทำเช่นนี้ คุณต้องวางสายใดสายหนึ่งก่อน หรือ ซักชวนผู้โทรใหม่เข้ามาในการประชุมทางโทรศัพท์

- กด 📼 เพื่อปฏิเสธสาย
- กด 🖻 หรือ
- 🗖 ตัวเลือก
- เพื่อเปิดรายการตัวเลือก คุณสามารถเลือก ยอมรับ เพื่อรับสายเรียกเข้า หรือ วางสาย เพื่อวางสายปัจจุบัน จากนั้นค่อยรับสายเรียก เข้า

บริการนี้จำกัดอยู่ที่การสื่อสารปัจจุบันสองสายเท่านั้น (สายหนึ่งใช้ อยู่ และอีกสายพักอยู่)

### การประชุมทางโทรศัพท์

### ขึ้นอยู่กับลักษณะการขอรับบริการ

การประชุมทางโทรศัพท์จะเปิดทำงานโดยการโทรไปยังสายต่าง ๆ หลายสาย หรือจากเนื้อหาการโทรหลายสาย การประชุมทางโทรศัพท์ อนุญาตให้คุณสนทนากับผู้คนได้ถึง 5 สายในเวลาเดียวกัน

- โทรสายแรกไปหาผู้ร่วมประชุมคนแรก จากนั้นโทรไปยังผู้ร่วม ประชุมคนที่สอง (ดูด้านบน)
- กด 
   หรือ ตัวเลือก และเลือก ประชุมสาย ทำขั้นตอนซ้ำ จน กระทั่งมีสมาชิกครบ 5 คนเชื่อมต่ออยู่

 เลือก ยกเลิก เพื่อตัดสมาชิกคนนั้นออกจากการประชุม หรือ เลือก สายส่วนตัว เพื่อทำการสนทนาส่วนตัวกับสมาชิกคนนี้ เท่านั้น (สมาชิกคนอื่น ๆ จะถูกพักไว้)

4. กด () เพื่อตัดการเชื่อมต่อทุ๊กสายพร้อมกันในคราวเดียว ถ้ามีสายเรียกเข้าระหว่างที่กำลังประชุมทางโทรศัพท์อยู่ และมีสมาชิก ที่ประชุมอยู่น้อยกว่า 5 คน คุณสามารถรับสายใหม่นี้ และเพิ่มสมาชิก คนนี้เข้าในการ ประชุมสาย ได้ (ถ้ามีสมาชิก 5 คนเชื่อมต่ออยู่แล้ว คุณสามารถรับสายได้ แต่ไม่สามารถเพิ่มเข้ามาในการประชุมได้)

## 3. การป้อนข้อความ

คุณสามารถป้อนข้อความในหน้าจอแก้ไขได้ในสองลักษณะ: โดยการ ใช้ระบบแนะนำคำ T9<sup>®</sup> หรือการป้อนข้อความมาตรฐาน เทคนิค สำหรับการใช้วิธีทั้งสองนี้ มีอธิบายไว้ด้านล่าง

### ระบบป้อนข้อความ T9®

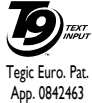

ระบบป้อนข้อความ T9<sup>®</sup> คือโหมดการแก้ไขอัจ-ฉริยะสำหรับการป้อนข้อความต่าง ๆ บนโทรศัพท์ มือถือ โหมดนี้ช่วยให้คุณป้อนข้อความได้รวดเร็ว 3 ขึ้น โดยการคาดการณ์คำที่คุณต้องการป้อนจากปุ่ม ต่าง ๆ ที่คุณกด คุณกดปุ่มที่ประกอบด้วยตัวอักษรที่

จำเป็นต้องใช้ในการสะกดค่ำเพียงปุ่มละค่รั้งเดียว และ T9® จะแนะ นำคำขึ้นมาให้จากการกดปุ่มของคุณ ถ้ามีหลายคำที่ใช้ได้ คำแรกใน รายการจะแสดงขึ้นและถูกระบายสีอยู่ กด ↓/↓ หรือ — เพื่อเลื่อน ในรายการ และกด — เพื่อไส่คำ

## จะใช้งานได้อย่างไร?

ตัวอักษร และสัญลักษณ์แทนแต่ละปุ่มดังต่อไปนี้:

- 🗖 หรือ

· / ·

► 1....

ок

0.+

#6

\*+39

## ในการเลื่อนดูในรายการของคำที่เสนอให้

เพื่อป้อนตัวอักษร

กดปุ่มใดปุ่มหนึ่งในสามปุ่ม เพื่อใส่คำที่เลือก ตาม ด้วยช่องว่าง

กดสั้น ๆ เพื่อถอยหลัง กดค้างไว้เพื่อลบข้อความ ทั้งหมด

เพื่อยกแคร่ตัวพิมพ์: มาตรฐาน, ตัวพิมพ์เล็ก หรือ ตัวพิมพ์ใหญ่

เพื่อดูตารางของสัญลักษณ์และเครื่องหมายวรรค ตอน

เพื่อเปลี่ยนโหมดจาก T9<sup>®</sup> เป็นโหมดป้อนข้อ ความมาตรฐาน เป็นโหมดตัวเลข

### ตัวอย่าง: วิธีการป้อนคำว่า "home":

- กด ๔๔๓ ๔๖๓ ๔๖๓ หน้าจอจะแสดงคำแรกของรายการ: Good
- กด ≤ หรือ ► เพื่อยืนยันการเลือกคำว่า Home

#### ภาษา

คุณสามารถเปลี่ยนภาษาได้ในขณะที่กำลังเขียนข้อความ โดยการกด ปุ่ม 🖦 แบบยาว ภาษาที่ใช้ได้ ขึ้นอยู่กับสถานที่ซึ่งคุณซื้อโทรศัพท์ มือถือของคุณมา

### ระบบป้อนข้อความมาตรฐาน

กด ๔๔, ๔๔ (GHI) ๒๖, ๒๖, ๒๖ (MNO), ๒๖ (MNO), ୭୦, ୭୦ (DEF) กด ๒ เมื่อข้อความเสร็จสมบูรณ์แล้ว ตัวอักษร ตัวเลข และสัญลักษณ์อยู่ในแต่ละปุ่มดังที่แสดงต่อไปนี้:

| กดสั้น ๆ    |                                                                   | กดค้างไว้ |
|-------------|-------------------------------------------------------------------|-----------|
| 1           | ช่องว่าง 1. , @ / : ; " ' ! ; ? ; # + -<br>* = % < > ( ) & £ \$ ¥ | 1         |
| 2.40        | a b c 2 à ä å æ ç                                                 | 2         |
| Boer        | d e f 3 é è $\Delta \Phi$                                         | 3         |
| <b>4</b> έm | ghi4Γì                                                            | 4         |

ikl5A 5 . 5 6.... mno6ñòö 6 711 pqrs7βΠΘΣ 7 tuv8üù 87. 8 9%2 wxyz9øΩΞΨ 9 0.+ เพื่อยกแคร่ตัวพิมพ์: มาตรฐาน, 0 ตัวพิมพ์เล็ก หรือตัวพิมพ์ใหญ่ ## เปลี่ยนภาษาที่ใช้ เพื่อเปิดโหมดสัญลักษณ์ และโหมด สำหรับการแก้ไข เครื่องหมายวรรคตอบ ข้อความ \*+39 เพื่อเปลี่ยนโหมด: T9 <sup>®</sup>, พื้นฐาน หรือ ไม่มี ຫັງເລາ ระบบรับรู้ลายมือ

ในโหมดการรับรู้ลายมือ คุณสามารถป้อนตัวอักษรภาษาจีน, ข้อ ความภาษาอังกฤษ, ตัวเลข, สัญลักษณ์ (รวมทั้งเครื่องหมายวรรค ตอน) โดยคุณสมบัติระบบรับรู้ลายมือได้

- แตะ อาบา บนทัชสกรีน เพื่อเข้าสู่โหมดรับรู้ลายมือ
   แตะไอคอนที่เกี่ยวข้องบนทัชสกรีนเพื่อสลับระหว่างโหมดป้อน
- แตะไอคอนที่เกี่ยวข้องบนทัชสกรีนเพื่อสลับระหว่างโหมดป้อน ตัวอักษรภาษาจีน, โหมดป้อนข้อความภาษาอังกฤษ, โหมดป้อน สัญลักษณ์ และโหมดป้อนตัวเลข

การป้อนข้อความ

- เขียนข้อความด้วยปากกาสไตลัสของคุณ ระบบสามารถเข้าใจ ลายมือของคุณโดยอัตโนมัติ และแสดงผลลัพธ์ที่รู้จักในบริเวณ การป้อน โดยมีด้วอักษรที่เสนอให้แสดงขึ้นมา
- ถ้าผลลัพธ์ที่ระบบเข้าใจ ไม่ได้เป็นตัวอักษรที่คุณต้องการ โปรด เลือกตัวอักษรหนึ่งตัวจากตัวอักษรที่เสนอให้ และแตะตัวอักษร นั้นเพื่อแทนที่ตัวอักษรในบริเวณการป้อน
- หลังจากที่คุณเขียนเสร็จ กด 

   เพื่องจากที่คุณเขียนเสร็จ กด 
   เพื่องจากที่คุณเขียนเสร็จ กด 
   เพื่องจากที่คุณเขียนเสร็จ กด 
   เพื่องจากที่คุณเขียนเสร็จ กด 

   เพื่องจากที่คุณเขียนเสร็จ กด 

   เพื่องจากที่คุณเขียนเสร็จ กด 

   เพื่องจากที่คุณเขียนเสร็จ กด 

   เพื่องจากที่คุณเขียนเสร็จ กด 

   เพื่องจากที่คุณเขียนเสร็จ กด 

   เพื่องจากที่คุณเขียนเสร็จ กด 

   เพื่องจากที่คุณเขียนจากระบบ 

   เพื่องจากที่คุณเขียนเสร็จ กด 

   เพื่องจากที่คุณเขียนเสร็จ กด 

   เพื่องจากที่คุณเขียนเสร็จ กด 

   เพื่องจากที่คุณเขียนเสร็จ กด 

   เพื่องจากที่คุณเขียนเสร็จ กด 

   เพื่องจากที่คุณเขียนเสร็จ กด 

   เพื่องจากที่คุณเขียนเสร็จ กด 

   เพื่องจากที่ 

   เพื่องจากที่คุณเขียนเสร็จ กด 

   เพื่องจาก 

   เพื่องจากที่ 

   เพื่องจากที่ 

   เพื่องจากที่ 

   เพื่องจากที่ 

   เพื่องจากที่ 

   เพิ่าจากที่ 

   เพิ่าจากที่งจากที่ 

   เพ็บ 

   เพ็บ 

   เพ็บ 

   เพ็บ 

   เพ็บ 

   เพ็บ 

   เพ็บ 

   เพ็บ 

   เพ็บ 

   เพ

ตัวอย่างหนังอย่อไปนี้ จะอธิบายถึงกระบวนการของระบบรับรู้ลาย มือสำหรับตัวอักษรภาษาจีน, ข้อความภาษาอังกฤษ, สัญลักษณ์ และ ตัวเลข

### ป้อนตัวอักษรภาษาจีน

- 1. กด 🎞 เพื่อเข้าสู่โหมดป้อนตัวอักษรภาษาจีน
- เขียนตัวอักษรภาษาจีนด้วยปากกาสไตลัสของคุณบนทัชสกรีน
- คุณจะเห็นผลลัพธ์ที่ระบบรู้จักในบริเวณการป้อน

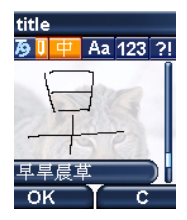

### ป้อนข้อความภาษาอังกฤษ

- กด 1. กด 1. เพื่อเข้าสู่โหมดป้อนข้อความภาษาอังกฤษ
- เขียนข้อความภาษาอังกฤษด้วยปากกาสไตลัสของคุณบนทัช-สกรีน ระบบสามารถแยกความแตกต่างระหว่างตัวพิมพ์ใหญ่ และตัวพิมพ์เล็กได้ คุณไม่จำเป็นต้องกด Shift ก่อนที่จะเขียน
- คุณจะเห็นผลลัพธ์ที่ระบบรู้จักในบริเวณการป้อน

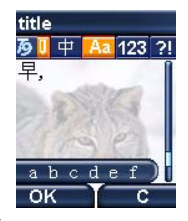

### ป้อนสัญลักษณ์

- กด <u>21</u> เพื่อเข้าสู่โหมดป้อนสัญลักษณ์

- เขียบสัญลักษณ์ดัวย<sup>ุ</sup>ปากกาสไตลัสของคุณบนทัชสกรีน
   คุณจะเห็นผลลัพธ์ที่ระบบรู้จักในบริเวณการป้อน
   ในการตรวจสอบสัญลักษณ์เพิ่มเติม, กด < หรือ > เลือกหนึ่ง ในตัวอักษรที่เสนอให้จากบรรทัดการป้อน และแตะตัวอักษร เพื่อแทนที่ตัวอักษรในบริเวณการป้อน

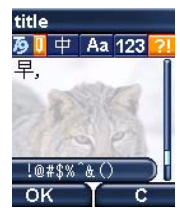

### ป้อนตัวเลข

- กด 🔃 1.

- ที่เสนอให้จากบรรทัดการป้อน และแตะตัวอักษรเพื่อแทนที่ตัว อักษรในบริเวณการป้อน

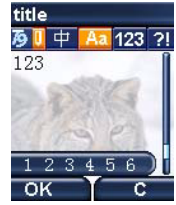

## 4. ธุรกิจ

เมนูนี้ประกอบด้วยคุณสมบัติและตัวเลือกที่ออกแบบมาเพื่อช่วยคุณ จัดร<sup>ะ</sup>เบียบต่าง ๆ และได้รับการแจ้งเตือนในขณะที่กำลังเดินทาง

## เครื่องคิดเลข

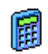

โทรศัพท์ของคุณมีเครื่องคิดเลขในตัวที่คุณสามารถใช้เพื่อ ทำการคำนวณ ่ีพื้นฐานได้ คุณป้อนตัวเลขโดยใช้ปุ่มกด และป้อนเครื่องหมายโดยใช้ปุ่มเคลื่อนที่ ดังที่แสดงใน ตารางด้านล่าง:

| การบวก  | กด ∙ หรือปุ่ม 포             |
|---------|-----------------------------|
| การลบ   | กด 🛚 หรือปุ่ม 👀 สองครั้ง    |
| การคูณ  | กดปุ่ม ▲ หรือปุ่ม 🖅 3 ครั้ง |
| การหาร  | กดปุ่ม • หรือปุ่ม 👀 4 ครั้ง |
| เท่ากับ | กด 🕾 หรือ 🎫                 |

ไอคอนที่ส่วนบนของหน้าจอ ระบุว่าปุ่มลูกศรใดที่จะใช้สำหรับการ ป้อนเครื่องหมาย

กด 亟 ค้างไว้ เพื่อป้อนจุดทศนิยม

ความเที่ยงตรงของเครื่องคิ่ดเลขจำกัดอยู่ที่ทศนิยม 2 ตำแหน่งเท่า นั้น และจะถูกปัดเศษเป็นตัวเลขที่มากขึ้น

## ตัวแปลงหน่วย

เมนูนี้ใช้ในการแปลงผลรวมจากเงินสกุลหนึ่งไปเป็นอีก . สกุลพนึ่ง โดยใช้อัตราแลกเปลี่ยนที่คุณเลือก คุณสามารถ แปลงจากเงิน ท้องถิ่น ไปเป็นสกุลเงิน ต่างประเทศ หรือ ในทางกลับกันได้ ป้อนอัตราใน อัตราแลกเปลี่ยน และจำนวนเงินใน ช่อง ท้องถิ่น หรือ ต่างประเทศ: ผลรวมจะถูกคำนวณโดยอัตโนมัติ

### ออแกไนเซอร์

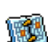

เมนูนี้ อนุญาตให้คุณสร้าง เก็บ และจัดการกับบันทึกเหตุ-การณ์ในออแกไนเซอร์ของคุณ เมื่อการเตือนในออแกไน เซอร์เป็น เปิด (ดู "เสียงเตือน" ในหน้า 49) เสียงบี้ป หรือเสียงที่บันทึกไว้ด้วยคุณสมบัติ Secretary on the go (ดูเพิ่มใน หน้า 24) จะเตือนคุณเมื่อถึงกำหนดเหตุการณ์

ออแก่ในเซอร์จะใช้ความจุหน่วยความจำของโทรศัพท์ร่วมกับคุณ สมบัติอื่น ๆ (สมุดโทรศัพ<sup>ิ</sup>ท์ อัลบั้มภาพ เสียง ฯลฯ) ถ้าต้องการ ตรวจสอบจำนวนหน่วยความจำที่ยังเหลืออยู่ในโทรศัพท์ของคุณ *เลือก* มัลติมีเดีย > หน่วยความจำ

### การสร้างบันทึกใหม่

- 1. ใน บันทึก, เลือก <ใหม่>, จากนั้นชนิดของบันทึกที่ต้องการ สร้าง (วันหยุด, ประชุม, ต้องทำ)
- 2. ป้อนวันที่และเวลาเริ่มต้นและสิ้นสุดของบันทึก จากนั้นตั้งชื่อ (เช่น "ประชุมกับสมิธ")
- ตั้งการเตือน และความถี่: การเตือนจะปลุกเมื่อถึงเวลาที่เลือกไว้

การเตือนใช้ได้เฉพาะกับบันทึกแบบ ประชุม และ ต้องทำ เท่านั้น บันทึกจะถูกปรับปรุงเมื่อมีการเปลี่ยนแปลงโซนเวลา (ดูเพิ่มได้ที่ "เขตเวลา" ด้านล่าง)

### การลบบันทึกเก่า

เมนูนี้ใช้ในการลบบันทึกที่ผ่านมาแล้ว ป้อนวันที่เริ่มต้น (อดีต หรือ อนาคต) ที่เหตุการณ์ก่อนหน้านี้ทั้งหมดจะถูกลบ และกด 🖻 สอง ครั้ง เพื่อลบเหตุการณ์ทั้งหมดที่อยู่ก่อนหน้าวันที่นี้

ในการลบบันทึกทั้งหมดที่ตั้งไว้ในออแกไนเซอร์ ให้ป้อนวันที่เริ่ม ต้นเป็นเวลาหลายปีไปข้างหน้า (เช่น วันที่ 31 ธันวาคม 2010) เพื่อให้แน่ใจว่าบันทึกทุกรายการก่อนหน้าวันที่นี้ จะถูกลบพร้อม กันในครั้งเดียว

### การจัดการเเ็นทึก

เลือกบันทึกในรายการ และกด 🖻 หรือ 🗔 ตัวเลือก เพื่อเข้าไปยัง ตัวเลือกต่อไปนี้:

| ลบ                  | เพื่อลบบันทึกที่เลือก                                                    |
|---------------------|--------------------------------------------------------------------------|
| เปลี่ยน             | เพื่อเปลี่ยนแปลงบันทึกที่เลือก                                           |
| ส่งโดย<br>อินฟราเรด | เพื่อส่งบันทึกที่เลือกไปยังอุปกรณ์ที่ใช้งานได้กับ<br>อินฟาเรดเครื่องอื่น |
| เปลี่ยนเสียง        | เพื่อเปลี่ยนเสียงที่เชื่อมโยงกับชนิดของเสียงปลุก<br>ของเหตุการณ์ที่เลือก |
| เล่นเสียง           | เพื่อเล่นเสียงเพลงที่เลือก                                               |

การเปลี่ยนเหตุการณ์ที่เกิดซ้ำ จะเป็นการปรับเปลี่ยนข้อมูลทั้ง หมดของเหตุการณ์นี้

### มุมมองบันทึก

บันทึกที่เก็บในออแกไนเซอร์สามารถแสดงใน ปฏิทินวัน, ปฏิทิน 

เพื่อแสดงวัน สัปดาห์ หรือเดือนก่อนหน้าหรือถัดไป

#### เขตเวลา

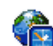

เมนูนี้อนุญาตให้คุณตั้งค่า และแสดงทั้งเวลาท้องถิ่นและ เวลาของเขตเวลาต่างประเทศที่เลือก โปรดทราบว่า ถ้า คุณเลือกที่จะแสดงเวลาท้องถิ่นและเวลาต่างประเทศบน หน้าจอหลักของคุณ ภาพที่คุณเลือกเป็นวอลเปเปอร์จะไม่แสดง บนหน้าจออีกต่อไป แต่จะถูกแทนที่ด้วยวอลเปเปอร์นาฬิกาสากล มาตรฐาน

#### เขตเวลา

เปิดการทำงานตัวเลือกนี้ ถ้าคุณต้องการแสดงทั้งเวลาท้องถิ่น และ เวลาของเขตเวลาที่เลือกอีกตั๋วหนึ่งบนหน้าจอหลัก กด ▲ หรือ ◄ เพื่อตั้งค่าตัวเลือกเป็น เปิด หรือ ปิด เมื่อ เปิด, รายการเมนูใหม่ สลับ ท้องถิ่นและต่างประเทศ จะอนุญาตให้คุณแสดงเขตเวลาตามที่คุณ ต้องการ

คุณสมบัตินี้ใช้ไม่ได้เมื่อตัวเลือก ไม่แสดง ถูกเลือกอยู่ใน "รูปแบบนาฬิกา" ในหน้า 48

## การตั้งค่าท้องถิ่น

| ตั้งเวลา            | อนุญาตให้คุณตั้งเวลา โดยการกดปุ่ม<br>ตัวเลขที่เหมาะสม                                   |
|---------------------|-----------------------------------------------------------------------------------------|
| ตั้งโซนเวลาท้องถิ่น | เลื่อน 🔺 หรือ 🖌 เพื่อเลือกเขตเวลาที่<br>เหมาะสมกับพื้นที่ของคุณ                         |
| ชดเชยเวลา           | อนุญาตให้คุณตั้งค่าตัวเลือกการชดเชย<br>เวลาเป็น เปิด หรือ ปิด สำหรับเขตเวลา<br>ท้องถิ่น |
| การตั้งค่าต่างประเ  | เทศ                                                                                     |
| ตั้งโซนต่างประเทศ   | เลื่อน 🔺 หรือ 🕇 เพื่อเลือกเขตเวลาตามที่                                                 |

คณต้องการ

ต่างประเทศ

อนุญาตให้คุณตั้งค่าตัวเลือกการชดเชย

เวลาเป็น เปิ่ด หรือ ปิด สำหรับเขตเวลา

นาฬิกาปลุก การเตือน เหตุการณ์ที่ตั้งโปรแกรมไว้นั้นขึ้นอยู่กับ โซนเวลา! ถ้าคุณตั้งการเดือน หรือเหตุการณ์ไว้ที่ 9:00 AM ใน โซนเวลา A, โทรศัพท์จะส่งเสียง หรือถึงกำหนดที่ 9:00 AM ถ้า คุณเปลี่ยนไปยังโซนเวลา B

### การอัดเสียง

 เมนูนี้อนุญาตให้คุณทำการบันทึกเป็นความยาว 1 2 นาที ทั้งนี้ขึ้นอยู่กับสถานะหน่วยความจำ (ดูรายละเอียดได้ที่ "สถานะความจำ" ในหน้า 25)
 เลือก <ใหม่> เพื่อเริ่มการบันทึก ข้อความ พูด จะปรากฏขึ้นพร้อม กับแถบความก้าวหน้า เมื่อคุณทำเสร็จ กด 
 จัดเก็บ เพื่อหยุดการ บันทึก จากนั้นคุณสามารถป้อนชื่อสำหรับไฟล์เสียงใหม่ หรือยอมรับ ชื่อที่เครื่องตั้งให้โดยการกด 
 จากนั้นคุณจะกลับไปยังรายการของ บันทึกเสียง และเสียงที่บันทึกใหม่ก็จะแสดงในรายการ
 เมื่อคุณเลือกไฟล์เสียงไฟล์นี้ขจะเล่นเป็นวงรอบโดยอัตโนมัติ กด 
 เพื่อเข้าถึงตัวเลือกต่าง ๆ คุณสามารถ ตั้งระบบเตือน, ฟังเสียงบันทึก,
 เปลี่ยนชื่อ หรือ ลบ เสียง, ส่งโดยอีเมล์, อินฟาเรด หรือ MMS (ดู "อัตบั้มเสียง" ในหน้า 25 สำหรับรายละเอียด) ตั้งเป็นเสียงกริ่ง

ระหว่างการเล่นสิ่งที่บันทึก คุณสามารถเพิ่มระดับเสียงได้โดยใช้ ปุ่มลูกศร 🔺 และ 🗸

สัญญาณกะพริบเดือน เป็นการบ่งบอกว่าอีกไม่นาน การบันทึก ของคุณจะถึงความยาวสูงสุดที่อนุญาต ถ้าคุณไม่หยุดการบันทึก ไอคอนรูปซองสีแดงจะบอกคุณว่าเสียงบันทึกนั้นมีความยาวเกิน ไปที่จะส่งโดย MMS ได้

ชดเชยเวลา

### นาฬิกาปลุก

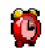

โทรศัพท์มือถือของคุณมีนาฬิกาปลุกในตัวพร้อมคุณ– สมบัติในการเลื่อนปลุก คุณสามารถตั้งการปลุกแขกกันได้ 3 รายการ และเลือกได้ว่าต้องการให้มีการปลุกซ้ำหรือไม่ ในการตั้งนาฬิกาปลุก ให้ทำตามขั้นตอนด้านล่าง:

- เลือกการปลุก และตั้งเป็น เปิด
- 2. จากนั้นป้อนเวลา และกด 🖻
- จากนั้นเลือกความถี่: 1 ครั้ง, ทุกวัน, จันทร์-ศุกร์

นาฬิกาปลุกจะส่งเสียงเดือนถึงแม้ว่าโทรศัพท์มือถือปิดอยู่ และ/ หรือระดับเสียงจะถูกตั้งค่าเป็น ปิดเลียง เมื่อเสียงปลุกดังขึ้น ให้ กดปุ่มใด ๆ เพื่อหยุดเสียง หรือปิดโทรศัพท์ (ยกเว้นในขณะที่เปิด โหมดปลุกซ้ำอยู่ ดูด้านล่าง)

## โหมดปลุกซ้ำ

เมนูนี้อนุญาตให้คุณตั้งค่าโหมดการปลุกซ้ำเป็น เปิด หรือ ปิด เมื่อ เสียงปลุกดังขึ้น และโหมดปลุกซ้ำตั้งค่าเป็น เปิด:

- กด 🖃 หยุด เพื่อหยุดเสียงปลุก และการปลุกซ้ำ

โหมดปลุกซ้ำจะปิดการทำงานโดยอัตโนมัติหลังจากการปลุกซ้ำ 9 ครั้ง

การตั้งค่าโหมดการปลุกซ้ำ ใช้กับการปลุกทุกอย่างที่คุณตั้งค่าไว้

## ไฟร์วอลล์

เมนูนี้อนุญาตให้คุณปฏิเสธสายและ SMS ที่ได้รับทั้งหมดจากผู้ที่คุณ ใส่ไว้ในรายการท้าม

### ตั้งค่า

เปิด

เลือกรายการเมนูนี้ และกด 🖃 เลือก เพื่อเข้าไปยังตัวเลือกที่อธิบาย ด้านล่าง

การแจ้งเดือน เพื่อเลือกวิธีที่คุณต้องการให้แจ้งเตือนถึงสาย หรือ SMS ที่ถูกปฏิเสธ: ด้วย สถานะ ในหน้าจอ หลัก หรือ แสดงการตอบกลับ นอกจากนี้คุณยัง สามารถเลือก ไม่เดือน ก็ได้

> อนุญาตให้คุณตั้งตัวเลือกไฟร์วอลล์เป็น เปิด หรือ ปิด เมื่อ เปิด โทรศัพท์มือถือของคุณจะ ปฏิเสธสายและ SMS ทั้งหมดที่ได้รับจากผู้ที่อยู่ ในรายการห้าม สายที่ถูกปฏิเสธจะปรากฏใน รายการโทร และ SMS ที่ถูกปฏิเสธจะปรากฏใน กล่องข้อความสแปม

### รายการห้าม

เมนูนี้จะแสดงรายการของรายชื่อที่สายและ SMS จะถูกปฏิเสธ เลือก <<u>ใหม่</u>- เพื่อเพิ่มชื่อ และหมายเลขที่เกี่ยวข้องลงในรายการ จากนั้น เลือกว่าคุณต้องการปฏิเสธ ข้อความ และ/หรือ โทร ที่มาจากบุคคลนี้ เลือกชื่อในรายการ และกด <sup>®</sup> หรือ <sup>[—</sup> เลือก เพื่อ เปลี่ยน ข้อมูล ที่เกี่ยวข้อง หรือ ลบ เลือก รายละเอียด เพื่อแสดงรายละเอียดของ รายการท้าม

คุณสามารถเพิ่มชื่อลงในรายการท้ามโดยตรง จากสมุดโทรศัพท์, รายการโทร และ อินบอกซ์: เลือกรายชื่อ, สาย หรือข้อความใน รายการที่เกี่ยวข้อง กด 🖃 ตัวเลือก และเลือก ใส่ในรายการท้าม หมายเลขที่เกี่ยวข้องจะถูกเพิ่มลงในรายการท้าม

## การเชื่อมต่อ (อินฟาเรด และ USB)

โทรศัพท์มือถือของคุณอนุญาตให้คุณเชื่อมต่ออุปกรณ์ภายนอกได้ หลายอย่างผ่านทางอินฟาเรด และ USB เมนูนี้ให้คุณสมบัติต่าง ๆ แก่คุณในการตั้งค่าการเชื่อมต่อกับอุปกรณ์เหล่านี้

### อินฟาเรด

โทรศัพท์มือถือของคุณมีพอร์ตอินฟาเรด ซึ่งอนุญาตให้คุณใช้ในการ ส่งหรือรับข้อมูลจากอุปกรณ์ที่สอดคล้องกับอินฟาเรดอื่น (เช่น โทร ศัพท์มือถือเครื่องอื่น, คอมพิวเตอร์, PDA, ฯลฯ) ผ่านทางการเชื่อม โยงแบบไร้สาย ์ ไฟล์ที่มีการคุ้มครองด้วยลิขสิทธิ์ไม่สามารถถูกส่งได้ เมื่อเชื่อมต่อ กับ PC ให้แน่ใจว่าคุณเปิดการทำงานตัวเลือกอินฟราเรด

### ตำแหน่งของอุปกรณ์

ก่อนที่จะทำการรับส่งข้อมูลระหว่างอุปกรณ์ 2 อย่าง อุปกรณ์ทั้งสอง จะต้องวางในตำแหน่งที่ถูกต้อง ตรวจดูให้แน่ใจว่า:

- พอร์ตอินฟาเรดหันหน้ำเข้าหากัน
- อุปกรณ์อยู่ห่างกันไม่เกิน 50 ซม
- ไม่มีอะไรขวางกั้นลำแสงอินฟาเรด

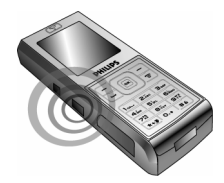

#### การส่งข้อมูล

ในการส่งข้อมูลผ่านทางอินฟาเรดจากโทรศัพท์มือถือของคุณ แรกสุด คุณต้องเลือกรายการที่จะส่งก่อน: เมื่อเลือกรูปภาพ, เสียง, ชื่อ หรือ บันทึก จะมีเมนูย่อยช่วยให้คุณสามารถใช้คำสั่ง ส่ง ผ่านทางดัวเลือก อินฟาเรด

ทันทีที่โทรศัพท์ของคุณพบอุปกรณ์อินฟาเรดอื่นที่จะสื่อสารด้วย การ ส่งก็จะเริ่มขึ้นโดยอัตโนมัติ ข้อความจะแสดงบนหน้าจอ สำหรับคุณ ให้ดำเนินการต่อไปนี้ ถ้าโทรศัพท์พบอุปกรณ์อินฟาเรดหลายตัว รายการจะแสดงบนหน้า จอ เพื่อให้เลือกอุปกรณ์ที่ต้องการ กด 🖻 เพื่อยืนยัน และเพื่อส่ง ข้อมูลที่เลือก

การส่งจะถูกยกเลิก ถ้าโทรศัพท์ของคุณไม่พบอุปกรณ์อีกตัวหนึ่ง ก่อนที่จะถึงเวลาไทม์เอาต์, ถ้าการเชื่อมโยงอินฟราเรดขาด หรือ ถ้าคุณยกเลิกกระบวนการ

### การรับข้อมูล

เมื่อคุณเลือก รับ โทรศัพท์ของคุณก็พร้อมที่จะรับรายการผ่านทาง อินฟาเรด และรอให้อุปกรณ์อินฟาเรดอีกดัวหนึ่งส่งข้อมูลมาได้ ใน ขณะที่กำลังส่งข้อมูล ข้อความจะแสดงบนหน้าจอ เพื่อให้คุณทำกระ– บวนการต่อไป

การรับจะถูกยกเลิก ถ้าโทรศัพท์ของคุณไม่สามารถติดต่อกับอุป-กรณ์อื่นได้ก่อนที่จะถึงเวลาไทม์เอาต์, ถ้าการเชื่อมโยงอินฟราเรด ขาดหายไป, ถ้าชนาดไฟล์ที่ส่งใหญ่เกินไป หรือถ้าคุณยกเลิกกระ-บวนการ

### การจัดเก็บข้อมูล

ข้อความจะปรากฏขึ้นเพื่อบอกคุณว่าคุณได้รับไฟล์ กด 🖻 เพื่อเข้า ไปยังตัวเลือกที่อธิบายด้านล่าง

### การใช้โทรศัพท์เป็นโมเด็ม

เลือก ข้อมูล เพื่อใช้โทรศัพท์ของคุณเป็นโมเด็ม นอกจากนี้คุณยัง สามารถใช้โทรศัพท์มือถือร่วมกับ PC หรือ PDA ได้ เช่น เพื่อเชื่อม ต่ออินเตอร์เน็ต หรือเพื่อส่งแฟกซ์ เป็นต้น บันทึก

แสดง

ทั้งหมด

เพื่อบันทึกข้อมูล จากนั้นกลับไปยังหน้าจอหลัก ราย การที่คุณได้รับ จะถูกบันทึกไว้ภายใต้ชื่อมาตรฐาน ซึ่งคุณสามารถเปลี่ยนแปลงได้โดยการเลือกรายการ นั้นในเมนูที่เหมาะสม

เพื่อแสดงรายละเอียดของข้อมูลที่คุณได้รับ

ไม่บันทึก เพื่อทิ้งข้อมูลที่ได้รับ

เพื่อให้ได้รับประโยชน์อย่างเต็มที่จากบริการที่ใช้ได้ผ่านทางอินฟา-เรด (การส่งและการรับ SMS, อีเมล์ และแฟกซ์, การอัปโหลดรูป ภาพและไฟล์เพลงมายังโทรศัพท์, การซิงโครไนซ์รายการรายชื่อ, ตัว วิเศษ GPRS, ๆลๆ) คุณต้องติดตั้งโปรแกรม Philips Mobile Phone Tools ลงใน PC ของคุณ ชอฟต์แวร์นี้บรรจุอยู่ในซีดีรอมที่ให้มา พร้อมกับโทรศัพท์ของคุณ

ชลฟต์แวร์ที่ให้มาบนซีดีรอมนี้ใช้งานไม่ได้กับคอมพิวเตอร์ Apple Macintosh ซอฟต์แวร์นี้สนับสนุนเฉพาะ Windows 98 SE, ME, XP และ 2000 (Service Pack 3 ขึ้นไปในกรณีนี้)

ชอฟต์แวร์เฉพาะอย่างเช่น Lotus Notes, Lotus Organizer และ Microsoft Outlook ได้รับการออกแบบมาให้สามารถซิงโครไนซ์ข้อ มูลจากโทรศัพท์มือถือฟิลิปส์ไปยังแอปพลิเคชั่นเหล่านี้ได้ (สำหรับ ข้อมูลเพิ่มเติม ให้อ่านคู่มือผู้ใช้ที่เหมาะสม)

#### USB

### คุณสมบัตินี้ใช้ในการเชื่อมต่อโทรศัพท์ไปยังพีซีผ่านทาง USB *ที่เก็บข้อมูล*

เมื่อเลือก โทรศัพท์จะทำหน้าที่เป็นที่เก็บข้อมูล คุณสามารถลากและ ปล่อยไฟล์จากโทรศัพท์ไปยังพีซี หรือในทางกลับกันได้ ในขณะที่ลาก ไฟล์จากพีซีไปยังโทรศัพท์ ให้แน่ใจว่าได้ไส่ไฟล์ลงในโฟลเดอร์ที่ เหมาะสม

คุณสมบัตินี้สนับสนุนเฉพาะ Windows XP และ ME 2000

### เปิด/ปิดอัตโนมัติ

เมนูสองรายการที่แยกกัน อนุญาตให้คุณตั้งค่าโทรศัพท์มือถือให้เปิด หรือปิดเครื่องเอง หรือเมื่อถึงเวลาที่ตั้งไว้ ในการตั้งค่า เสียงเปิดเครื่องอัตโนมัติ, เลือกตัวเลือก และกด ๛ เลือก เปิด และกด ๛ ป้อนเวลาที่คุณต้องการให้โทรศัพท์มือถือเปิด เครื่องเอง และกด ๛ เลือกความถี่ที่ต้องการจาก 1 ครั้ง, ทุกวัน หรือ จันทร์-ศุกร์ และกด ๛ ข้อความจะปรากฏขึ้นเพื่อยืนขันการเปิด ดำเนินการตามวิธีเดียวกันสำหรับตัวเลือก เสียงปิดเครื่องอัตโนมัติ

#### Secretary on the Go

กด • (ขึ้นอยู่กับสถานที่คุณซื้อโทรศัพท์) บนปุ่มกดสำหรับการเข้าถึง แบบสัมผัสเดียวไปยังเมนู บันทึกเสียง เสียงที่บันทึกจะถูกจัดเก็บใน มัลดิมิเดีย > อัลบั้มเสียง หรือใน ธุรกิจ > เสียง จากนั้นใช้เป็น การปลุก หรือเสียงเรียกเข้า (สำหรับรายละเอียด ดู "การอัดเสียง" ในหน้า 20)

### 5. มัลติมีเดีย

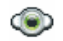

เมนู และเมนูย่อยนี้ประกอบด้วยตัวเลือกต่าง ๆ เกี่ยวกับคุณสมบัติ ด้านมัลติมีเดียของโทรศัพท์มือถือ Xenium 9@9t ของคุณ

#### สถานะความจำ

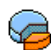

เมนูนี้ ใช้เพื่อให้คุณแสดงเปอร์เซ็นต์ของหน่วยความจำ ที่ยังใช้ได้ในโทรศัพท์ของคุณ คุณสมบัติหลายอย่างจะใช้ คุณสมบัติหน่วยความจำร่วมกัน: ภาพ, เสียง, บันทึกที่อัด ไว้ และแถบเสียงสำหรับคำสั่งเสียง, ข้อความที่เก็บไว้, สมุดโทรศัพท์ และรายการออแกไนเซอร์, เกมส์, ฯลฯ กด 🖻 เพื่อตรวจสอบสถานะหน่วยความจำ หน้าจอจะแสดงเปอร์-เซ็นต์ของหน่วยความจำที่ว่าง และหน่วยความจำทั้งหมดของโทร-ศัพท์ในหน่วยกิโลไบต์ (Kb) กด 🖻 อีกครั้ง เพื่อตรวจสอบรายการ รายละเอียดของหน่วยความจำที่คุณสมบัติแต่ละอย่างใช้ โทรศัพท์มือถือของคุณมีเพลงและรูปภาพอยู่มากมาย คุณสามารถ ลบเสียงหรือรูปภาพได้เฉพาะในโฟลเดอร์ เพลงของฉัน หรือ ภาพ ของอับ เช่น ในกรณีที่ต้องการปลดปล่อยหน่วยความจำ เพื่อเก็บ เสียงและภาพส่วนตัวของคุณเพิ่มเติม

ถ้าข้อความ เต็ม แสดงขึ้นในขณะที่คุณกำลังบันทึกรายการใหม่ คุณ ต้องลบรายการบางรายการทิ้งไป เพื่อสร้างหรือเพิ่มรายการใหม่

## อัลบั้มเสียง

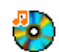

เมนูนี้ อนุญาตให้คุณจัดการ และแสดงเสียงที่เก็บไว้ใน ในโทรศัพท์มือถือของคุณ ตัวเลือกต่าง ๆ คือ:

| <b>ວັບເ</b> ພີ່ມເ <b>ດີ</b> ມ | เพื่อเปิดแอพพลิเคชั่น WAP และดาวน์โหลด<br>ไฟล์เสียงใหม่           |
|-------------------------------|-------------------------------------------------------------------|
| แสดงทั้งหมด                   | เพื่อเข้าไปยังไฟล์เสียงของคุณทั้งหมดในราย<br>การแบบเดี่ยว         |
| เพลงส่วนตัว                   | เพื่อเข้าไปยังไฟล์เสียงที่คุณดาวน์โหลดมา                          |
| เพลงที่ป้องกัน                | เพื่อเข้าไปยังรายการเสียงตัวอย่างที่มีการป้อง<br>กันด้านลิขสิทธิ์ |
| เสียงบันทึก                   | เพื่อเข้าไปยังรายการของเสียงที่บันทึกไว้                          |

เมื่ออยู่ในรายการ คุณสามารถเลือกไฟล์เสียง และกด 🖻 เพื่อเข้าไป ยังเมนูตัวเลือกที่แสดงด้านล่าง

| ส่งโดย             | เพื่อส่งเสียงที่เลือกผ่าน อีเมล์ (ดู หน้า 35)<br>ช่วน อินฟปรร (ด หน้า 22) หรือ NMS                                   |
|--------------------|----------------------------------------------------------------------------------------------------|
|                    | (0  wire barriers(0)  wire 22) has wire $(0  wire 43)$                                                               |
|                    | (มู และ 19)<br>โฟลเดอร์ เสียงบันทึก ไม่สามารถถูกส่งทาง<br>MMS ได้                                                    |
| ตั้งเสียงเรียกเข้า | เพื่อตั้งเสียงที่เลือกเป็น แบบเสียงเรียก                                                                             |
| ตั้งเสียงข้อความ   | เพื่อตั้งเสียงที่เลือกเป็น ตั้งเสียงข้อความ ตัว<br>เลือกนี้ต้องถูกเปิดการทำงานในเมนู ตั้งค่า ><br>เสียง (ดู หน้า 48) |
| เปลี่ยนชื่อ        | เพื่อ เปลี่ยนชื่อ ไฟล์เสียงที่เลือก                                                                                  |
| ลบ /               | เพื่อ ลบ ไฟล์เสียงที่เลือก หรือไฟล์ทั้งหมด                                                                           |
| ลบทั้งหมด          | พร้อมกัน                                                                                                    |
| อัลบั้มภาพ         |                                                                                                    |

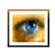

เมนูนี้ อนุญาตให้คุณแสดงและแก้ไขภาพที่เก็บไว้ในโทร-ศัพท์มือถือของคุณ ตัวเลือกต่าง ๆ คือ: รັບເพື່มເติม...

แสดงทั้งหมด รูปถ่าย ภาพของฉัน

ภาพที่ป้องกัน

ไอคอน

เพื่อเปิดแอพพลิเคชั่น WAP และดาวน์โหลด ไฟล์ภาพใหม่ สำหรับข้อมูลเพิ่มเติม อ่านได้ที่ หน้า 32 เพื่อเข้าไปยังไฟล์ภาพของคุณทั้งหมดในราย

เพื่อเข้าไปยังไฟล์ภาพของคุณทั้งหมดในราย การแบบเดี่ยว

เพื่อเข้าไปยังภาพที่ถ่ายด้วยกล้องถ่ายรูปในตัว ของโทรศัพท์

เพื่อเข้าไปยังภาพที่คุณดาวน์โหลดมา

เพื่อเข้าไปยังรายการภาพตัวอย่างที่มีการป้อง กันด้านลิขสิทธิ์

เพื่อเข้าไปยังรายการไอคอนที่คุณดาวน์โหลด มา

ภายในโฟลเดอร์ ภาพจะแสดงเป็นรายการข้อความ เลือกภาพ และ กด ∙ เพื่อดูภาพ การกด ฒ จะทำให้คุณเข้าไปยังตัวเลือกเมนูที่แสดง ด้านล่าง

ส่งโดย...

เพื่อส่งไฟล์ภาพที่เลือกผ่าน อีเมล์ (ดูเพิ่มเติม หน้า 35) ผ่าน อินฟาเรด (ดู หน้า 22) หรือ MMS (ดู หน้า 43) โปรดทราบว่าคุณไม่ สามารถส่งภาพที่มีการป้องกันทางลิชสิทธิ์ได้

| ตั้งเป็น<br>วอลเปเปอร์                       | เพื่อตั้งรูปภาพที่เลือกเป็นวอลเปเปอร์                                                                                                    |
|----------------------------------------------|----------------------------------------------------------------------------------------------------|
| แก้ไข                                        | ใช้เมนูนี้เพื่อเข้าไปยังตัวเลือกต่อไปนี้:                                                                                                    |
| • เพิ่มข้อความ                               | เพื่อเพิ่มข้อความลงในรูปภาพที่เลือก ป้อน<br>ข้อความของคุณในหน้าจอแก้ไข และกด ℗<br>ใช้ปุ่มเคลื่อนที่เพื่อย้ายข้อความบนหน้าจอ:<br>กดสั้น ๆ เพื่อย้ายทีละ 1 พิกเซล, กดค้างเพื่อ<br>ย้ายทีละ 5 พิกเซล<br>กด <u>─ กลับ</u> เพื่อกลับไปยังหน้าจอแก้ไข<br>ข้อความ หรือ <u>─ ดกลง</u> เพื่อยืนยัน และไป<br>ยังตัวเลือกถัดไป |
| <ul> <li>เฟรม หรือ</li> <li>ไอคอน</li> </ul> | เพื่อเพิ่มเฟรม หรือไอคอนลงในภาพที่เลือก                                                                                                    |
| • ลบ                                         | เพื่อ ลบ การแก้ไขครั้งสุดท้ายที่กระทำบน<br>รูปภาพ, หรือเพื่อ ตั้งค่าเดิม เช่น ยกเลิกการ<br>เปลี่ยนแปลงทั้งหมดในครั้งเดียว กด 🖃<br>กลับ เพื่อยกเลิก หรือ 🖃 ตกลง เพื่อยืนยัน                                                                                                    |
| • <b>तं</b> ง                                | เพื่อส่งภาพที่เลือกผ่านอินฟาเรด, อีเมล์ หรือ<br>MMS                                                                                                    |
|                                              |                                                                                                    |

| • บันทึก       | เพื่อบันทึกรูปภาพ รวมทั้งการเปลี่ยนแปลง<br>ทั้งหมดที่คุณทำลงไป            |
|----------------|---------------------------------------------------------------------------|
| หมุน           | ใช้ตัวเลือกนี้เพื่อหมุนภาพที่เลือกไป -90<br>องศา, +90 องศา หรือ +180 องศา |
| ନ୍             | เพื่อแสดงไฟล์ที่เลือก                                                     |
| คุณสมบัติ      | เพื่อแสดงคุณสมบัติของไฟล์<br>(ขนาด, รูปแบบ, ความละเอียด, ฯลฯ)             |
| เปลี่ยนชื่อ    | เพื่อ เปลี่ยนชื่อ ภาพที่เลือก                                             |
| ลบ / ลบทั้งหมด | เพื่อ ลบ ไฟล์ที่เลือก หรือไฟล์ทั้งหมดพร้อม<br>กัน                         |
|                | รูปภาพในโฟลเดอร์ ภาพที่ป้องกัน ไม่<br>สามารถถูกส่งหรือลบได้               |

#### MP3

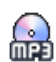

เมนูนี้อนุญาตให้คุณเล่นเพลงที่ดาวน์โหลดมาจากมินิ SD การ์ดของคุณ

หมายเหตุ: ก่อนที่จะใช้มินิ SD การ์ดของคุณ โปรดใส่มินิ SD การ์ด ใหม่ลงในโทรศัพท์มือถือ Philips 9@9t เพื่อตั้งค่าเริ่มต้น

คุณสามารถเข้าไปยังตัวเลือกต่อไปนี้จากเมนู:

| เล่น            | เล่นเพลงที่เลือก                             |
|-----------------|----------------------------------------------|
| เล่นเพลงเดียว   | เล่นซ้ำเพลงที่เลือก                          |
| เล่นทั้งหมด     | เล่นซ้ำเพลงที่เลือกตั้งแต่ 2 เพลงขึ้นไป      |
| สุ่ม            | เล่นเพลงในรายการเล่นในลำดับที่แตกต่าง<br>กัน |
| ลบ              | ลบ MP3 ที่กำลังเล่นอยู่ในปัจจุบัน            |
| เลือกทั้งหมด    | เลือกเพลง MP3 ทั้งหมด                        |
| ไม่เลือกทั้งหมด | ยกเลิกการเลือกเพลง MP3 ทั้งหมด               |
|                 |                                              |

### แสดงทีวี

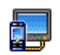

เมนูนี้ อนุญาตให้คุณแสดงภาพที่อยู่ใน อัลบั้มภาพ (แบบ อัตโนมัติเป็นสไลด์โชว์ หรือแบบแมนนวลทีละภาพ) บน หน้าจอหลักภายในโทรศัพท์ของคุณ และ/หรือบนหน้าจอ ทีวี ผ่านทางอุปกรณ์เสริมทีวีลิงค์

ที่วีลิงค์ อาจไม่รวมอยู่ในซุดผลิตภัณฑ์ของคุณ ในกรณีนี้ คุณต้อง ชื่อแยกต่างหาก สำหรับรายละเอียด สามารถอ่านเพิ่มเดิมได้ที่ "อุปกรณ์เสริมของแท้จากฟิลิปส์" ในหน้า 76

#### แมนนวล

เมนูนี้ใช้สำหรับแสดงภาพแบบแมนนวล เรียกดูรายการภาพโดยการ กด ▲ หรือ • กด • เพื่อเปิดการทำงานการแสดงผลกราฟฟักเต็ม หน้าจอ และส่งไปยังโทรทัศน์ กด • เพื่อกลับไปยังรายการ เมื่อภาพ ถูกเลือก กด หรือ เลือก เพื่อเปิดตัวเลือกการหมุน (90 องศา หรือ 180 องศา)

### อัตโนมัติ

เมนูนี้ใช้สำหรับแสดงภาพแบบอัตโนมัติเป็นสไลด์โชว์

- เลือกค่าเวลาที่จะใช้ระหว่างภาพแต่ละภาพที่จะแสดงในสไลด์ โชว์ (10, 15 หรือ 20 วินาที) และกด 
   พรือ □ เลือก
- ในรายการที่ปรากฏขึ้น ให้เลือกภาพตามที่คุณต้องการโดยการ กด • หรือ • เลือก เลือก (ไม่เลือก) ทั้งหมด เพื่อเลือกหรือ ไม่เลือกภาพทั้งหมดในคราวเดียว
- กด 
   เพื่อเริ่มสไลด์โชว์ และ 
   เพื่อหยุดการเล่น

   ในทั้งสองโหมด การเลือกที่เลือกล่าสุด จะถูกบันทึกโดยอัตโนมัติ
   และสามารถเล่นได้หลายครั้ง แม้ว่าคุณจะปิดเมนูแสดงทีวีไปแล้ว ก็ตาม

## โหมดสาธิต

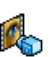

เมนูนี้จะแสดงวิดีโอคลิปสั้น ๆ ตัวเลือกเมนูนี้ใช้ได้แม้ว่าคุณจะไม่ได้ใส่ชิมการ์ดก็ตาม

## 6. บันเทิง

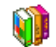

โหราศาสตร์แบบตะวันตก, ปฏิทินจันทรคติ และคุณสมบัติเทศ-กาลต่าง ๆ ของจีน ใช้ได้ในเมนูภาษาจีนเท่านั้น (ดู หน้า 29) โทร ศัพท์ของคุณอาจมีหรือไม่มีเมนูภาษาจีน ทั้งนี้ขึ้นอยู่กับสถานที่ ซึ่งคุณชื่อโทรศัพท์

## โหราศาสตร์ตะวันตก

เมนูนี้ใช้ในการแสดงดวงโหราศาสตร์ในวันที่ระบุ ในการดูดวงโหรา ศาสตร์ แรกสุดคุณต้องป้อนจักรราศีของคุณ หรือวันเกิดของคุณเข้า ไปก่อน ถ้าคุณทราบราศีของคุณ คุณสามารถเลือกจากเมนู เลือกราศี เกิด, ไม่เช่นนั้นให้เลือก ใส่วันเกิด, กด 🖻 และป้อนวันเกิดของคุณ กด 🖻 เพื่อแสดงราศีที่ตรงกัน

ในเมนู พยากรณ์, คุณสามารถเลือก วันนี้ หรือ วัน อื่น ๆ ขึ้นอยู่กับการ พยากรณ์ที่คุณต้องการดู (ในกรณีหลัง ให้ป้อนวันที่ที่เกี่ยวข้องก่อน การกด ๎๎๛)

## ปฏิทินจันทรคติ

เมนูนี้ช่วยให้คุณทราบความสัมพันธ์ระหว่างปฏิทินสุริยคติ และปฏิ– ทินของจีน โดยการแสดงวันที่ทางสุริยคติเป็นวันที่ในโหมดจันทรคติ

คุณสมบัตินี้ต้องการข้อมูลเกี่ยวกับวันที่ และเวลา (เช่น เหตุการณ์ บันทึกนัด) ขึ้นอยู่กับวันที่ทางสุริยคติเท่านั้น

กด 画 เพื่อเข้าถึงหน้าต่างการแก้ไขวันที่ ถ้าจำเป็น ให้เปลี่ยบวันที่ โดยการกดปุ่มที่เหมาะสม จากนั้นกด 📼 เพื่อแปลงเป็นโหมด จันทรคติ

### จันทรคติในหน้าจอหลัก

ตัวเลือกนี้ใช้ในการแสดงปฏิทินจันทรคติในหน้าจอหลัก กด 🔺 หรือ

เพื่อเปิดหรือปิดการทำงานตัวเลือกนี้

### เทศกาลจีน

เมนูนี้แจ้งให้ทราบเกี่ยวกับเทศกาลจีนหลัก ๆ ถัดไป นับจากวันที่ป้อน เลือก หนึ่งวันจากวันนี้ หรือเลือก จากวันที่กำหนด และป้อนวันที่ที่ คุณต้องการทราบว่าจะมีเทศกาลจีนไดเกิดขึ้นนับจากวันที่นั้นบ้าง ใน ทั้งสองกรณี, กด ⊡ เพื่อแสดงเทศกาลถัดไป 6 เทศกาล Java

#### เข้าเครือข่าย

## JAVA

โทรศัพท์ของคุณมีคุณสมบัติการทำงานแบบ Java ซึ่งคุณ สามารถใช้เพื่อรัน Java แอพพลิเคชั่น เช่น เกมที่ดาวน์ โหลดจากเครือข่าย

ครั้งแรกที่คุณเรียกใช้ Java ข้อความจะปรากฏขึ้นเพื่อเดือนคุณว่า การติดตั้งและการตั้งค่าคอนฟิก Java จะใช้เวลาหลายนาที ซึ่งนี่เป็น การทำงานเพียงครั้งเดียวเท่านั้น

### ตั้งค่า

หลังจากที่ติดตั้ง Java แล้ว คุณสามารถดำเนินการตั้งค่าคอนฟิเกอ-เรชั่นได้

### เริ่มอัตโนมัติ

อนุญาตให้คุณตั้งการเปิดใช้ Java แบบอัตโนมัติเป็น เปิด หรือ ปิด เมื่อเลือก เปิด แอพพลิเคชั่น Java จะเปิดโดยอัตโนมัติทันทีหลังจาก ที่ติดตั้งเสร็จ

สำหรับเกม Solitaire คุณไม่สามารถเล่นเกมนี้ด้วยสไตลัสได้

#### ระบบ

- เพื่อเลือกชนิดของเครือข่ายที่ใช้ในการเปิดการเชื่อม ต่อ และตั้งค่าคอนฟิกค่าต่าง ๆ ที่สอดคล้องกัน
  - GSM หรือ GPRS: โทรศัพท์มือถือของคุณจะใช้ เฉพาะเครือข่าย GSM หรือ GPRS สำหรับการ เชื่อมต่ออีเมล์เท่านั้น
- GPRS ก่อน: แรกสุดโทรศัพท์จะลองเชื่อมต่อไป ยังเครือข่าย GPRS ก่อน จากนั้นจึงเชื่อมต่อไป ยังเครือข่าย GSM ถ้าเครือข่าย GPRS นั้นใช้ไม่ ได้

#### ในการเลือกตัวเลือกด้านบน คุณจำเป็นต้องตั้งค่าทั้ง GSM และ GPRS ไว้แล้ว สำหรับรายละเอียด ให้ดู หน้า 52

| DNS                | ใช้เพื่อให้คุณป้อน DNS แอดเดรสของเครือข่าย                                                                        |
|--------------------|----------------------------------------------------------------------------------------------------|
| แอดเดรส            | ข้อมูลภายนอกที่คุณต้องการเชื่อมต่อด้วย                                                                            |
| บัญชี<br>เครือข่าย | อนุญาตให้คุณเลือกโปรไฟล์ข้อมูลตัวใดตัวหนึ่งที่<br>คุณกำหนดไว้ใน ตั้งค่า > เครือข่าย > ตั้งค่าระบบ<br>(ดู หน้า 52) |

เครือข่าย

เมนูนี้ช่วยให้คุณสามารถเข้าไปยังการตั้งค่าเฉพาะของผู้ไห้บริการ ซึ่งรวมถึง DNS และที่อยู่พรือกชี่ ทุกรายการในเมนูนี้ได้รับการตั้ง ค่าไว้ล่วงหน้า ดังนั้นคุณไม่ควรที่จะต้องเปลี่ยนแปลงค่าเหล่านี้

เมนูนี้ขึ้นกับผู้ให้บริการ ดังนั้น ไอคอนและเนื้อหาอาจแตกต่าง จากที่นี้

### Java แอพพลิเคชั่น

เมื่อหน้าต่าง Java แสดงขึ้น กด 🕾 เพื่อเข้าไปยังเกมส์ต่าง ๆ ที่มี บนเครื่อง เลือกเกมส์ และกด 🕾 อีกครั้ง ใช้ 드 และ 드 เป็น ปุ่มซอฟต์คีย์ เพื่อเลือกเมนูดังที่แสดงบนหน้าจอ กด ออก เพื่อเลิก แอพพลิเคชั่น Java หรือกด เมนู เพื่อเข้าไปยังรายการตัวเลือกที่มี ที่อนุญาตให้คุณสร้างและจัดการโฟลเดอร์ไหม่ใต้

### เกมอิฐ

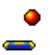

เป้าหมายของเกมนี้ก็คือคุณต้องทำลายอิฐไห้แตกทั้งหมด โดยตีด้วยลูกบอล เมื่อทำลายอิฐทั้งหมดแล้ว คุณก็จะได้ เล่นยังระดับถัดไป ปุ่มที่ใช้สำหรับการเล่นเกมมีดังต่อไปนี้:

| 4น์และ โละ         | เพื่อเลื่อนไม้ตีไปทางซ้ายหรือขวา                                                                                              |
|--------------------|----------------------------------------------------------------------------------------------------|
| *** และ <b>*</b> * | ในการเริ่มเกม ให้โยนลูกบอลไปทางซ้าย<br>หรือขวา                                                                                |
| 0.+                | เพื่อหยุดเกมชั่วคราว โดยเวลาหยุดชั่วคราว<br>จำกัดอยู่ที่ 2 นาที (หลังจากนั้น โทรศัพท์จะ<br>กลับไปยังหน้าจอหลัก และเกมจะหายไป) |

# 7. ผู้ให้บริการ

### เมนูนี้ประกอบด้วยบริการและคุณสมบัติต่าง ๆ ที่ผู้ไห้บริการของคุณ เปิดให้บริการ ดังนั้น เมนูที่อธิบายด้านล่างอาจแตกต่างจากนี้ หรือไม่ มีไห้ใช้ ทั้งนี้ขึ้นอยู่กับลักษณะการขอรับบริการของคุณ สำหรับราย ละเอียดเพิ่มเติม ให้ติดต่อผู้ไห้บริการเครือข่ายของคุณ

บริการเหล่านี้อาจทำให้มีการโทรออกหรือมีการส่งข้อความสั้น ซึ่ง คุณอาจต้องเสียค่าบริการเพิ่มเติม

## บริการเครือข่าย

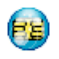

ตัวเลือกเมนูนี้สงวนไว้สำหรับบริการเฉพาะของผู้ให้บริการ สำหรับข้อมูลเพิ่มเติมเกี่ยวกับตัวเลือกเหล่านี้ โปรดติดต่อ ผู้ให้บริการของคุณ

#### WAP

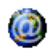

เมนูนี้ช่วยให้คุณสามารถใช้บริการที่ผู้ให้บริการของคุณ เตรียมไว้ให้ เช่น บริการข่าวสาร, กีฬา, สภาพอากาศ, เป็นต้น ถ้าโทรศัพท์ของคุณมีการตั้งค่าไว้ส่วงหน้าแล้ว คุณก็ไม่จำเป็นต้อง เปลี่ยนแปลงการตั้งค่าใด ๆ ที่อธิบายในส่วนนี้ ผู้ให้บริการบางราย สามารถตั้งค่าต่าง ๆ แบบทางไกลได้

ในการเปิดเซสชั่น WAP เลือก ผู้ให้บริการ > WAP > โฮมเพจ

| ใช้ ▲ หรือ ◄         | เพื่อเบราส์ในเพจออนไลน์   |
|----------------------|---------------------------|
| กด 🖻 หรือ<br>🗖 เลือก | เพื่อเลือกรายการที่ไฮไลต์ |
| กด 🗖 กลับ            | เพื่อกลับไปยังเพจก่อนหน้  |

กด 📼 หรือเลือก ตัวเลือก > ออก เพื่อสิ้นสดเซสชัน WAP

'n

โทรศัพท์มือถือของคุณเชื่อมต่อไปยังเครือข่าย ตามที่ตั้งค่าไว้ใน ตั้งค่าระบบ ที่คุณกำหนดไว้ในเมนู ตั้งค่า > เครือข่าย (ดูหน้า 52) ในกรณีที่การเชื่อมต่อผิดพลาด หน้าจอจะแสดงคำว่า \*ไปยังเมนู\*: กด 🗁 หรือ 🖃 ตัวเลือก เพื่อเข้าไปยังตัวเลือก WAP (ดู หน้า 34)

### โฮมเพจ

เพื่อลิงค์ไปยัง WAP ไซต์แรกที่คุณเข้าถึงเมื่อคุณเปิดเซสชั่น WAP ขึ้นมา ส่วนมากแล้ว รายการเมนูนี้จะถูกตั้งค่าไว้ล่วงหน้า และจะเชื่อม ต่อไปยังโฮมเพจ WAP ของผู้ให้บริการของคุณ เพื่อที่จะเปลี่ยนโฮม เพจเริ่มต้นนี้ ให้ดู "ตัวเลือก" ในหน้า 34

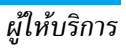

### บุ้คมาร์ก

้เมนูนี้อนุญาตให้คุณเก็บที่อยู่ WAP ไซต์โปรดของคุณ, เปลี่ยนชื่อ และเข้าถึงไซต์นี้ได้อย่างรวดเร็วจากรายการ

กด 🖃 ตัวเลือก ในขณะที่กำลังเบราส์ จากนั้นเลือก บุ้คมาร์ก: ฟิลด์ ชื่อ และ URL จะถูกเติมด้วยข้อมูลที่บรรจุอยู่ในเพจที่คุณกำลังเบราซ์ อยู่โดยอัตโนมัติ

เลือก เพิ่มบู้คมาร์ก และเริ่มป้อนชื่อไหม่สำหรับหน้าจอแก้ไขที่จะไห้ ปรากฏขึ้น กด 🖲, จากนั้นทำตามขั้นตอนเดียวกันกับการป้อนที่อยู่ URL

เมนู บริหารบุ้คมาร์ก อนุญาตให้คุณ ลบ หรือ แก้ไข บุ้คมาร์กที่เลือก *ป้อนที่อยู่* 

เมนูนี้อนุญาดให้คุณป้อนที่อยู่ WAP ไซด์ ซึ่งคุณจะเชื่อมต่อโดยตรง เมื่อคุณเลือก (เป็นวิธีการที่รวดเร็วในการเข้าถึงที่อยู่ WAP โดยไม่ ต้องบันทึกเก็บไว้เป็นบุ้คมาร์ก)

ที่อยู่ทั้งหมดที่คุณป้อนในเมนูนี้ และเชื่อมต่อไปแล้วอย่างน้อยหนึ่ง ครั้ง จะปรากฏในรายการ: เลือกรายการใดรายการหนึ่ง และกด ๗ เพื่อเชื่อมต่อไปยังเพจที่เชื่อมโยงไว้ โดยไม่ต้องป้อนที่อยู่แบบ สมบูรณ์อีกครั้ง

## ตั้งค่า

เพื่อที่จะเข้าไปยัง WAP ไซต์ แรกสุดคุณต้องตั้งค่าคอนฟิกโปรไฟล์ การเชื่อมต่อ WAP ก่อน

#### เลือกโปรไฟล์

เพื่อเลือกโปรไฟล์ที่ใช้ได้แบบใดแบบหนึ่ง จากนั้นกำหนดการตั้งค่า การเชื่อมต่อสำหรับโปรไฟล์แต่ละตัว

การตั้งค่าการเชื่อมต่อทั้งหมดที่อธิบายด้านล่างจะใช้กับโปรไฟล์ ที่เลือก

#### ตัวเลือก

เพื่อเปิดหรือปิดการทำงานการดาวน์โหลดภาพที่แนบอยู่กับ WAP เพจ

การเลือก ปิด จะเพิ่มความเร็วในการดาวน์โหลดเพจที่คุณเบราส์ โดยรวม

### เปลี่ยนชื่อ

เพื่อเปลี่ยนชื่อของโปรไฟล์ที่เลือกปัจจุบัน (เริ่มป้อนชื่อใหม่สำหรับ หน้าจอแก้ไขที่จะปรากฏขึ้น)

#### แคช

เพื่อล้างพื้นที่หน่วยความจำของโทรศัพท์ซึ่งใช้ในการเก็บเพจที่เบราส์ ดูระหว่างอยู่ในเซสชัน WAP

#### เครือข่าย

- โฮมเพจ: เพื่อเปลี่ยนแปลงชื่อและแอดเดรสของโฮมเพจ (เริ่ม ป้อนชื่อใหม่ในหน้าจอแก้ไขที่ปรากฏขึ้น)
- เข้าเครือข่าย อนุญาตให้คุณเลือกโปรไฟล์ข้อมูลตัวใดตัวหนึ่งที่คุณ กำหนดไว้ใน ตั้งค่า > ตั้งค่าระบบ (ดู หน้า 52)

- ระบบ อนุญาตให้คุณเลือกชนิดของเครือข่ายที่ใช้โดยโปรไฟล์ที่ เลือกเมื่อเริ่มการเชื่อมต่อ (ดู หน้า 52)
- ที่อยู่หรือกซี่ และ พอร์ตพร็อกซี่ อนุญาตให้คุณกำหนดเกตเวย์ แอดเดรส และหมายเลขพอร์ตที่จะใช้เมื่อเริ่มการเชื่อมต่อ WAP โดยใช้โปรไฟล์ที่เลือก
- การป้องกัน: เพื่อแสดงรายการของระบบป้องกัน ใบรับรอง ที่ ติดตั้งไว้ (จากนั้นแสดงรายละเอียดของใบรับรอง หรือลบทึง) ข้อมูลช่วง หรือ ฉบับปัจจุบัน

#### ข้อมูลพิเศษ

เมนูนี้อนุญาตให้คุณอ่าน และจัดการกับข้อความที่ส่งจากเครือข่าย และ/หรือผู้ให้บริการมาให้คุณโดยอัตโนมัติ

ในบางกรณี เครื่องหมาย "@" สีแดงจะแสดงบนหน้าจอ เพื่อบอก คุณว่าคุณได้รับข้อมูลพิเศษไหม่ กด 🖷 หรือ 🗔 อ่าน เพื่ออ่าน หรือ 🗖 ย้อนกลับ ไปยังหน้าจอหลัก

ข้อมูลพิเศษประกอบด้วยลิงค์ URL สำหรับการเข้าถึงอย่างรวดเร็ว ไปยังบริการ WAP ที่เกี่ยวข้อง: การคลิกที่ลิงค์หนึ่งครั้ง จะเชื่อมต่อ ไปยัง WAP ไซด์เพื่อให้คุณเบราส์ หรือดาวน์โหลดไฟล์มัลติมีเดียเข้า มายังโทรศัพท์มือถือของคุณได้

ถ้ากล่องข้อความพิเศษเต็ม จะมีข้อความแนะนำให้คุณลบข้อ ความบางข้อความใน WAP > ข้อมูลพิเศษ

### ตัวเลือก

ในขณะที่กำลังเบราส์ กด 🖃 ตัวเลือก เพื่อเข้าไปยัง:

| โฮมเพจ                              | เพื่อเข้าถึงโฮมเพจเริ่มต้น                                   |
|-------------------------------------|--------------------------------------------------------------|
| กลับ                                | เพื่อกลับไปยังเพจที่เบราส์ก่อนหน้า                           |
| ส่งต่อ                              | เพื่อไปยังเพจถัดไปที่ต้องการเบราส์                           |
| ทำใหม่                              | เพื่อโหลดเพจปัจจุบันจากเซิร์ฟเวอร์ต้นกำเนิด<br>ใหม่          |
| บันทึกเป็น<br>โฮมเพจ                | เพื่อบันทึก WAP เพจที่เบราส์ในปัจจุบันเป็น<br>โฮมเพจเริ่มต้น |
| บันทึกเป็น                          | เพื่อบันทึกภาพที่ฝังอยู่ในเพจซึ่งแสดงใน<br>อัลบั้มภาพ        |
| ออก                                 | เพื่อสิ้นสุดเซสชัน WAP                                       |
| บุ้คมาร์ก<br>ป้อนที่อยู่<br>ตั้งค่า | ดู หน้า 33 สำหรับคำอธิบายของตัวเลือก<br>เหล่านี้             |
| ข้อมูลพิเศษ                         |                                                              |

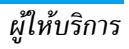

## 8. ข้อความ

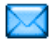

### ข้อความระบบ

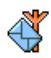

เมนูนี้ อนุญาตให้คุณจัดการการรับข้อความระบบซึ่งเครือ ข่ายออกอากาศมายังผู้รับบริการทุกคน โดยมีตัวเลือกดัง ต่อไปนี้•

### รหัสรับ

เพื่อเลือกชนิดของข้อความที่คุณต้องการให้แสดงอย่างถาวรบนหน้า จอหลัก (ในกรณีนี้ ป้อนชนิดในเมนู รหัสรับ และ หัวข้อ)

### ร้าเ

เพื่อตั้งค่าการรับข้อความระบบเป็น เปิด หรือ ปิด

### หัวข้อ

เพื่อกำหนดชนิดของข้อความที่คุณต้องการรับ เพื่อที่จะตั้งค่าหัวข้อ ให้เลือก <ใหม่> ป้อนรหัสที่ผู้ให<sup>้</sup>บริการให้มา และถ้าต้องการก็ให้ใส่ ้ชื่อด้วย นอกจากนี้ คุณสามารถเลือกหัวข้อที่มีอยู่แล้วในรายการ ซึ่ง คุณสามารถเปลี่ยนชื่อหรือลบก็ได้

คุณสามารถป้อนหัวข้อได้ถึง 15 หัวข้อในรายการ ในการขอรับ รหัสสำหรับหัวข้อต่าง ๆ ให้ติดต่อผู้ให้บริการของคุณ

## อีเมล์

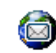

เมนูนี้อนุญาตให้คุณเข้าถึงอีเมล์ด้วยโทรศัพท์มือถือ Xenium 9@9t ของคุณ คุณสามารถส่งและรับอีเมล์ที่มี ไฟล์แนบจากบัญชีอีเมล์ที่แตกต่างกันสองบัญชี ขึ้นอยู่กับ ผู้ให้บริการและการสมัครรับบริการของคุณ โทรศัพท์มือถือ ของคุณ อ<sup>้</sup>าจได้รับการตั้งค่าคอนฟิกกับบัญชีอีเมล์ไว้แล้ว ในกรณีนี้ พารามิ<sup>้</sup>-เตอร์ต่าง ๆ จะถูกตั้งค่าไว้เรียบร้อยแล้ว ้ถ้าบริการอีเมล์ไม่ได้รวมอยู่ในสัญญาของโทรศัพท์มือถือของคุณ คุณจะจำเป็นต้องสมัครรับบริการอี้เมล์เพื่อที่จะส่งหรือรับอีเมล์ได้ ในกรณีนี้ ผู้ให้บริการของคุณจะส่งพารามิเตอร์ทั้งหมดมาให้คุณ เบื้อหาในส่วนด้านล่างนี้อธิบายรายละเอียดเกี่ยวกับวิธีการตั้งค่าคอน โทรศัพท์สำหรับใช้อีเมล์ ในการป้อนตัวอักษรพิเศษ เช่น @ หรือ %, โปรดดูที่ "การป้อนข้อความ" ในหน้า 14

### ตั้งค่า

ในการตั้งค่าคอนฟิกบัญชีอีเมล์ ให้เลือกอีเมล์ตัวใดตัวหนึ่ง และกด 🖻 เพื่อเข้าไปยังเมนูที่มีรายละเอียดด้านล่าง

#### เปลี่ยนชื่อ

เพื่อเปลี่ยนชื่อบัญชีจากชื่อมาตรฐาน ถ้าบัญชีใดบัญชีหนึ่งถูกตั้งค่า คอนฟิกล่วงหน้าไว้ บัญชีนั้นอาจถูกล็อค ซึ่งจะทำให้ไม่สามารถ เปลี่ยนชื่อได้
#### เซิร์ฟเวอร์อีเมล์

เพื่อตั้งค่าคอนฟิกการตั้งค่าต่าง ๆ ที่จำเป็นในการเชื่อมต่อไปยัง บริการอีเมล์ของคุณ

| รหัส              | รหัสผ่านเพื่อใช้บัญชีอีเมล์ของคุณ                                                                                                    |
|-------------------|----------------------------------------------------------------------------------------------------|
| อีเมล์<br>แอดเดรส | อีเมล์แอดเดรสของคุณ                                                                                                    |
| SMTP<br>แอดเดรส   | แอดเดรส Simple Mail Transport Protocol<br>(SMTP) นี่เป็นเซิร์ฟเวอร์สำหรับส่งอีเมล์ของคุณ<br>ออกไป และโดยทั่วไปจะมีรูปแบบในลักษณะดังนี้<br>smtp.yourmail.com |
| POP3              | แอดเดรส Post Office Protocol (POP) นี่เป็น<br>เชิร์ฟเวอร์ส่วนร้องร้องร้องว่าวงออมตัวนว แวะโอย                                                               |

<sub>เอดเดรส</sub> เซิร์ฟเวอร์สำหรับรับอีเมล์ของคุณเข้ามา และโดย ทั่วไปจะมีรูปแบบในลักษณะดังนี้ pop.yourmail.com

ล็อคอิน ล็อคอิน (หรือรหัสผ่าน) เพื่อใช้บัญชีอีเมล์ของคุณ

คุณต้องขอรับแอดเดรส POP3 และ SMTP จากผู้ให้บริการอีเมล์ ของคุณ ถ้าคุณต้องการใช้การเชื่อมต่อ GPRS เพื่อเข้าถึงอีเมล์ ของคุณ คุณอาจจำเป็นต้องใช้เชิร์ฟเวอร์ SMTP ของผู้ให้บริการ มือถือของคุณเพื่อส่งอีเมล์ออกไป

# ขั้นสูง

| พอร์ท POP3     | หมายเลขพอร์ทบนเซิร์ฟเวอร์ POP3 โดยทั่วไป<br>ค่าพอร์ทจะเป็น 110                                   |
|----------------|--------------------------------------------------------------------------------------------------|
| พอร์ท SMTP     | หมายเลขพอร์ทบนเซิร์ฟเวอร์ SMTP โดยทั่วไป<br>ค่าพอร์ทจะเป็น 25                                    |
| DNS<br>แอดเดรส | IP แอดเดรสของโดเมนเนมเซิร์ฟเวอร์ของคุณ                                                           |
| รองรับ SMTP    | โดยปกติการรองรับ SMIP จะตั้งค่าเป็น ปิด<br>ติดต่อผู้ให้บริการของคุณเพื่อทราบข้อมูลที่<br>สมบูรณ์ |
| a a '          |                                                                                                  |

#### เลือกเชื่อมต่อ

ก่อนที่คุณจะสามารถดูอีเมล์ของคุณได้ แรกสุดคุณจำเป็นต้องตั้งค่า คอนฟิกการเชื่อมต่อไปยังอินเตอร์เน็ต

#### ตั้งค่า GSM

เมื่อคุณใช้การเชื่อมต่อ GSM เพื่อเชื่อมต่อไปยังอินเตอร์เบ็ต โทร-ศัพท์มือถือของคุณจะหมุนไปยังหมายเลขที่ผู้ไห้บริการของคุณให้มา และข้อมูลจะถูกส่งออกไปและได้รับเข้ามาผ่านทางการเชื่อมต่อนี้ คล้าย ๆ กับการเชื่อมต่ออินเตอร์เบ็ตแบบที่ต้องโทรเข้าที่ท่าจากพีซี พารามิเตอร์การเชื่อมต่อ GSM มือธิบายไว้ในตารางด้านล่าง

| เลขหมาย   | นี่เป็นหมายเลขที่โทรศัพท์มือถือของคุณหมุนออก             |
|-----------|----------------------------------------------------------|
| ISP       | ไปเพื่อสร้างการเชื่อมต่อ แรกสุด เลือก ISDN               |
|           | Nber หรือ Analogic Nber (ขึ้นอยู่กับผู้ให้บริการ         |
|           | เครือข่ายของคุณ) จากนั้นให้ป้อน <mark>เลขหมาย ISP</mark> |
|           | ที่ผู้ให้บริการของคุณให้มา                               |
| ล็อดอิน & | ล็อดอิน และรหัสย่างที่ย้ให้บริการเครือข่าย               |

ลือคอิน & ลือคอิน และรหัสผ่านที่ผู้ให้บริการเครือข่าย รหัส GSM ของคุณให้มาเพื่อใช้งานบริการนี้

ตัดสาย ป้อนเวลาที่ไม่มีกิจกรรมใด ๆ ที่ต้องการให้โทร-อัตโนมัติ ศัพท์วางสายโดยอัตโนมัติ (ถ้ายังคงมีการเชื่อม ต่ออยู่) ค่านี้ต้องเป็นเวลาที่มากกว่า 30 วินาที

ตั้งค่า GPRS

ถ้าการใช้ GSM เปรียบเสมือนการเชื่อมต่ออินเตอร์เน็ตด้วยการโทร เข้า การเชื่อมต่อ GPRS ก็เปรียบได้เท่ากับการเชื่อมต่อแบบบรอด-แบนด์ GPRS (หรือ Global Packet Radio Service) เป็นโปรโตคอล สำหรับการส่งข้อมูลอย่างรวดเร็ว โดยใช้สัญญาณวิทยุ ในการตั้งค่าการเชื่อมต่อ GPRS คุณอาจจำเป็นต้องใช้ชื่อผู้ใช้และ รหัสผ่าน แม้ว่าการเชื่อมต่อ GPRS บางอย่างจะสามารถทำงานได้ โดยไม่ต้องใช้ค่าเหล่านี้ คุณจะจำเป็นต้องตั้งชื่อ APN (หรือ Access Point Name)

ระบบ

ตัวเลือกเมนูนี้อนุญาตให้คุณเลือกว่าจะสร้างการเชื่อมต่ออินเตอร์เน็ต อย่างไร

- GSM: โทรศัพท์มือถือจะใช้เฉพาะเครือข่าย GSM สำหรับการ เชื่อมต่ออีเมล์
- GPRS: โทรศัพท์มือถือจะใช้เฉพาะเครือข่าย GPRS สำหรับการ เชื่อมต่ออีเมล์
- GPRS ก่อน: แรกสุดโทรศัพท์มือถือของคุณจะพยายามเชื่อมต่อ ไปยังเครือข่าย GPRS ถ้าไม่มีเครือข่าย GPRS ให้ใช้ โทรศัพท์จะ พยายามด้วยเครือข่าย GSM

เพื่อให้คุณสมบัติเหล่านี้ทำงาน แรกสุดคุณต้องป้อนการตั้งค่าที่สอด คล้องกันเข้าไป

### อินบอกซ์

เมนูนี้อนุญาตให้คุณเชื่อมต่อไปยังกล่องข้อความของคุณ และดาวน์– โหลดส่วนหัวของอีเมล์ (ผู้ส่ง และบรรทัดหัวเรื่อง) จากเชิร์ฟเวอร์ จากนั้นคุณสามารถเลือกที่จะรับอีเมล์ที่ต้องการได้

- เลือก อินบอกซ์: โทรศัพท์ของคุณจะเชื่อมต่อไปยังอีเมล์เซิร์ฟ-เวอร์โดยอัตโนมัติ และดาวน์โหลดรายการส่วนหัวอีเมล์ ถ้ามี (ครั้งละ 5 ฉบับ)

| 🗞 ขนาดของอีเมล์ใหญ่เกินไป (เกิน 50 Kb) ไม่สามาร<br>ดาวน์โหลดได้ | ຄ |
|-----------------------------------------------------------------|---|
|-----------------------------------------------------------------|---|

9

อีเมล์ถูกทำเครื่องหมายว่าลบ (ดู ในหน้า 39)

- 4. ถ้าไม่มีสัญลักษณ์อยู่ที่ข้างส่วนหัว คุณสามารถกด ๗ และเลือก รับ เมส์ เพื่อดาวน์โหลดอีเมล์ได้ ทำขั้นดอนนี้ซ้ำในการดาวน์ โหลดอีเมล์แต่ละฉบับที่เป็นเนื้อหาของส่วนหัวที่เลือก ถ้าอีเมล์ที่คุณได้รับมีไฟล์แนบมาด้วย (รูปภาพ, ข้อความ หรืออีเมล์ อีกฉบับ) อีเมล์นั้นจะได้รับการจัดประเภทโดยมีสัญลักษณ์เฉพาะ แสดงไว้:
- Uรรจุรายละเอียดของส่วนหัวของอีเมล์ (วันที่และเวลา, ที่อยู่อีเมล์ของผู้ส่ง, ฯลฯ) กด 
  พ เพื่อแสดงรายละเอียด เหล่านี้
- ข้อความของอีเมล์สามารถดูได้ในรูปแบบไฟล์แนบ กด
   พ่ออ่านอีเมล์ (ไม่มีตัวเลือกชั้นสูงสำหรับกรณีนี้)

# 8

จำเป็นต้องใช้แอปพลิเคชั่นพิเศษในการจัดการกับไฟล์ แนบ ซึ่งในโทรศัพท์ของคุณไม่มี หรืออีเมล์มีขนาดใหญ่ เกินไปที่จะอัปโหลด

- ] อีเมล์อีกฉบับแนบอยู่กับอีเมล์ที่คุณได้รับ คุณสามารถ แนบอีเมล์ได้ถึง 5 ฉบับ แม้ว่าจะไม่มีตัวเลือกชั้นสูงก็ ตาม
- 📷 มีรูปภาพแนบอยู่กับอีเมล์นี้ เลือกภาพที่แนบมาในราย การ และกด 🖻 สองครั้งเพื่อเก็บภาพลงในโทรศัพท์มือ ถือของคุณ (คุณสามารถเปลี่ยนชื่อได้ ถ้าต้องการ)

คุณต้องดาวน์โหลด และบันทึกรูปภาพก่อนที่จะสามารถดูได้ใน อัลบั้มภาพ ถ้าโทรศัพท์มีหน่วยความจำไม่เพียงพอที่จะเก็บรูปภาพ ใหม่ คุณต้องลบรายการอื่น ๆ (ภาพ เสียง ข้อความ ฯลฯ) ทิ้งไปเพื่อ ปลดปล่อยหน่วยความจำ เพื่อให้สามารถเก็บรูปภาพใหม่ได้ โทรศัพท์มือถือของคุณอาจไม่สามารถรับไฟล์ภาพได้ ถ้าไฟล์ภาพไม่ ได้อยู่ในรูปแบบที่ถูกต้อง ภาพต้องมีรูปแบบ JPEG, BMP หรือ GIF

ขนาดที่ดีที่สุดคือ 128 x 160 พิกเซล (ขนาดของหน้าจอ) ถ้า คุณกำลังถ่ายโอนภาพจากคอมพิวเตอร์ที่บ้าน คุณสามารถใช้โปร-แกรมแก้ไขภาพเพื่อสร้างภาพในขนาดที่ถูกต้องได้

- 5. เลือกส่วนหัวของอีเมล์ จากนั้นกด 🕾 เพื่อเข้าไปยังตัวเลือกต่อ ไปนี้:
- เก็บที่ เครื่อง
- เพื่อเพิ่มอีเมล์แอดเดรสของผู้ส่งลงในสมุดโทรศัพท์ แม้ว่าคุณยังไม่ได้ดาวน์โหลดอีเมล์มาก็ตาม เลือก <้ใหม่> เพื่อสร้างรายชื่อใหม่ หรือเลือกชื่อใน รายการ เพื่อเพิ่มหรือเปลี่ยนแปลงอีเมล์แอดเดรส

เมนูนี้จะปรากฏเฉพาะเมื่อคุณเลือกสมุดโทรศัพท์ ในโทรศัพท์เท่านั้น รายการเมนูนี้จะไม่ปรากฏ ถ้า คุณเลือกสมุดโทรศัพท์ในซิม

- เพื่อลบเครื่องหมายออกจากอีเมล์ที่จะถูกลบ (ให้ ลาเ เลือกตัวเลือกนี้อีกครั้งเพื่อเลิกมาร์ก) เมื่อคุณออก จากเมนูอีเมล์ โทรศัพท์จะขอให้คุณยืนยันการลบราย การที่เลื<sup>ื</sup>อกจากอีเมล์เซิร์ฟเวอร์
- เพื่อตอบกลับไปยังผู้ส่ง (ซึ่งแอดเดรสจะถูกเพิ่มลง ในรายการโดยอัตโนมัติ) ทำตามขั้นตอนที่อธิบายใน ຫຄາເຄລ້າເ "อิบบอกซ์" ใบหบ้า 37
- เพื่อส่งต่ออีเมล์ที่ดาวน์โหลดมาไปยังผู้อื่น ทำตาม ส่งต่อ ขั้บตอบที่อธิบายใน "อินบอกซ์" ในหน้ำ 37

# เมล์ใหม่

เมนูนี้ ใช้ในการส่งอีเมล์ไปยังผู้รับตั้งแต่หนึ่งคนขึ้นไปพร้อมกัน โดย สามารถแนบไฟล์ไปพร้อมกับอีเมล์ได้ เช่น รูปภาพ JPEG เมื่อคุณ

ได้รับอีเมล์ คุณสามารถส่งต่อข้อความพร้อมทั้งไฟล์แนบที่มองเห็น คอกไปโดยใช้หอฟต์แวร์ที่เหมาะสม

ถ้าคุณออกจากเมนู เมล์ใหม่ ก่อนที่จะส่งอีเมล์ของคุณออกไป หรือ ถ้าคุณยกเลิกการส่งในขณะที่เริ่มส่งไปแล้ว เนื้อหาของอีเมล์ก็จะ ถกล่บโดยไม่มีการบันทึกไว้

ເพิ່ม

เพิ่มสื่อ

เพื่อเลือกผู้รับอีเมล์ของคุณ ที่คุณมีการป้อนอีเมล์ รายชื่อ แอดเดรสสำหรับรายชื่อที่บันทึกไว้ในสมุดโทรศัพท์ ในโทรศัพท์ของคุณ (ดู "รายชื่อ" ในหน้ำ 61) หลังจากที่คุณเพิ่มรายชื่อแล้ว เลือกชื่อที่ต้องการ และกด 🖻 เพื่อ เปลี่ยน อีเมล์แอดเดรส, ลบ ออก จากรายการ

> ถ้าคุณเลือกรายชื่อจากสมุดโทรศัพท์บนซิมการ์ด หน้าต่างแก้ไขจะอนุญาตให้คุณป้อนอีเมล์แอด-เดรส

- อนุญาตให้คุณออกแบบข้อความของคุณ ใส่หัวเรื่องและข้อความ จากบั้นกด 🖻 เพื่อเข้าไปยัง ตัวเลือกถัดไป:
  - เพิ่มเสียง หรือ เพิ่มภาพ เพื่อแนบเสียงหรือ รูปภาพลงในอีเมล์ของคุณ
  - ส่ง เพื่อส่งอีเมล์ไปยังผู้รับที่เลือกไว้
  - แก้ไข เพื่อออกแบบอีเมล์ใหม่ตั้งแต่เริ่มต้น

คุณสามารถแนบภาพ (JPEG, GIF หรือ BMP) หรือเสียงได้ครั้ง ละหนึ่งรายการเท่านั้น ถ้าคุณรับสายเรียกเข้าในขณะที่กำลังเขียน อีเมล์ เมนูจะปิด และโทรศัพท์จะกลับไปยังสถานะเตรียมพร้อม เมื่อคุณวางสาย

#### ข้อความ

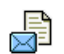

เมนูนี้อนุญาตให้คุณส่งข้อความตัวอักษรโดยการใช้บริการ ข้อความสั้น (SMS) และเพื่อจัดการกับข้อความที่คุณส่ง และได้รับ

### ข้อความใหม่

ในการเขียนและส่ง SMS ให้ทำตามขั้นตอนที่อธิบายอย่างละเอียด ด้านล่าง:

- ป้อนหมายเลข หรือเลือกรายชื่อ และกด ฒ, จากนั้นเลือกตัว เลือกตัวใดตัวหนึ่งต่อไปนี้:

<ใหม่>

เพื่อเขียนข้อความใหม่

ข้อความ เพื่อแก้ไข ปรับเปลี่ยน และส่งซ้ำข้อความสุด สดท้าย ท้าย

นอกจากนั้น เมนูนี้ยังอนุญาตให้คุณเรียกข้อ ความที่คุณกำลังป้อนอยู่ แต่อาจทำให้หายไป ถ้าคุณกดปุ่ม 🖃 โดยไม่ได้ตั้งใจ และกลับไป ยังหน้าจอหลัก

#### เทมเพลต

#### เพื่อเลือกข้อความที่กำหนดไว้ล่วงหน้า เช่น กรุณาโทรกลับที่

3. ป้อนข้อความของคุณ และกด 📧 เพื่อเข้าไปยังตัวเลือกถัดไป:

| บันทึก     | เพื่อเก็บข้อความปัจจุบัน และไฟล์แนบในเมนู<br>ที่เก็บข้อความ |
|------------|-------------------------------------------------------------|
| ส่ง        | เพื่อส่งข้อความปัจจุบัน                                     |
| เลือกเสียง | เพื่อแนบเพลง                                                |
| เพิ่มภาพ   | เพื่อแนบภาพ หรือภาพเคลื่อนไหว                               |
| ภาษา       | เพื่อเปลี่ยนภาษาสำหรับการพิมพ์                              |

คุณสามารถส่งไฟล์แนบ 2 ไฟล์ที่เป็นชนิดที่แตกต่างกันลงใน SMS ของคุณ ภาพและภาพเคลื่อนไหว และรูปภาพนั้นไม่สามารถอยู่รวม กันได้: ถ้าคุณเลือกภาพเคลื่อนไหวก่อน จากนั้นเลือกภาพ เฉพาะ ภาพเท่านั้นที่จะถูกไส่ลงในข้อความ และในทางตรงกันข้ามด้วย

คุณไม่สามารถส่งภาพและเสียงที่มีการป้องกันด้วยลิขสิทธิ์ทาง SMS ได้

### อินบอกซ์

เมนูนี้ใช้ในการอ่านข้อความ SMS ที่คุณได้รับ ข้อความจะแสดงใน รายการ ที่ท้ายของรายการ ตัวเลือก <ลบทั้งหมด> อนุญาตให้คุณลบ ข้อความทั้งหมดพร้อมกันในครั้งเดียว การลบข้อความเก่านั้นมีประ-โยชน์ในกรณีที่คุณต้องการปลดปล่อยหน่วยความจำให้ว่างสำหรับ เก็บข้อความใหม่ ๆ เมื่อข้อความแสดงขึ้นมา กด 🖭 หรือ 🗔 ตัวเลือก เพื่อเข้าไปยังตัว เลือกเมนูที่แสดงด้านล่าง:

| ดึงหมายเลข          | เพื่อดึงหมายเลขที่อยู่ในข้อความ ถ้าหมายเลข<br>นี้อยู่ในเครื่องหมายคำพูดคู่ (คุณสามารถรวม<br>หมายเลขหลายหมายเลข และดึงออกมาได้)<br>เมนูนี้จะมองเห็นเฉพาะเมื่อมีหมายเลขให้<br>แยกเท่านั้น |
|---------------------|----------------------------------------------------------------------------------------------------|
| จัดเก็บเลขหมาย      | เพื่อบันทึกเลขหมายของผู้ส่ง ถ้าหมายเลข<br>แนบอยู่ในข้อความ                                                                                                    |
| ลบ                  | เพื่อลบข้อความที่เลือก                                                                                                    |
| ตอบกลับโดย          | เพื่อตอบกลับไปยังผู้ส่ง                                                                                                    |
| ข้อความ             |                                                                                                    |
| ส่งต่อ              | เพื่อส่งต่อข้อความที่เลือก โปรดทราบว่าคุณ<br>ไม่สามารถส่งต่อไฟล์ที่แนบมาได้                                                                                                    |
| โทรกลับ             | เพื่อโทรไปยังผู้ส่งข้อความ (ขึ้นอยู่กับผู้ให้<br>บริการ)                                                                                                    |
| โทรแฮนด์ฟรี         | เพื่อโทรแบบแฮนด์ฟรีไปยังผู้ส่งข้อความ                                                                                                    |
| ย้ายไป<br>สแปมบอกซ์ | เพื่อย้ายข้อความที่เลือกไปยังสแปมบอกซ์<br>(ซึ่งจะลบข้อความจาก SMS อินบอกซ์)                                                                                                    |

เพื่อเพิ่มหมายเลขโทรศัพท์ของผู้ส่งลงใน รายการท้ามไฟร์วอลล์ (สำหรับรายละเอียด ดู ในหน้า 21)

ตัวเลือกนี้ใช้ไม่ได้ถ้าหมายเลขของผู้ส่ง (เช่น หมายเลขโทรศัพท์) ถูกซ่อนอยู่

| ៅ  | พื่อเก็บข้อความในหน่วยความจำของโทร-        |
|----|--------------------------------------------|
| ศี | ัพท์ จากนั้น คุณสามารถเปิดดูข้อความที่เก็บ |
| ľ  | ว้ได้ใน ข้อความ > ข้อความ > ที่เก็บข้อความ |
| ก  | ารย้ายข้อความไปยังรายการที่เก็บ จะเป็น     |
| ก  | ารลบออกจากรายการ อินบอกซ์                  |

เพื่อแก้ไข ปรับเปลี่ยน และส่ง SMS ช้ำไปยัง ใครบางคน

เพื่อบันทึกเพลงที่ส่งมาพร้อมกับ SMS เมนูนี้ จะมองเห็นเฉพาะเมื่อมีเพลงให้แยกเท่านั้น

เพื่อบันทึกกราฟฟิก และ/หรือภาพเคลื่อน ไหวที่ถูกส่งมาพร้อมกับ SMS เมนูนี้จะมอง เห็นเฉพาะเมื่อมีภาพให้แยกเท่านั้น

#### กล่องข้อความสแปม

ใส่ในรายการ

จัดเก็บข้อความ

เปลี่ยนข้อความ

จัดเก็บเพลง

เก็บภาพ

ห้าม

เมนูนี้จะแสดง SMS ทั้งหมดที่ถูกปฏิเสธด้วยตัวเลือกไฟร์วอลล์ (สำหรับรายละเอียดเกี่ยวกับคุณสมบัตินี้ ดูรายละเอียดเพิ่มเติมได้ ที่ "ไฟร์วอลล์" ในหน้า 21) เลือกหัวข้อในรายการ และกด 🖃 ดัวเลือก เพื่อเข้าไปยังตัวเลือกต่อไปนี้:

| ใส่ในรายการ<br>ห้าม                          | เพื่อเพิ่มหมายเลขโทรศัพท์ของผู้ส่งลงในราย<br>การห้ามไฟร์วอลล์                                                                                                    |                  |
|----------------------------------------------|----------------------------------------------------------------------------------------------------|------------------|
|                                              | ตัวเลือกนี้ใช้ไม่ได้ถ้าหมายเลขของผู้ส่ง<br>(เช่น หมายเลขโทรศัพท์) ถูกช่อนอยู่                                                                                                    | จัดเก็บอัตโนมัติ |
| ย้ายไปอินบอกซ์                               | เพื่อย้ายข้อความที่เลือกไปยัง SMS อินบอกซ์<br>(ซึ่งจะลบข้อความจากสแปมบอกซ์)                                                                                                    | เลขหมายศูนย์     |
| ลบ                                           | เพื่อลบข้อความที่เลือก                                                                                                    |                  |
| ตั้งค่า                                      |                                                                                                    | ลงนาม            |
| เมนูนี้ใช้ในการตั้งค่<br>ตัวเลือกต่าง ๆ คือ: | n SMS                                                                                                    |                  |
| ข้อความ<br>มาตรฐาน                           | เมื่อ เปิด จะช่วยให้คุณแสดง SMS ที่ได้รับบน<br>หน้าจอหลัก คุณสามารถตอบกลับข้อความที่<br>ได้รับอย่างรวดเร็วโดยการกด 🖳 การป้อน<br>ข้อความของคุณในหน้าจอแก้ไข และการกด<br>📼 อีกครั้ง<br>ถ้าคุณได้รับ SMS ในขณะที่คุณกำลังอ่าน<br>ข้อความอยู่ คุณสามารถตอบกลับข้อความ<br>แรกก่อนที่จะอ่านข้อความที่สอง หรืออีกทาง<br>หนึ่ง คุณสามารถกด ข้อนกลับ เพื่อออกจาก<br>ข้อความแรกก็ได้ จากนั้นข้อความที่สองจะ | เวลาสิ้มสุด      |

ปรากฏบนหน้าจอของคุณ

เมื่อตั้งค่าเป็น เปิด ตัวเลือกนี้จะแจ้งเตือนคุณ ผ่านทาง SMS ว่าผู้รับได้รับ SMS ของคุณ หรือไม่ คุณสมบัตินี้ขึ้นอยู่กับการสมัครขอ รับบริการ

รายงานการส่ง

เมื่อตั้งค่าเป็น เปิด ตัวเลือกนี้จะบันทึกข้อ ความที่ส่งในเมนู ที่เก็บข้อความ โดยอัตโนมัติ

เพื่อเลือกหมายเลขศูนย์ SMS มาตรฐานของ คุณ ถ้าซิมการ์ดไม่ได้เก็บหมายเลขนี้ไว้ คุณต้องป้อนหมายเลขศูนย์ SMS ของคุณ เข้าไป

เมื่อ เปิด ช่วยให้คุณเพิ่มการลงนามที่ท้าย ของข้อความของคุณ คุณสามารถ แก้ไข, เปลี่ยน หรือ บันทึก การลงนามได้

เพื่อเลือกระยะเวลาที่จะให้ข้อความของคุณ เก็บอยู่ในศูนย์ข้อความสั้นของคุณ สิ่งนี้มี ประโยชน์เมื่อผู้รับไม่ได้เชื่อมต่ออยู่กับเครือ ข่าย (ซึ่งเป็นเหตุไห้ไม่สามารถรับข้อความ ของคุณได้ทันที) คุณสมบัตินี้ขึ้นอยู่กับการ สมัครขอรับบริการ ศูนย์เดิม

เมื่อตั้งคำเป็น เปิด ตัวเลือกนี้จะอนุญาตให้ คุณส่งหมายเลขศูนย์ข้อความสั้นของคุณออก ไปพร้อมกับข้อความ จากนั้นผู้รับสามารถ ตอบกลับโดยใช้หมายเลขศูนย์ข้อความสั้น ของคุณ ไม่ใช่ของผู้รับ การทำเช่นนี้จะเร่ง ความเร็วของการส่งข้อมูลให้เร็วขึ้น คุณสม-บัตินี้ขึ้นอยู่กับการสมัครชอรับบริการ

# ที่เก็บข้อความ

เมนูนี้อนุญาตให้คุณดูข้อความทั้งหมดที่เก็บไว้ในหน่วยความจำของ โทรศัพท์โดยใช้ตัวเลือก จัดเก็บอัตโนมัติ หรือ จัดเก็บข้อความ ราย การ <au SMS ทั้งหมด> ใช้ในการลบข้อความ SMS ทั้งหมดทันที เมื่อข้อความแสดงขึ้นมา กด <sup>®</sup> หรือ <sup>™</sup> ตัวเลือก เพื่อเข้าไปยัง ตัวเลือกต่อไปนี้: ลบ, เปลี่ยนข้อความ, ส่งต่อ, โทรกลับ, โทรแฮนด์ฟรี

#### MMS

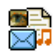

นอกจากนี้ โทรศัพท์มือถือของคุณสามารถส่งและรับข้อ ความ MMS (Multimedia Messaging Service) ได้ด้วย ด้วยการใช้ MMS คุณสามารถส่งข้อความที่ประกอบด้วย รูปภาพ เสียง และซ้อความได้

เมื่อส่งข้อคว<sup>ิ</sup>วม MMS ผู้รับของคุณต้องมีโทรศัพท์ที่ใช้งาน MMS ได้ เพื่อที่จะสามารถดูข้อความของคุณได้

### การรับ MMS

ถ้ามีใครบางคนส่ง MMS มาให้คุณ ไอคอนและเสียงเตือนจะแจ้ง ให้คุณทราบ ถ้าผู้ส่งข้อความมีการขอให้ อ่านรายงาน จะมีคำถาม ปรากฏขึ้นเพื่อถามคุณว่าต้องการส่งหรือไม่ เมื่อดาวน์โหลด MMS มาแล้ว ข้อความก็จะอยู่ใน MMS > อินบอกซ์ (ดูด้านล่าง)

้ถ้าขนาดของ MMS ที่ดาวน์โหลด ใหญ่กว่าหน่วยความจำที่ใช้ได้ ในโทรศัพท์ของคุณ คุณต้องปลดปล่อยหน่วยความจำโดยการลบ ข้อมูลทิ้งไป (รูปภาพ, เสียง, ฯลฯ) อ่านรายละเอียดเพิ่มเติมได้ที่ "สถานะความจำ" ในหน้า 25

### MMS ใหม่

เมื่อคุณเลือก สร้าง MMS แรกสุดโทรศัพท์จะขอให้คุณป้อนรายชื่อ ที่คุณต้องการจะส่ง MMS ไปให้ คุณสามารถเลือกรายชื่อตั้งแต่หนึ่ง รายชื่อขึ้นไป หรือป้อนหมายเลขโทรศัพท์มือถือใหม่เข้าไปก็ได้ ขั้นต่อไป โทรศัพท์จะขอให้คุณ เพิ่มสื่อ ในหน้าจอการสร้าง MMS มี ไอคอน 5 ตัวไว้สำหรับให้คุณเพิ่ม ภาพ, ข้อความ, เสียง, ส่ง ข้อความ หรือเข้าไปยังเมนู ตัวเลือก MMS ใช้ ▲ หรือ • เพื่อเลื่อนจากตัวเลือก หนึ่งไปยังตัวเลือกถัดไป และกด 📼 หรือ 🖂 เพื่อเข้าไปยังเมนู

- ออกแบบข้อความของคุณ: ภาพ, ข้อความ และ/หรือ เสียง กด ▶ เพื่อสร้างสไลด์เพิ่มเติม
- ไอคอนสุดท้ายที่ด้านซ้ายมือ ใช้ในการเข้าไปยัง ตัวเลือก MMS (ดูด้านล่าง)
- 3. เลือก ส่ง เพื่อส่ง MMS ไปยังผู้รับที่เลือก

ข้อความ

| ภาพต่าง ๆ สามารถถูกเลือกได้จาก อัลบั้มภาพ คุณไม่สามารถส่งภาพ               |
|----------------------------------------------------------------------------|
| ที่มีการป้องกันด้วยลิ้ขสิทธิ์ผ่าน MMS ได้                                  |
| เสียงต่าง ๆ สามารถถูกเลือกได้จากเพลงใน อัลบั้มเสียง ถ้าคุณต้อง             |
| การส่งบันทึกเสียง คุณจำเป็นต้องอัดเสียงในขณะที่กำลังสร้าง MMS              |
| ในกรณีนี้ ในเมนู เส <sup>ี่</sup> ยง, เลือก <อัด>, จากนั้น <ใหม่> และทำตาม |
| กระบวนการที่ปร <sup>้</sup> ากฏบนหน้าจอ คุณไม่สามารถส่งเสียงที่อัดไว้ก่อน  |
| หน้าโดย MMS ได้                                                            |
| ยส เขเส้สดงลงส์ส ขับ ด เ                                                   |

้ตัวเลือกต่อไปนี้จะมีให้ใช้เมื่อมีการสร้างข้อความ MMS ใหม่:

| ເพີ່ມກາພ                 | เพื่อสร้างสไลด์ไหม่ และเพิ่มลงในสไลด์โชว์<br>ของคุณ กด • หรือ • เพื่อเลื่อนดูสไลด์ หลัง<br>จากที่คุณสร้างสไลด์ขึ้นมา                    |
|--------------------------|----------------------------------------------------------------------------------------------------|
| ภาพถัดไป/<br>ภาพก่อนหน้า | เพื่อเลื่อนไปยังสไลด์ถัดไป/สไลด์ก้อนหน้า<br>โปรดทราบว่า ตัวเลือกนี้จะปรากฏเฉพาะเมื่อ<br>MMS ประกอบด้วยสไลด์มากกว่าหนึ่งแผ่น<br>เท่านั้น |
| แก้ไขหัวข้อ              | เพื่อแก้ไขและเปลี่ยนแปลง หรือป้อนหัวเรื่อง<br>ของข้อความ                                                                                |
| ลบภาพ                    | เพื่อลบหน้าที่เลือก (ถ้ามีมากกว่าหนึ่งหน้าใน<br>ข้อความ)                                                                                |
| เก็บ<br>เป็นแบบร่าง      | เพื่อบันทึกข้อความของคุณเป็นแบบร่างที่คุณ<br>สามารถแก้ไข และทำต่อให้เสร็จ แล้วจึงส่งใน<br>ภายหลัง                                       |

| เก็บเป็น<br>เทมเพลต | เพื่อบันทึกข้อความของคุณเป็นเทมเพลต ซึ่ง<br>คุณสามารถใช้เป็นแม่แบบสำหรับ MMS อื่น<br>(เช่นชนิดข้อความ "สุขสันต์วันเกิด" เป็นต้น) |
|---------------------|----------------------------------------------------------------------------------------------------|
| ตัวอย่าง MMS        | เพื่อดูภาพสไลด์โชว์ที่คุณเพิ่งสร้างขึ้น                                                                                          |
| ເວລາກາพ             | เพื่อเปลี่ยนแปลงค่าช่วงเวลาสไลด์ที่คุณตั้งค่า<br>ไว้ไน ตั้งค่า > ตั้งค่าแอพพลิเคชั่น และตั้งค่า<br>ช่วงเวลาระหว่างสไลด์แต่ละภาพ  |

หลังจากที่เขียบข้อความเสร็จแล้ว ให้เลือก ส่ง และกด 画 แถบแสดง ความก้าวหน้า ช่วยให้คุณติดตามกระบวนการส่งข้อความของคุณ กด 🖃 ยกเลิก ถ้าคุณต้องการยกเลิกการส่ง ถ้าคุณบันทึก MMS เป็น แบบร่าง ข้อความจะสามารถใช้ได้ในเมนู แบบร่าง ถ้าคุณส่ง MMS ไปแล้ว ข้อความจะอยู่ใน เอ้าท์บอกซ์

### อินบอกซ์

รายการ MMS อินบอกซ์ของคุณจะแสดงข้อความ MMS ที่ยังไม่อ่าน, การแจ้งเตือน, รายงานการส่ง และ การอ่าน ในการอ่านข้อความ ให้เลือกข้อความ และกด ▸ กด หรือ 🖃 ตัวเลือก เพื่อเข้าถึง ตัวเลือกต่าง ๆ ต่อไปนี้:

เล่น

เพื่อเปลี่ยนกลับไปยังโหมดอัตโนมัติ: MMS จะเล่นเป็นสไลด์โชว์ต่อเนื่อง

| ภาพถัดไป/<br>ก่อนหน้า | เพื่อเสื่อนไปยังสไลด์ถัดไปหรือสไลด์ก่อน<br>หน้า นอกจากนี้คุณยังสามารถกด • หรือ •<br>เมื่อกำลังดู MMS ในโหมดแมนนวลก็ได้<br>โปรดทราบว่า ตัวเลือกนี้จะปรากฏเฉพาะเมื่อ<br>MMS ประกอบด้วยสไลด์มากกว่าหนึ่งแผ่น<br>เท่านั้น |
|-----------------------|----------------------------------------------------------------------------------------------------|
| เก็บภาพ               | เพื่อแยกภาพของสไลด์ปัจจุบัน และบันทึกลง<br>ใน อัลบั้มภาพ                                                                                                    |
| เก็บเสียง             | เพื่อแยกเสียงของสไลด์ปัจจุบัน และบันทึก<br>ลงใน อัลบั้มเสียง                                                                                                    |
| ปิด                   | เพื่อปิด MMS และกลับไปยังรายการตัวเลือก                                                                                                    |

อย่าลบการแจ้งเตือนก่อนที่จะดึง MMS มา ไม่เช่นนั้นคุณจะไม่ สามารถรับ MMS ได้ การแจ้งเตือนจะถูกลบทิ้งโดยอัตโนมัติหลัง จากที่คุณได้รับ MMS ที่สมบูรณ์แล้ว

# ชั่วคราว

แสดงข้อความทั้งหมดที่บันทึกเป็นข้อความชั่วคราว หรือถูกบันทึกไว้ โดยอัดโนมัติขณะที่คุณออกจากเมนู MMS ก่อนที่จะบันทึกหรือส่ง ข้อความของคุณออกไป คุณสามารถ เล่น, แก้ไข, ส่ง, ดู รายละเอียด และ ลบ แบบร่างได้

#### เทมเพลต

แสดงข้อความทั้งหมดที่บันทึกเป็นเทมเพลต คุณสามารถ เล่น, แก้ไข และ ลบ เทมเพลตได้

# เอ้าท์บอกซ์

แสดงข้อความที่คุณได้ ส่งแล้ว หรือสร้างขึ้นแต่ ยังไม่ส่ง ออกไป คุณ สามารถ เล่น, ลบ หรือดู รายละเอียด ของข้อความเหล่านี้ทั้งหมด, ส่ง หรือ ส่งต่อ ข้อความไปให้ผู้อื่น

ข้อความที่คุณบันทึกไว้ สามารถถูกส่งได้จากเฉพาะโฟลเดอร์ ชั่วคราว หรือ เอ้าท์บอกซ์ เท่านั้น คุณไม่สามารถเรียกคืนรายการ ใด ๆ (ไม่ว่าจะเป็นข้อความ การแจ้งเดือน หรือรายงาน) ที่คุณลบ ไปแล้วได้ กด 🖃 ย้อนกลับ เพื่อยกเลิกการลบ

# ตั้งค่า

โทรศัพท์ของคุณอาจได้รับการตั้งค่าไว้ล่วงหน้าเพื่อให้สามารถเข้า ถึงบริการที่มีให้ได้โดยตรง ถ้ายังให้ติดต่อผู้ให้บริการของคุณ เพื่อ รับรายการข้อมูลที่อธิบายในบทนี้ และป้อนเข้าไปอย่างถูกต้อง ผู้ ให้บริการบางรายสามารถส่งพารามิเตอร์การเข้าถึง "ทางอากาศ" ได้

เลือกโปรไฟล์ MMS ในรายการ และเลือก แก้ไข เพื่อเข้าไปยังการ ตั้งค่าต่อไปนี้

### การตั้งค่าแอปพลิเคชั่น

#### โหมดรับ

อนุญาตให้คุณเลือกจาก:

- แมนนวล: คุณสามารถเชื่อมต่อแบบแมนนวล ไปยังเชิร์ฟเวอร์ได้โดยการเลือกการแจ้งเตือนใน อินบอกซ์, เลือก อ่าน เพื่อดาวน์โหลด, จากนั้น เล่น
- อัตโนมัติ: MMS ใหม่จะถูกใส่ลงใน อินบอกซ์ โดยตรง เลือก MMS และกด ▶ เพื่อเล่นข้อความ

#### โหมดนี้จะถูกปิดการทำงานเมื่อทำงานข้ามเครือ ข่าย

เวลาสิ้นสุด เพื่อเลือกระยะเวลาที่จะใช้ MMS ของคุณถูกเก็บไว้ บนเซิรฟเวอร์ ตั้งแต่ 1 ชั่วโมง ถึง 1 สัปดาห์ (มาก ที่สุด) สิ่งนี้มีประโยชน์เมื่อผู้รับไม่ได้เชื่อมต่ออยู่กับ เตรือข่าย (ซึ่งเป็นเหตุให้ไม่สามารถรับข้อความของ คณได้ทันที)

อ่าน รายงาน ตัวเลือกนี้สามารถถูกตั้งค่าเป็น เปิด หรือ ปิด และ แจ้งเตือนคุณ (ผ่านทาง SMS) เมื่อสถานะของ MMS ที่คุณส่งนั้นเปลี่ยนไป เช่น MMS นั้นถูกอ่าน หรือไม่ หรือถูกลบไป

|                  | รายงาน<br>การส่ง                       | ตัวเลือกนี้สามารถถูกตั้งค่าเป็น เปิด หรือ ปิด และ<br>จะแจ้งเตือนคุณ (ผ่านทาง SMS) ถึงสถานะของการ<br>ส่งว่า MMS นั้นได้รับแล้วหรือถูกปฏิเสธ |
|------------------|----------------------------------------|----------------------------------------------------------------------------------------------------|
|                  | บันทึก<br>อัตโนมัติ                    | ตัวเลือกนี้สามารถถูกตั้งค่าเป็น เปิด หรือ ปิด และ<br>อนุญาตให้บันทึกข้อความที่ส่งในเมนู เอ้าท์บอกซ์<br>โดยอัตโนมัติ                        |
|                  | เวลาภาพ                                | อนุญาตให้คุณเลือกระยะเวลาระหว่างสไลด์แต่ละรูป<br>ของ MMS                                                                                   |
| ตั้งค่าเครือข่าย |                                        |                                                                                                    |
|                  | เข้า<br>เครือข่าย                      | เพื่อเลือกโปรไฟล์การเชื่อมต่อจากโปรไฟล์ที่<br>คุณตั้งค่าไว้ (อ่านรายละเอียดเพิ่มเติมได้ที่<br>"ตั้งค่าการโทร" ในหน้า 52)                   |
|                  | ระบบ                                   | เพื่อเลือกชนิดของเครือข่ายที่ใช้เมื่อเริ่มการ<br>เชื่อมต่อ: GSM, GPRS หรือ GPRS ก่อน                                                       |
|                  | เบอร์ศูนย์<br>MMS                      | เพื่อป้อนแอดเดรส MMS ของเชิร์ฟเวอร์ที่คุณ<br>จะเชื่อมต่อด้วย                                                                               |
|                  | เกตเวย์<br>แอดเดรส<br>เกตเวย์<br>พอร์ท | เพื่อป้อนหมายเลข IP และพอร์ตของเกตเวย์<br>ของเชิร์ฟเวอร์                                                                                   |
|                  |                                        |                                                                                                    |

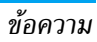

#### พจนานุกรม

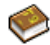

คุณสมบัตินี้อนุญาตให้คุณเพิ่มประสิทธิภาพให้พจนานุ-กรม T9 ที่ใช้สำหรับการเขียนข้อความ เลือก <ใหม่> ป้อน คำที่คุณต้องการ และกด 🖻 เพื่อทำการบันทึก สำหรับ ข้อมูลในรายละเอียดเกี่ยวกับการป้อนด้วย T9 โปรดดูเพิ่มเติมได้ที่ "ระบบป้อนข้อความ T9<sup>®</sup>" ในหน้า 14)

# 9. ตั้งค่า

# 9

เมนูนี้ใช้ในการเปลี่ยนแปลงการตั้งค่าที่เกี่ยวข้องกับตัวเลือกแต่ละตัว (เสียง, วันและเวลา, การป้องกัน, ฯลฯ) และเพื่อปรับแต่งโทรศัพท์ ของคุณ

# วันและเวลา

# ตั้งเวลา

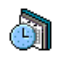

ใช้ไนการตั้งเวลาโดยใช้ปุ่มกด หรือด้วยการใช้ปุ่มเคลื่อนที่ คุณควรเลือก โซนเวลา ของคุณ และเปิดทำงาน ซดเชยเวลา (ตามความเหมาะสม) ก่อนที่จะตั้งเวลา

# รูปแบบนาฬิกา

อนุญาตให้คุณเลือกรูปแบบการแสดงเวลา แบบเซ็ม, แบบตัวเลข, ขนาดเล็ก หรือ ไม่แสดง ซึ่งจะแสดงในหน้าจอหลัก *ตั้งวับที่* 

อนุญาตให้คุณตั้งวันที่ โดยการกดปุ่มตัวเลขหรือปุ่มเคลื่อนที่ที่เหมาะ สม

# ตั้งโซนเวลาท้องถิ่น

ใช้ในการเลือกโซนเวลาปัจจุบันของคุณ เมื่อคุณเข้าสู่เมนู โทรศัพท์ก็ จะแสดงแผนที่โลกซึ่งคุณสามารถเลื่อนไปมาด้วยปุ่มเคลื่อนที่ขึ้นหรือ ลงได้ โซนเวลาแต่ละโซนได้รับการกำหนดตามดำแหน่งของสถานที่ โดยเทียบกับ Greenwich Mean Time (GMT) และโดยเมืองหลัก ๆ ภายในโซนเวลานั้น

#### ชดเชยเวลา

ใช้เพื่อให้คุณตั้งค่าการชดเชยเวลาเป็น เปิด (ในช่วงฤดูร้อน) หรือ ปิด (ในช่วงฤดูหนาว) ถ้าคุณตั้งค่าการชดเชยเวลาเป็น เปิด และคุณ ตั้งเวลาเป็น 12:00 เวลาจะได้รับการตั้งค่าเป็น 13:00 โดยอัตโนมัติ เมื่อคุณเปลี่ยนการตั้งค่าการชดเชยเวลาเป็น ปิด

# เสียง

### ระดับเสียง

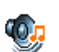

ตัวเลือกนี้อนุญาตให้คุณปรับระดับเสียงเรียกเข้าของคุณ กด ▲ หรือ ▼ เพื่อปรับระดับเสียงกริ่งของคุณได้ตั้งแต่ ปิดเสียง จนถึง เพิ่ม

## แบบเสียงเรียก

อนุญาตให้คุณเลือกแบบเสียงเรียก นอกจากนั้นรายการนี้ยังประกอบ ด้วยสิ่งที่คุณอัตไว้ และเพลงที่คุณบันทึกไว้ด้วย เลื่อนภายในรายการ และรอสักครู่เพื่อฟังการเล่นทำนองที่เลือก

# เสียงข้อความ

อนุญาตให้คุณ เปิด หรือ ปิด เสียงเตือนทุกครั้งเมื่อได้รับข้อความ ใหม่เข้ามา เมื่อตั้งค่าเป็น เปิด คุณสามารถเลือกเสียงเตือนตามต้อง การจากรายการแบบเสียงเรียก

# โทนเสียง

ตัวเลือกนี้อนุญาตให้คุณเลือกระหว่างการตั้งค่าเสียงแบบต่าง ๆ ตัว เลือกนี้ใช้ได้ในระหว่างที่กำลังโทรอยู่เท่านั้น เสื่อนภายในรายการ และรอสองถึงสามวินาที เพื่อฟังถึงความแตกต่าง

### เปิดปิดเสียงอัตโนมัติ

อนุญาตให้คุณตั้งค่าเสียงของโทรศัพท์มือถือเป็น เปิด หรือ ปิด เมื่อ คุณเปิดหรือปิดเครื่อง

# เสียงปุ่มกด

อนุญาตให้คุณตั้งเสียงปุ่มกดเป็น เปิด หรือ ปิด

### เสียงเตือน

ใช้ในการตั้งค่าเสียงเตือนสำหรับรายการต่อไปนี้:

- ออแกไนเซอร์: เมื่อถึงกำหนดของบันทึกที่ตั้งโปรแกรมไว้ใน ออแกไนเซอร์ของคุณ
- ไม่รับสาย: เมื่อคุณไม่ได้รับสาย
- แบตอ่อน: เมื่อแบตเตอรี่ใกล้หมด และจำเป็นต้องชาร์จใหม่
- เดือนทุกนาที: เพื่อส่งเสียงบี้ปเตือนทุกนาทีระหว่างการโทร เพื่อ ช่วยคุณจัดการระยะเวลาในการโทรของคุณ (คู่สนทนาของคุณจะ ไม่ได้ยินเสียงบี้ปนี้)

เลือกหรือยกเลิกการเลือกรายการตามต้องการ โดยการกด < หรือ >

เมนูนี้อนุญาตให้คุณตั้งเสียงเตือนเป็น เปิด หรือ ปิด, ไม่ได้เป็น การปิดการเตือน เช่น การตั้งค่าเสียงเตือนของ ออแกไนเซอร์ เป็น ปิด จะไม่เป็นการป้องกันไม่ให้โทรศัพท์แสดงหน้าจอ เดือนความ จำ (ถ้าคุณตั้งโปรแกรมไว้) แต่โทรศัพท์จะไม่ส่งเสียงออกมา

# ระบบสั่น

ใช้เพื่อตั้งระบบสั่นเตือนเป็น เปิด หรือ ปิด เมื่อได้รับสาย, เมื่อถึง เหตุการณ์ที่ตั้งไว้ในออแกไนเซอร์, เมื่อคุณได้รับข้อความ และเมื่อ นาฬิกาปลุกเตือน

ระบบสั่นจ<sup>ิ</sup>ะ ปิด เสมอ เมื่อคุณต่อกับเครื่องชาร์จ หรือเสียบเข้ากับ อะแดปเตอร์ที่จุดบุหรื่

# ปิดเสียง

เมื่อโหมดนี้เป็น เปิด, เสียงเตือนทั้งหมดจะถูกปิดการทำงาน และ ระบบสั่นจะทำงาน

โหมด ปิดเสียง สามารถใช้กับเสียงปุ่มได้ด้วย

# การป้องกัน

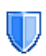

เมนูนี้อนุญาตให้คุณเข้าถึงคุณสมบัติต่าง ๆ ที่เกี่ยวข้องกับ ความปลอดภัยของโทรศัพท์มือถือของคุณ และข้อมูลที่ คุณเก็บไว้ที่นั่น

# เปลี่ยนรหัส

อนุญาตให้คุณเปลี่ยนรหัส PIN และ PIN 2 รวมทั้งรหัสจำกัดการโทร ด้วย ขึ้นอยู่กับซิมการ์ดของคุณ คุณสมบัติหรือตัวเลือกบางอย่าง อาจ ต้องไช้รหัสลับ PIN2 ซึ่งผู้ไห้บริการของคุณไห้มา ถ้าคุณป้อนรหัส PIN ไม่ถูกต้อง 3 ครั้งขิมการ์ดของคุณจะถูก บล็อค ในการปลดบล็อค คุณต้องขอรับรหัส PUK จากผู้ให้บริการ หรือร้านค้าของคุณ ถ้าคุณป้อนรหัส PUK ไม่ถูกต้องติดกัน 10 ครั้ง ชิมการ์ดจะถูกบล็อคและใช้ไม่ได้ ถ้าเกิดเหตุการณ์นี้ขึ้น ให้ ติดต่อผู้ให้บริการหรือร้านค้าของคุณ

### รหัส PIN

ใช้เพื่อตั้งการป้องกันด้วยรหัส PIN เป็น เปิด หรือ ปิด เมื่อตั้งค่าเป็น เปิด โทรศัพท์จะขอให้คุณป้อนรหัส PIN เมื่อคุณเปิดโทรศัพท์ขึ้นมา

คุณไม่สามารถเปลี่ยนรหัส PIN ได้ ถ้าตัวเลือกนี้ถูกตั้งค่าเป็น ปิด

### ล็อคปุ่มกด

เพื่อตั้งค่าการล็อคปุ่มเป็น ปิด หรือเลือกการล็อคแบบทันที หรือ หน่วงเวลา เมื่อเลือกตัวเลือกแบบหน่วงเวลา และถ้าคุณปลดล็อค ปุ่มกตชั่วคราวโดยการกดปุ่ม 📧 ปุ่มกดจะล็อคโดยอัตโนมัติอีก ครั้งหลังจากถึงเวลาการหน่วงที่คุณตั้งไว้

ในทุกกรณี ปุ่มกดจะปลดล็อคโดยอัตโนมัติเมื่อคุณได้รับสาย

#### เฉพาะกลุ่ม

อนุญาตให้คุณจัดการกับรายการรายชื่อพิเศษของคุณ ซึ่งเรียกว่าราย การ เฉพาะกลุ่ม และจำกัดการโทรให้โทรไปยังรายการนี้เท่านั้น โดย ทำผ่านตัวเลือก จำกัดเบอร์โทร คุณสมบัตินี้ขึ้นกับลักษณะการขอรับบริการ และต้องใช้รหัส PIN2 (ดู หน้า 49)

| ฉพาะกลุ่ม    | ใช้ในการดู แก้ไข และเปลี่ยนแปลงรายการ<br>เฉพาะกลุ่ม ของคุณ ผ่านทางรหัส PIN2                                                                       |
|--------------|----------------------------------------------------------------------------------------------------|
| ำกัดเบอร์โทร | ใช้ในการจำกัดการโทรให้ไปยังรายการ<br>เฉพาะกลุ่ม เมื่อ กำหนดเท่านั้น ถูกเลือก                                                                      |
|              | คุณสมบัตินี้ขึ้นกับลักษณะการขอรับบริการ<br>และต้องใช้รหัส PIN2 (ดู หน้า 49) ตัว<br>เลือกนี้อาจใช้กับการเชื่อมต่อ WAP และ<br>อีเมล์บน GPRS ได้ด้วย |

#### จำกัดการโทร

ช่วยให้คุณสามารถจำกัดการใช้โทรศัพท์ของคุณให้โทรได้เฉพาะ หมายเลชที่กำหนด การจำกัดการโทรสามารถใช้ได้กับทั้ง สายเรียก เข้า (ทุกสาย หรือ ใช้ข้ามเครือข่าย) และ/หรือกับ โทรออก (ทุกสาย, ต่างประเทศ และ ระหว่างประเทศ) ในทุกกรณี ตัวเลือก ยกเลิก ใช้ กับทุกสายพร้อมกันในครั้งเดียว ตัวเลือก สถานะ ใช้เพื่อให้คุณทราบ ว่าชนิดสายนั้นถูกจำกัดอยู่หรือไม่

คุณสมบัตินี้ขึ้นอยู่กับเครือข่ายและจำเป็นต้องใช้รหัสผ่านการ จำกัดการโทรซึ่งคุณได้รับจากผู้ให้บริการของคุณ

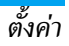

# โปรไฟล์

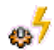

โปรไฟล์คือกลุ่มของการตั้งค่าที่กำหนดไว้ล่วงหน้า ซึ่งช่วย ให้คุณปรับเปลี่ยนโทรศัพท์ของคุณให้เข้ากับสภาพแวด-้ล้อม ในการใช้งานได้อย่างรวดเร็ว ตัวอย่างเช่น การเลือก ประชุม จะตั้งระดับเสียงเป็นปิดเสียง, เปิดระบบสั่น และปิดเสียงปุ่ม (ส่วนรายการอื่น ๆ จะถูกตั้งค่าตามการตั้งค่า ปกติ ของคุณ) เมื่อ การประชุมสิ้นสุด การเลือก ปกติ จะเรียกการตั้งค่าปกติทั้งหมดของ คุณกลับคืนมา รายละเอียดของโปรไฟล์แต่ละตัว จะแสดงเมื่อคุณ เลือกโปรไฟล์นั้น

นอกจากนี้ คุณสามารถเชื่อมโยงปุ่มด่วนเข้ากับโปรไฟล์ได้ (เช่น กด ᠍๛ิ ค้างไว้ เพื่อเปิดการทำงาน นอกอาคาร) การกดปุ่มเดียว กันแบบยาว จะเป็นการปิดการทำงาน และกลับไปยังการตั้งค่า ปกติ ของคุณ สำหรับข้อมูลเพิ่มเติม ดู "ปุ่มด่วน" ในหน้า 54

| ปกติ     | ข้อมูลที่ปรากฏที่นี่ขึ้นอยู่กับว่าโทรศัพท์<br>มือถือของคุณถูกตั้งค่าคอนฟิกอย่างไร |           |
|----------|-----------------------------------------------------------------------------------|-----------|
| ประหยัด  | ระบบสั่น                                                                          | เปิด      |
|          | แบบเสียงเรียก                                                                     | กลาง      |
|          | แสงไฟ                                                                             | 10 วินาที |
|          | เคลื่อนไหว                                                                        | ปิด       |
| หูฟัง    | แบบเสียงเรียก                                                                     | กลาง      |
| รถยนต์   | แบบเสียงเรียก                                                                     | สูง       |
|          | แสงไฟ                                                                             | เปิด      |
| นอกอาคาร | แบบเสียงเรียก                                                                     | สูง       |
| ประชุม   | ระบบสั่น                                                                          | เปิด      |
|          | แบบเสียงเรียก                                                                     | ปิดเสียง  |
|          | เสียงปุ่มกด                                                                       | ปิด       |

# ประหยัด

เมนูนี้ช่วยให้คุณสามารถเข้าถึงคุณสมบัติต่าง ๆ ที่ใช้พลังงานส่วน ใหญ่ของโทรศัพท์ และช่วยให้คุณสามารถยึดอายุการใช้งานแบต– เตอรี่ได้โดยการเปลี่ยนค่าต่าง ๆ ได้อย่างรวดเร็ว

#### จอแสดงผล

| G  |    | ۵ |
|----|----|---|
| Ī  | a) |   |
| L. |    |   |

เมนูนี้ช่วยให้คุณตั้งค่าคอนฟิกเมนูต่าง ๆ ว่าจะแสดงอย่าง ไรบนหน้าจอ

การปิดทำงานฟังก์ชั่นส่วนใหญ่ของโทรศัพท์ในเมนูนี้จะช่วยเพิ่ม อายุการใช้งานแบตเตอรี่ (ดู "ประหยัด" ด้านบน)

# ความเข้มจอ

อนุญาตให้คุณเลือกจากระดับความเข้มของหน้าจอหลายระดับ **วอลเปเปอร์** 

อนุญาตให้คุณตั้งวอลเปเปอร์ของเมนูหลักเป็น เปิด หรือ ปิด วอล-เปเปอร์จะไม่แสดงในหน้าจอหลัก เมื่อตัวเลือก เขตเวลา ตั้งค่าเป็น เปิด (ดู หน้า 19)

# แสงไฟภายนอก

อนุญาตให้คุณตั้งคุณสมบัติเป็น เปิด หรือ ปิด เมื่อเลือก เปิด LED ที่อยู่เหนือจอแสดงผลย่อยจะกะพริบ:

- เมื่อได้รับสาย
- เมื่อถึงเวลาปลุก

- เมื่อมีเหตุการณ์ (สายที่ไม่รับ, ได้รับ SMS, ฯลฯ)
- ตามการใช้งานได้ของเครือข่าย

#### ความคมชัด

อนุญาตให้คุณเลือกจากระดับความคมชัดต่างๆ

# แสงไฟ

แสงไฟจะเปิดทำงานเมื่อโทรศัพท์ได้รับสายเรียกเข้าหรือข้อความ ใหม่, เลื่อนภายในเมนู, ฯลฯ เลือกค่าใดค่าหนึ่งที่มีให้ใช้

# เครือข่าย

ติดต่อผู้ไห้บริการโทรศัพท์ของคุณสำหรับข้อมูลที่สมบูรณ์ เกี่ยวกับการเปิดให้บริการ GPRS บนเครือข่ายของผู้ไห้ บริการ และวิธีการสมัครขอรับบริการ คุณอาจจำเป็นต้อง ตั้งค่าโทรศัพท์ด้วยค่า GPRS ที่ผู้ไห้บริการของคุณให้มา โดยใช้เมนู ที่อธิบายในหัวข้อนี้ จากนั้นเลือกระบบ (GSM หรือ GPRS) ในแต่ ละเมนูของแอปพลิเคชั่นที่จะใช้ (เช่น WAP, MMS, อีเมล์ ฯลฯ) ตั้งค่าการโทร

เมนูนี้ใช้เพื่อให้คุณสร้างโปรไฟล์ช้อมูลแบบต่าง ๆ เพื่อใช้สำหรับ เชื่อมต่อไปยังบริการที่แตกต่างกัน: ตัวอย่างเช่น เมื่อใช้ WAP หรือ เมื่อส่งข้อความ MMS โปรไฟล์ที่เลือกจะถูกใช้สำหรับเชื่อมต่อไปยัง เครือข่าย GSM หรือ GPRS

ตัวเลือกที่อธิบายด้านล่างนี้ ขึ้นอยู่กับผู้ไห้บริการ และ/หรือลักษณะ การขอรับบริการของคุณ ข้อความผิดพลาดระหว่างการเชื่อมต่อส่วน ใหญ่มีสาเหตุมาจากการตั้งค่าพารามิเตอร์ไม่ถูกต้อง: ติดต่อผู้ไห้บริ- การของคุณก่อนที่จะใช้ในครั้งแรก เพื่อที่ตั้งค่าได้อย่างเหมาะสม ซึ่ง ในบางครั้ง คุณจะได้รับผ่านทาง SMS โปรไฟล์ที่ตั้งค่าไว้ล่วงหน้าอาจ ถูกล็อคไว้ ซึ่งป้องกันการตั้งโปรแกรมและการตั้งชื่อใหม่ เลือกหัวข้อในรายการ และกด 📟 เพื่อเข้าไปยังตัวเลือกต่อไปนี้:

เปลี่ยนชื่อ แสดงทั้งหมด

ตั้งค่า GSM

#### ตั้งค่า GPRS

เพื่อเปลี่ยนชื่อโปรไฟล์ที่เลือก เพื่อแสดงพารามิเตอร์ทั้งหมดของโปรไฟล์ที่ เลือก

- เพื่อเปลี่ยนการตั้งค่า GSM:
- ล็อคอิน & รหัส
- เลขหมาย ISP ที่จำเป็นต้องใช้ในการสร้าง การเชื่อมต่อ ได้มาจากผู้ให้บริการของคุณ (ISDN Nber หรือ Analogic Nber)
- เวลาไม่มีกิจกรรม ค่าที่มากกว่า 30 วินาที ซึ่งโทรศัพท์จะตัดการเชื่อมต่อโดยอัดโน-มัติ (ถ้าการเชื่อมต่อยังคงดำเนินอยู่)

เพื่อเปลี่ยนการตั้งค่า GPRS:

- ล็อคอิน
- รหัส
- เวลาไม่มีกิจกรรม
- เมนู APN อนุญาตให้คุณป้อนแอดเดรส ของเครือข่ายข้อมูลภายนอกที่คุณต้องการ เชื่อมต่อด้วย, สตริงข้อความจะถูกใช้เพื่อ สร้างการเชื่อมต่อ

#### แนบด้วย GPRS

เมนูนี้อนุญาตให้คุณกำหนดวิธีการที่โทรศัพท์มือถือจะใช้เชื่อมต่อกับ บริการ GPRS

เปิด

โทรศัพท์จะเชื่อมต่อไปยังบริการ GPRS โดย อัตโนมัติ (ถ้าใช้ได้) ตัวเลือกนี้ให้การเข้าถึง คุณสมบัติต่าง ๆ ของ GPRS ที่เร็วกว่า แต่จะ สิ้นเปลืองพลังงานมากกว่า

โทรศัพท์ของคุณจะเชื่อมต่อไปยังบริการ GPRS โดยอัตโนมัติเฉพาะเมื่อจำเป็นเท่านั้น ตัวเลือกนี้จะลดการใช้พลังงานลง อย่างไรก็ ตาม เวลาในการเชื่อมต่อจะนานขึ้น

#### ลงทะเบียน

โทรข้อมล

แสดงรายการของเครือข่ายที่ไช้ได้ในพื้นที่เมื่อคุณเลือกโหมด เลือก ระบบ เลือกเครือข่ายที่คุณต้องการลงทะเบียนด้วย และกด 🖷 เพื่อ ยืนอัน

#### รายการ

อนุญาตให้คุณสร้างรายการเครือข่ายตามลำดับที่ต้องการ เมื่อกำหนด เสร็จแล้ว โทรศัพท์จะลองลงทะเบียนกับเครือข่าย ตามที่คุณระบุไว้ใน รายการ

ตั้งค่า

ทางลัด

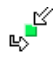

คุณสมบัตินี้ช่วยให้คุณตั้งค่าคอนฟิกทางลัดไปยังคุณสม-บัติและตัวเลือกต่าง ๆ ที่คุณใช้บ่อย ๆ

# ปุ่มด่วน

ใช้ในการตั้งค่าการเข้าถึงด่วนไปยังฟังก์ชั่นหรือรายชื่อที่ต้องการ โดย การเชื่อมโยงฟังก์ชั่นเข้ากับปุ่ม การกดปุ่มค้างไว้ที่ปุ่มนี้ในหน้าจอ หลัก จะเป็นการเปิดใช้ฟังก์ชั่นหรือโทรไปยังหมายเลขที่เชื่อมโยงไว้ โดยอัตโนมัติ (โทรต่วน)

มีปุ่มด่วนหลายปุ่มถูกตั้งค่าไว้ล่วงหน้า เช่น 🖭 สำหรับโหมดปิด เสียง แต่คุณสามารถตั้งโปรแกรมใหม่ให้กับปุ่มต่าง ๆ (เฉพาะปุ่ม ตั้งแต่ 🖭 ถึง 🖭 เท่านั้น) ปุ่มต่อไปนี้ถูกล็อคไว้:

- 📖 โทรตู้ข้อความเสียง
- โทรสายระหว่างประเทศ
- 💷 เปลี่ยนภาษาที่ใช้

ปุ่มด่วนอื่น อาจถูกกำหนดไว้ล่วงหน้าและถูกล็อคไว้ ทั้งนี้ขึ้นอยู่กับ ผู้ให้บริการของคุณ

ในรายการ เลือกปุ่มตั้งแต่ IIII และกด 

 1. ในรายการ เลือกปุ่มตั้งแต่ IIII และกด 

 1. ในรายการ เลือกปุ่มตั้งแต่ 

 IIII และกด 

 IIII และกด 

 IIII และกด 

 IIII และกด 

 IIII และกด 

 IIII และกด 

 IIII และกด 

 IIII และกด 

 IIII และกด 

 IIII และกด 

 IIII และกด 

 IIII และกด 

 IIII และกด 

 IIII และกด 

 IIII และกด 

 IIII และกด 

 IIII และกด 

 IIII และกด 

 IIII และกด 

 IIII และกด 

 IIII และกด 

 IIII และกด 

 IIII และกด 

 IIII และกด 

 IIII และกด 

 IIII และกด 

 IIII และกด 

 IIII และกด 

 IIII และกด 

 IIII และกด 

 IIII และกด 

 IIII และกด 

 IIII และกด 

 IIII และกด 

 IIII และกด 

 IIII และกด 

 </l

- ในการใช้ปุ่มด่วน กดปุ่มที่ตั้งโปรแกรมค้างไว้ในหน้าจอหลัก คำสั่งเสียง

ใช้ในการตั้งค่าการเข้าถึงโดยตรงไปยังฟังก์ชั่นที่ต้องการ โดยการ เชื่อมโยงฟังก์ชั่นเข้ากับแถบเสียง

คุณสามารถเชื่อมโยงคำสั่งเสียงเข้ากับฟังก์ชั่นที่ใช้บ่อย ๆ ที่สนับ สนุนปุ่มด่วนได้

- เมนูถัดไป จะให้คุณสามารถเข้าถึงยังตัวเลือก ลบ, เล่น, เปลี่ยน และ เปลี่ยนเสียง กด กลับ เพื่อสร้างแถบเสียงอันใหม่ เพื่อที่จะเปิดคุณสมบัติที่ใช้คำสั่งเสียง ให้กดปุ่ม ค้างไว้เมื่ออยู่ใน หน้าจอหลัก จากนั้นพูดแถบเสียงที่บันทึกเอาไว้ เพื่อตั้งโปรแกรมคำสั่งเสียงใหม่: เลือก, กด ดุกลง และเลือก เปลี่ยน การทำเช่นนี้จะเรียกรายการฟังก์ชั่นที่ใช้ได้ขึ้นมา

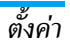

# โทรด้วยเสียง

ใช้เพื่อให้คุณตั้งแถบเสียง ซึ่งจะหมุนไปยังหมายเลขมาตรฐานสำหรับ รายชื่อที่ตั้งไว้ เมื่อมีการพูดแถบเสียง ในการตั้งค่าการโทรด้วยเสียง ให้ทำตามขั้นตอนต่อไปนี้:

เมื่อสมุดโทรศัพท์ในโทรศัพท์ถูกเลือกอยู่ ให้เลือกหมายเลขที่คุณ ต้องการจากรายการที่แสดงขึ้น

 เมื่อ บันทึกเสียง? ปรากฏขึ้น ให้ทำตามขั้นตอนที่แสดงบน หน้าจอ

ในการใช้การโทรด้วยเสียง กด 🖭 ค้างไว้เมื่ออยู่ในหน้าจอหลัก จาก นั้นพูดแถบเสียงที่สัมพันธ์กับหมายเลขที่คุณต้องการโทร

คุณสามารถกำหนดแถบเสียงได้ถึง 15 รายการเพื่อใช้ร่วมกัน ระหว่างการโทรด้วยเสียง และคำสั่งเสียง แถบเสียงที่บันทึกไว้ จะ อยู่ภายในเมนูดังกล่าว และสามารถลบ เล่น หรือเปลี่ยนแปลงได้

### โทรด่วน

คุณสมบัตินี้ อนุญาตให้คุณตั้งหมายเลขที่คุณชอบ หรือโทรบ่อย ๆ ได้ 4 หมายเลข จากนั้น คุณสามารถโทรไปยังหมายเลขเหล่านี้ได้โดยการ เลือกไอคอนหรือภาพที่กำหนดไว้บนหน้าจอ โดยไม่ต้องเข้า หรือ เบราส์ในรายการ รายชื่อ สำหรับรายละเอียด ให้ดูรายละเอียดเพิ่ม เติมได้ที่ "โทรด่วน" ในหน้า 11

#### ภาษา

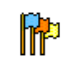

เมนูนี้ใช้เพื่อให้คุณเลือกภาษาสำหรับข้อความบนเมนูทั้ง หมด ใช้ ▲ หรือ ▼ เพื่อเลื่อนในรายการ และเลือกภาษา โดยการกด ─ หรือ ── เลือก

# 10. กล้อง

โทรศัพท์มือถือ Xenium 9@9t ของคุณมีกล้องดิจิตอลในตัว คุณ สามารถถ่ายภาพ, เก็บภาพไว้ในโทรศัพท์ หรือถ่ายโอนภาพไปยังพีซี ้ผ่านทาง อินฟาเรด หรือใช้เป็นวอลเปเปอร์ หรือส่งไปยังเพื่อน ๆ โดย ทาง MMS หรือ อีเมล์ เนื้อหาในบทนี้จะอธิบายวิธีการใช้กล้องอย่าง ละเอียด

# วิธีการ...

เนื้อหาในบทนี้จะอธิบายการทำงานทั่วไปที่ใช้บ่อย ๆ กับกล้องของคุณ เปิดทำงานกล้องถ่ายรูป

ในการเปิดทำงานโหมดกล้อง เพียงกดปุ่มกล้องด้านข้าง: แอปพลิเค-ชั่นกล้องจะเริ่มทำงานโดยอัตโนมัติ

หลังจากที่ไม่มีกิจกรรมในระยะเวลาหนึ่ง โทรศัพท์ก็จะออกจาก โหมดกล้องโดยอัตโนมัติ

เมื่อกล้องเปิดทำงาน หน้าจอภาพตัวอย่างจะแสดงขึ้น และเลนส์จะทำ การโฟกัสวัตถุโดยอัตโนมัติ

ตารางด้านล่างจะมีรายละเอียดเกี่ยวกับการทำงานของป่มต่าง ๆ ใน โหมดกล้อง

- ซมเข้า/ออก . .
  - เพิ่ม/ลดการชดเชยเอ็กซ์โพเชอร์
- 🔍 หรือกล้อง ก่ายกาพ ปุ่มด้านข้าง
- ออกจากโหมด กล้อง และกลับไปยังหบ้าจอ 🔊 หรือ 🔼 หลัก เปิด/ปิดระบบตั้งเวลาถ่ายภาพเอง เปิด/ปิดโหนดก่ายกาพต่อเบื่อง
  - สลับระหว่างความละเอียดต่าง ๆ ของภาพ
    - เข้าไปยังเมน ตัวเลือก

กลับไปยังหบ้าจอก่อบหบ้า

### ถ่ายภาพ

4 Þ

0.+ \*+3

#e

- 1. เล็งที่ภาพของคุณ และกด 🖻 หรือปุ่มกล้องด้านข้าง เพื่อถ่าย ภาพ
- 2. หลังจากที่ภาพถูกถ่ายแล้ว หน้าจอมุมมองจะแสดงขึ้นมา กด เพื่อทิ้งภาพไป, หรือกด 📷 เพื่อเข้าไปยังตัวเลือกต่อ ไปนี้ (สำหรับรายละเอียด ให้ดู "เมนูกล้อง" ด้านล่าง)

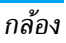

| เก็บ      | เพื่อจัดเก็บภาพในโฟลเดอร์ภาพถ่ายส่วนตัว<br>โดยใช้หมายเลขมาตรฐาน (จากนั้นคุณสามารถ<br>เปลี่ยนชื่อภาพได้จากในโฟลเดอรโดยตรง) |
|-----------|----------------------------------------------------------------------------------------------------|
| ส่งโดย    | เพื่อส่งภาพผ่านทาง MMS, อีเมล์ หรือ อินฟาเรด                                                                              |
| แก้ไข     | เพื่อจัดเก็บรูปภาพ และทำการแก้ไข<br>(ดู "อัลบั้มภาพ" ในหน้า 26)                                                           |
| ไม่บันทึก | เพื่อทิ้งภาพไป และกลับไปยังโหมดภาพตัวอย่าง                                                                                |

#### ถ้าไม่มีการกระทำใด ๆ ก่อนที่หน้าจอดูภาพจะหมดเวลา ภาพจะ ถูกบันทึกโดยอัตโนมัติ

ภาพจะถูกตั้งชื่อโดยใช้วันที่ที่ถ่ายภาพ เช่น "0410\_154157.jpg" สำหรับภาพที่ถ่ายในวันที่ 4 ตุลาคม เวลา 15:41:57 จำนวนของภาพที่คุณสามารถถ่ายได้ แปรเปลี่ยนไปตามการตั้งค่า ของคุณ: ยิ่งภาพมีความละเอียดสูง ขนาดของไฟล์ก็จะยิ่งใหญ่ขึ้นจะ มีข้อความเดือนคุณเมื่อมีหน่วยความจำเหลือไม่เพียงพอ ในกรณีนี้ คุณต้องลบข้อมูลก่อนที่จะเก็บภาพใหม่

# การใช้ตัวตั้งเวลาถ่ายอัตโนมัติ

- 1. ในโหมด กล้อง กด 🚥

กด 🖃 เพื่อหยุดตัวตั้งเวลา และกลับไปยังโหมดภาพตัวอย่าง

 จะมีเสียงดังขึ้น 3 วินาทีก่อนที่ภาพจะถูกถ่าย จากนั้นจะมีเสียง ดังอีกครั้งหลังจากที่ถ่ายแล้วจริง ๆ

# เมนูกล้อง

ส่วนนี้จะอธิบายถึงรายละเอียดของตัวเลือกเมนู กล้อง

## รูปถ่าย

้เมื่อคุณถ่ายภาพและบันทึกไว้ ไฟล์จะถูกเก็บไว้ไนโฟลเดอร์ รูปถ่าย ของคุณ เมื่อคุณเปิดเมบู ภาพของคุณจะแสดงขึ้นเป็นอัมบ์เนล ใช้ปุ่ม เคลื่อนที่ขึ้นและลงเพื่อเลื่อนภายในรายการ ในการดูภาพแบบเต็มหน้าจอ ให้กด 📼 ใช้ปุ่มเคลื่อนที่ขึ้นและลง เพื่อเลื่อนภายในรายการของภาพ กด 🖃 ดัวเลือก เพื่อเข้าไปยัง ดัวเลือกต่อไปนี้:

| ส่งโดย                 | ใช้เมนูนี้เพื่อถ่ายโอนภาพไปยังอุปกรณ์อื่น ตัว<br>เลือกต่าง ๆ คือ: MMS, อีเมล์ และ อินฟาเรด |
|------------------------|--------------------------------------------------------------------------------------------|
| ตั้งเป็น<br>วอลเปเปอร์ | เพื่อตั้งค่าภาพที่เลือกเป็นภาพที่จะแสดงเป็นฉาก<br>หลังของหน้าจอของคุณ                      |
| แก้ไข                  | ร้องสืออาสื้อเหลือ ออนใจโลโลแอรรมเว้ไห                                                     |

ตัวเลือกนี้จะเปิดภาพในโปรแกรมแก้ไข (ดู "อัลบั้มภาพ" ในหน้า 26) คุณสมบัติ การเลือกตัวเลือกนี้จะแสดงคุณสมบัติต่อไปนี้ของ ภาพที่เลือก: ชื่อ, ขนาด (ใน Kb), ความละเอียด และ รูปแบบ

ทมุน ตัวเลือกนี้อนุญาตให้คุณหมุนภาพได้ ตัวเลือก ต่าง ๆ คือ: – 90 องศา, + 90 องศา, + 180 องศา การเปลี่ยนแปลงจะใช้โดยอัตโนมัติ

ดูรูปภาพ เพื่อแสดงภาพแบบเต็มหน้าจอ

- เปลี่ยนชื่อ ใช้ตัวเลือกนี้เพื่อเปลี่ยนชื่อของไฟล์ภาพ
- ลบทั้งหมด ใช้ตัวเลือกนี้เพื่อลบไฟล์ทั้งหมดในโฟลเดอร์ รูปถ่าย ข้อความเตือนจะปรากฏขึ้น: ต้องการลบ? กด ─ ใช่ เพื่อลบทั้งหมด หรือ ─ ไม่ เพื่อกลับ ไปยังหน้าจอก่อนหน้า
- ลบ ใช้ตัวเลือกนี้เพื่อลบเฉพาะไฟล์ที่เลือกจากโฟล⊣ เดอร์ รูปถ่าย ข้อความเดือนจะปรากฏขึ้น: ต้อง การลบ? กด ⊡ ใช่ เพื่อลบทั้งหมด หรือ ⊡ ไม่ เพื่อกลับไปยังหน้าจอก่อนหน้า

# สไลด์โชว์

การเลือกตัวเลือกนี้จะเปิดสไลด์โชว์ของเนื้อหาภายในโฟลเดอร์ รูป ถ่าย ระหว่างการแสดงสไลด์โชว์ ภาพถ่ายแต่ละภาพจะแสดงครู่หนึ่ง บนหน้าจอ กดปุ่มใด ๆ เพื่อยุติการเล่นสไลด์โชว์ และกลับไปยังหน้า จอก่อนหน้า

### ถ่ายต่อเนื่อง

การเปิดทำงานตัวเลือกเมนูนี้ อนุญาตให้คุณถ่ายภาพแบบ "ต่อเนื่อง" ใต้ถึง 9 ภาพโดยการกดปุ่มเพียงครั้งเดียว โปรดทราบว่าในการใช้ โหมด ถ่ายต่อเนื่อง ความละเอียดต้องได้รับการตั้งค่าเป็น ขนาดหน้า จอ (สำหรับข้อมูลเพิ่มเติม ให้ดู "ความละเอียด" ในหน้า 59) เมื่อกล้องประมวลผลภาพเสร็จแล้ว ภาพต่าง ๆ ก็จะแสดงบนหน้าจอ เป็นภาพธัมบ์เนล จากนั้น คุณสามารถกด 🗖 ตัวเลือก เพื่อเข้าไปยัง ตัวเลือกต่าง ๆ ที่อธิบายด้านล่าง

| บันทึก             | เพื่อจัดเก็บภาพที่เลือก                                |
|--------------------|--------------------------------------------------------|
| จัดเก็บ<br>ทั้งหมด | เพื่อจัดเก็บภาพทั้งหมดในกลุ่ม                          |
| ส่งโดย             | เพื่อส่งภาพที่เลือกโดยทาง MMS, อีเมล์ หรือ<br>อินฟาเรด |
| ลบ                 | เพื่อลบภาพที่เลือก                                     |
| ลบทั้งหมด          | เพื่อลบภาพทั้งหมดในกลุ่ม                               |
| เมื่อคุณจัดเก็บหรื | อลบภาพจากกลุ่มแล้ว ภาพนั้นก็จะถูกลบออกจ                |

เมือคุณจัดเก็บหรือลบภาพจากกลุ่มแล้ว ภาพนั้นก็จะถูกลบออกจาก มุมมองแบบธัมบ์เนล และเก็บไว้ในโฟลเดอร์ รูปถ่าย

### ทิศทางรูป

คุณสมบัต<sup>ิ</sup>นี้อนุญาตให้คุณเลือกว่าภาพจะแสดงอย่างไรในอัลบั้มภาพ ของคุณ เพื่อที่จะแสดงได้อย่างถูกต้อง ตัวเลือกต่าง ๆ คือ: <u>แนวนอน</u> & แนวตั้ง

#### เฟรม

คุณสมบัตินี้ช่วยให้คุณสามารถถ่ายภาพที่มีเฟรมตกแต่งได้ โฟลเดอร์ เฟรมมาตรฐาน ประกอบด้วยเฟรมต่าง ๆ ที่มีการโหลดมาให้ล่วงหน้า บนโทรศัพท์มือถือเมื่อคุณซื้อเครื่องมา

#### โหมดสี

คุณสมบัติ โหมดสี อนุญาตให้คุณใช้เอฟเฟ็กต์แบบต่าง ๆ ที่มีให้เลือก มากมายกับภาพของคุณ ตัวเลือกต่าง ๆ คือ:

• ไม่มี

• Edge

• Edge2

• ขาว&ดำ

- เนกาทีฟ
- น้ำตาลเข้ม
- ดิจิตอล

• รปนน

# โหมดกลางคืน

เมื่อเปิดการทำงาน คุณสมบัตินี้ช่วยให้คุณถ่ายภาพในสถานการณ์ที่มี แสงน้อยได้

# โหมดตั้งเวลาถ่าย

คุณสมบัตินี้อนุญาตให้คุณถ่ายภาพโดยหน่วงเวลาไว้เล็กน้อย เพื่อที่ คุณจะสามารถเข้ามาอยู่ในภาพได้ด้วย ในการใช้ โหมดตั้งเวลาถ่าย, เลือก เปิด ในเมนูนี้ กลับไปยังโหมดช่องมองภาพ เล็งภาพตามต้อง การ จากนั้นกด 📟

#### ความสว่าง

ใช้ตัวเลือกเมนูนี้เพื่อปรับการชดเชยเอ็กซโพเซอร์ของหน้าจอโทร-ศัพท์มือถือของคุณ

ตั้งค่า

### ความละเอียด

ใช้ตัวเลือกเมนูนี้เพื่อเลือกขนาดของภาพที่คุณถ่าย ตัวเลือกต่าง ๆ คือ:

- SXGA 1.3(1280 x 1024)
- VGA (640 x 480)
- QVGA (320 x 240)
- ขนาดหน้าจอ วอลเปเปอร์ (128 x 160)

โปรดทราบว่ายิ่งภาพมีความละเอียดสูง ขนาดของไฟล์ก็จะยิ่งใหญ่ขึ้น

#### คุณภาพของภาพ

เมนูนี้ใช้ในการปรับคุณภาพของภาพที่คุณถ่ายด้วยกล้อง: ต่ำ, กลาง, สูง ยิ่งคุณภาพต่ำเท่าใด ไฟล์ภาพก็จะยิ่งมีขนาดเล็กลงเท่านั้น ซึ่ง เป็นผลให้คุณสามารถเก็บภาพถ่ายบนโทรศัพท์มือถือของคุณได้ มากขึ้น

# ตั้งค่าเสียง

เพื่อตั้งค่าเสียง เดือน และเสียง ชัตเตอร์ เสียงครั้งแรกจะดังขึ้นก่อนที่ จะถ่าย ส่วนเสียงครั้งที่สองจะดังขึ้นเมื่อภาพถูกถ่าย เลือก ค่าเริ่มต้น หรือเสียงที่ใช้ได้ที่มีไห้เลือก

# ลบการตั้งค่า

เพื่อรีเซ็ตการตั้งค่ากล้องทั้งหมดกลับเป็นค่ามาตรฐาน ข้อความเดือน จะปรากฏขึ้น: คุณต้องการรีเซ็ตพารามิเตอร์ทั้งหมดจริง ๆ หรือไม่? เลือก ใช่ หรือ ไม่

# ช่วยเหลือ

ตัวเลือกเมนูนี้ ให้วิธีใช้บนหน้าจอที่ช่วยในการถ่ายภาพด้วยโทรศัพท์ มือถือของคุณ

# 11. รายชื่อ

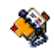

รายชื่อเก็บอยู่ในสมุดโทรศัพท์อันใดอันหนึ่งในสองแห่ง: ในซิมการ์ด ของคุณ (จำนวนของรายชื่อขึ้นอยู่กับความจุของการ์ด) หรือในโทร-ศัพท์ของคุณ (เก็บรายชื่อได้ 999 ชื่อ) ในขณะที่ป้อนชื่อใหม่ ชื่อเหล่า นั้นจะเพิ่มลงในสมุดโทรศัพท์ที่คุณเลือก

# ตั้งค่า

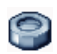

เมนูนี้ประกอบด้วยการตั้งค่าต่าง ๆ สำหรับตั้งค่าคอนฟิก สมุดโทรศัพท์สำหรับโทรศัพท์มือถือของคุณ

# ลบทั้งหมด

เพื่อลบรายชื่อทั้งหมดในคราวเดียว ตัวเลือกนี้ใช้ได้เฉพาะกับรายชื่อ ในโทรศัพท์เท่านั้น ไม่สามารถใช้กับรายชื่อในซิมได้

# เลือกรายชื่อ

เมนูนี้ อนุญาตให้คุณเลือกสมุดโทรศัพท์ที่จะใช้ ระหว่าง ชิม หรือ เครื่อง กด ▲ หรือ ▼ เพื่อเลือกรายชื่อ รายชื่อจะถูกเพิ่มในสมุดโทร-ศัพท์ที่เลือก จากนั้นคุณสามารถคัดลอกไปยังอีกสมุดโทรศัพท์หนึ่ง ได้ โดยใช้ตัวเลือก ส่งไปชิม หรือ ไปเครื่อง โทรศัพท์มือถือของคุณสามารถจัดการกับสมุดโทรศัพท์ได้เพียงครั้ง ละหนึ่งแห่งเท่านั้น และจะไม่สนใจข้อมูลที่สัมพันธ์กันในสมุดโทร-ศัพท์อีกแห่งหนึ่ง เช่น ถ้า "Smith" อยู่ในสมุดโทรศัพท์ทั้งสอง และ ถ้าคุณลบชื่อนี้จากในโทรศัพท์ ชื่อนี้ก็จะยังคงไม่มีการเปลี่ยนแปลง ในชิม

#### สถานะ

เลือกเมนูนี้เพื่อแสดงจำนวนรวมของรายชื่อที่คุณจัดเก็บไว้ในสมุด โทรศัพท์แต่ละอัน จากจำนวนรวมทั้งหมดที่ใช้ได้

# คัดลอกไปเครื่อง

ตัวเลือกนี้จะคัดลอกเนื้อหาของชิมการ์ดลงในโทรศัพท์ของคุณ ถ้า คุณยกเลิก หรือยุติการคัดลอกรายชื่อในชิมอัตโนมัติเมื่อเปิดเตรื่อง ครั้งแรก คุณสามารถคัดลอกด้วยตัวเองในภายหลังด้วยตัวเลือกนี้ได้

การเลือกตัวเลือกนี้ 2 ครั้ง จะเป็นการทำให้มีชื่อทุกชื่อซ้ำกันชื่อ ละ 2 ครั้ง

# รายการชื่อ

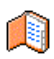

รายชื่อต่าง ๆ อยู่ในเมนูนี้ ซึ่งคุณสามารถจัดการชื่อ หมาย เลชโทรศัพท์ และที่อยู่อีเมล์ของผู้ที่คุณต้องการติดต่อได้ นอกจากนี้คุณสามารถเข้าไปยัง รายการชื่อ ได้โดยตรงจาก หน้าจอหลัก โดยการกด •

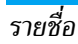

# การเพิ่มรายชื่อในสมุดโทรศัพท์บนซิม

- เลือก <ใหม่> ในรายการ

หมายเลขมีความยาวสูงสุดได้ 40 หลัก ขึ้นอยู่กับชิมการ์ดของคุณ การป้อนรหัสนำหน้าระหว่างประเทศ รหัสประเทศ และรหัสพื้นที่ ช่วยให้คุณสามารถหมุนหมายเลขจากสถานที่ใด ๆ ก็ได้

# การเพิ่มรายชื่อในสมุดโทรศัพท์บนโทรศัพท์

- เลือก <ใหม่> ในรายการ
- ป้อนชื่อก่อนจากนั้นนามสกุล (สูงสุด 20 ตัวอักษร) คุณสามารถ ปล่อยให้ฟิลด์ใดฟิลด์หนึ่งว่างไว้ได้ แต่ห้ามปล่อยให้ว่างทั้งสอง ฟิลด์
- 3. จากนั้นเลือก แบบเลขหมาย ฟิลด์หมายเลขสามารถไส่ตัวเลขได้ สูงสุด 40 หลัก และเครื่องหมาย "+" อีกหนึ่งตัว และฟิลด์ตัว อักษร (อีเมล์และบันทึก) สามารถจุตัวอักษรละตินได้ 50 ตัว อักษร รายชื่อแต่ละตัวมีฟิลด์หมายเลขได้มากที่สุด 5 ฟิลด์ (เช่น สำหรับใส่หมายเลขโทรศัพท์มือถือ 2 หมายเลข หมายเลขที่ทำ งาน 3 หมายเลข และที่อยู่อีเมล์ และบันทึกข้อความ)

ถ้าคุณต้องการปรับแต่งรายชื่อนี้โดยการใส่ภาพ และ/หรือเสียง, ดู ด้านล่าง

#### เลขหมาย

รายการ เลขหมาย ที่ปรากฏอยู่ในรายการรายชื่อควรจะบรรจุหมาย เลขโทรศัพท์ส่วนตัวของคุณไว้ เราแนะนำให้คุณป้อนหมายเลขโทร– ศัพท์มือถือของคุณ รวมทั้งข้อมูลอื่นที่เกี่ยวข้องลงไป

แม้ว่าทุกฟิลด์สามารถเว้นให้ว่างได้ แต่รายการ เลขหมาย จะไม่ สามารถลบได้

### หมายเลขฉุกเฉิน

หมายเลขฉุกเฉิ้นจะโทรไปยังหมายเลขแจ้งเหตุฉุกเฉินในประเทศของ คุณ ส่วนมากแล้ว คุณสามารถโทรไปยังหมายเลขนี้ได้ แม้ว่าคุณจะยัง ไม่ได้ไส่ชิม หรือป้อนพินของคุณก็ตาม

้หมายเลขฉุกเฉินมาตรฐานในยุโรปคือ 112 ในสหราชอาณาจักร คือ 999

# การแก้ไขและการจัดการกับรายชื่อ

กด 🗸 เมื่ออยู่ในหน้าจอหลัก เพื่อเข้าไปยังสมุดโทรศัพท์ ในการค้นหา ชื่อที่ต้องการ:

โ₀⊷ ถึง ๑ฃฺ

และ #ค

กดปุ่มสำหรับตัวอักษรที่คุณต้องการเข้าไปใน รายการ (เช่น กด ....ี สองครั้งเพื่อเข้าไปยัง ตัวอักษร "U") รายการแรกที่เริ่มต้นด้วยตัว อักษรนี้จะถูกเลือกในรายการ

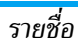

คุณต้องการค้นหา และกด 📼 เพื่อไปยังชื่อ นั้นโดยตรง นอกจากนี้ คุณสามารถใต้ - ตับหา> ราชที่

นอกจากนี้ คุณสามารถใช้ <ค้นหา> รายชื่อ ในสมุดโทรศัพท์ได้ด้วย

กดปุ่มนี้ จากนั้นป้อนตัวอักษรแรกของชื่อที่

# ในสมุดโทรศัพท์บนซิมการ์ด

เลือกร<sup>้</sup>ายชื่อในสมุดโทรศัพท์บนชิม และกด ตกลง หรือ ตัวเลือก เพื่อ เข้าถึงตัวเลือกต่อไปนี้:

• โทร

#8

- โทรแฮนด์ฟรี
- ส่งข้อความ
- ส่ง MMS
- ลบ
- เปลี่ยน
- ในสมุดโทรศัพท์ในเครื่อง

เลือกร<sup>1</sup>ยชื่อในสมุดโทรศัพท์บนโทรศัพท์ และกด ตกลง หรือ ตัว เลือก เพื่อเข้าถึงตัวเลือกต่อไปนี้:

• โทร

 ลบ
 ใส่ในรายการ ห้าม

 แสดง ทั้งหมด

- โทรแฮนด์ฟรี
- ส่งข้อความ
- ส่ง MMS
- ส่งโดยอินฟราเรด

- เปลี่ยนชื่อ
- เลือกภาพ
- เลือกเสียง

เลือก แสดงทั้งหมด เพื่อเข้าไปยังรายการของหมายเลข หรือฟิลด์ที่ บันทึกไว้สำหรับรายชื่อนี้ เลือก <u><ใหม่></u> เพื่อสร้างฟิลด์ไหม่ หรือเลือก หมายเลขใดหมายเลขหนึ่ง และกด 🖻 เพื่อเข้าไปยังตัวเลือกเพิ่มเติม ชุดที่สอง ซึ่งคือ:

ตั้งเบอร์ มาตรฐาน

ส่งไปซิม

แสดง

ทั้งหมด

เปลี่ยน

โทรด้วย

เสียง

เปลี่ยนชนิด

หมายเลขแรกที่คุณป้อนจะกลายเป็นหมายเลข มาตรฐาน ซึ่งจะถูกหมุนโดยอัตโนมัติเมื่อมีการ กด 🖃 ตัวเลือกนี้อนุญาตให้คุณตั้งค่าหมายเลข มาตรฐานอื่นได้

เพื่อคัดลอกรายชื่อของสมุดโทรศัพท์บนโทรศัพท์ ไปยังสมุดโทรศัพท์บนซิมการ์ด (รายการรายชื่อ ของคุณจะถูกปรับปรุงให้ทันสมัยอยู่เสมอเมื่อคุณ สลับไปใช้รายการรายชื่ออีกรายการหนึ่ง หรือเมื่อ คุณเปลี่ยนไปใช้โทรศัพท์เครื่องอื่น)

เพื่อแสดงรายละเอียดของฟิลด์ที่เลือก

เพื่อเปลี่ยน หรือกำหนดชนิดฟิลด์ของหมายเลข ที่เลือก

เพื่อเปลี่ยนจำนวนของฟิลด์ที่เลือก

เพื่อตั้งแถบเสียงที่จะโทรไปยังรายชื่อเมื่อคุณพูด ชื่อนั้น (ดู หน้า 48)

โทรด้วยเสียงโทรด่วน

- รด่วน คัดลอกไปเครื่อง
  - รายละเอียด

ใส่ในรายการห้าม

โทรด่วน เพื่อตั้งค่าการเข้าถึงโดยตรงไปยังรายชื่อนี้โดยการ เชื่อมโยงกับปุ่ม (ดู หน้า 48)

เฉพาะฟิลด์ที่เก็บได้ทั้งตัวเลขและตัวอักษรเท่านั้น (หมายเหตุ และอีเมล์) ที่แก้ไขหรือลบได้

# การเพิ่มรูปภาพ และเสียงให้กับรายชื่อ

้คุณสามารถ<sup>ิ</sup>ปรับแต่งรายชื่อที่เก็บอยู่ในสมุดโทรศัพท์ของโทรศัพท์ ด้วยการใส่ภาพ และ/หรือเสียงได้

ฟังก์ชั่นนี้ใช้ได้เฉพาะเมื่อคุณเลือกสมุดโทรศัพท์ในเครื่องเท่านั้น

- 1. เลือกรายชื่อ และกด 🖻 หรือ 🗔 ตัวเลือก
- ในรายการ เลือก เสือกภาพ เพื่อเพิ่มภาพจาก อัลบั้มภาพ และ เลือก เลือกเพลง เพื่อเปิดรายการของแบบเสียงเรียก และเพิ่ม เพลง

เมื่อผู้ติดต่อโทรมา ภาพ และ/หรือเสียงที่เชื่อมโยงอยู่กับรายชื่อนี้จะ แสดงขึ้น/เล่น

ภาพที่เชื่อมโยงกับรายชื่อจะใช้ในคุณสมบัติการ โทรด่วน ด้วย เมื่อ คุณเปลี่ยนแปลง ภาพก็จะถูกปรับปรุงใน การตั้งค่าการโทรด่วน ด้วย

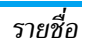

# 12. รายการโทร

เมนูที่อธิบายในส่วนนี้ ใช้สำหรับตั้งค่าวิธีการที่โทรศัพท์มือถือ Xenium 9@9เ ของคุณจะจัดการกับสายต่าง ๆ รวมทั้งค่าใช้จ่ายที่ เกี่ยวข้อง

# เวลาโทร

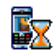

เมนูนีอนุญาตให้คุณจัดการกับค่าโทร และระยะเวลาในการ โทรของคุณ ตัวเลือกส่วนใหญ่ทึกล่าวด้านล่างนี้ ขึ้นอยู่กับ การสมัครรับบริการของคุณ

# ตัวนับ GPRS

ตัวนับ GPRS ช่วยให้คุณตรวจสอบปริมาณข้อมูลที่ได้รับผ่านเซสชั่น GPRS คุณสมบัตินี้ขึ้นอยู่กับการสมัครขอรับบริการ และเครือข่าย

มือถือ

ตัวเลือกนี้จะแสดงเซสชั่นการเชื่อมต่อครั้งสุด ท้าย หรือปริมาณการถ่ายโอนข้อมูลของโทร-ศัพท์มือถือของคุณ (เช่น หลังจากการเชื่อม ต่อ WAP ผ่าน GPRS)

### เครื่อง

ตัวเลือกนี้จะแสดงเซสชันการเชื่อมต่อล่าสุด หรือปริมาณการถ่ายโอนของการรับส่ง PC ของคุณ

ตัวมับค่าโทรถูกจัดการโดยโทรศัพท์มือถือของคุณ และอาจแตก ต่างจากที่ผู้ให้บริการของคุณใช้ ดังนั้นคุณควรพิจารณาดัวนับ ค่าโทรที่แสดงบนหน้าจอเป็นข้อมูลประกอบเท่านั้น ไม่ใช่อัตรา ค่าโทรที่แท้จริง

# ตัวนับ GSM

คุณสมบัตินี้ใช้สำหรับตรวจติดตามเวลาใช้สายเรียกเข้าและสายโทร ออก GSM ของคุณ โปรดทราบว่า ดัวนับ GSM นั้นไม่รวมการเชื่อม ต่อ WAP

ข้อมูลล่าสุด

เพื่อแสดงระยะเวลา และ/หรือค่าโทรของสาย ล่าสุดของคุณ

เวลาโทรสะสม

เพื่อ แสดงทั้งหมด หรือ ลบ ระยะเวลา โทร ออก หรือ สายเรียกเข้า เพื่อแสดงค่าโทรสะสม และเพื่อตั้งค่าตัวนับ ให้เป็นศูนย์ (อาจป้องกันด้วยรหัส PIN/ PIN2)

- แสดงทั้งหมด ว่ามีการใช้เงินไปเท่าใดแล้ว ตามที่มีการตั้ง อัตราโทร
- ลบ ค่าโทรทั้งหมดในปัจจุบัน
- แสดงค่าโทร เพื่อตรวจสอบวงเงินที่คง เหลือ (ตามที่มีการตั้งค่า วงเงิน)
- ยกเลิกตั้งวงเงิน
- วงเงิน เพื่อป้อนวงเงินที่ใช้ในเมนู แสดง ค่าโทร
- อัตราโทร เพื่อตั้งอัตราค่าโทรต่อหน่วย แรก สุดให้ป้อนสกุลเงินที่ใช้ (มากที่สุด 3 ตัว– อักษร) จากนั้นป้อนค่าโทรต่อหน่วย

# ตั้งค่า

เมนูนี้ใช้ในการตั้งค่าตัวเลือกทั้งหมดที่เกี่ยวกับการโทร: การโอนสาย, สายเรียกซ้อน ฯลฯ

# แสดงการโทร

เพื่อ เปิด หรือ ปิด การแสดงผลอย่างเป็นระบบ ที่แสดงข้อมูลความ ยาวและ/หรือค่าโทรของแต่ละสาย เมื่อวางสาย

# รับสายทุกปุ่ม

เมื่อตั้งค่าเป็น เปิด, ดัวเลือกนี้จะอนุญาตให้คุณรับสายโดยการกดปุ่ม ไดก็ได้ ยกเว้นปุ่ม 💿 (ที่ใช้ในการปฏิเสธสาย)

### สายเรียกซ้อน

| โทรโดย |
|--------|
| GSM    |

ใช้กับ ทุกสาย, โทรศัพท์, โทรสาร และ ข้อมูล เมื่อตัวเลือกนี้เปิดทำงาน คุณจะได้ยินเสียงบี้ป ถ้ามีใครพยายามโทรหาคุณในขณะที่คุณกำลังคุย โทรศัพท์อยู่ เลือกตัวเลือก สถานะ เพื่อดูว่าบริ– การสายเรียกซ้อน GSM เปิดทำงานอยู่หรือไม่

#### โทรโดย GPRS

อนุญาตให้คุณ เปิด หรือ ปิด สายเรียกซ้อน สำหรับสายเรียกเข้าที่เป็นเสียงทั้งหมด ในขณะ ที่กำลังเชื่อมต่อ GPRS อยู่

# เลขหมายเครื่อง

เพื่อ แสดงทั้งหมด หรือ ช่อน หมายเลขกับคู่สนทนาของคุณ สถานะ จะบอกคุณว่าตัวเลือกใดที่เปิดการทำงานอยู่

# การโอนสาย

เพื่อโอนสายเรียกเข้าไปยังเมล์บ็อกซ์ หรือหมายเลขโทรศัพท์ (ไม่ว่า จะอยู่ในรายการรายชื่อ หรือไม่) และใช้กับ: ข้อมูล, โทรศัพท์ และ โทรสาร

| ทุกเงื่อนไข | จะโอนสายเรียกเข้าทุกสาย เมื่อเลือกตัว<br>เลือกนี้ คุณจะไม่ได้รับสายใด ๆ เลยจนกระทั่ง<br>คุณปิดการทำงานตัวเลือกนี้                  |
|-------------|----------------------------------------------------------------------------------------------------|
| มีเงื่อนไข  | อนุญาตให้คุณเลือกว่าสถานการณ์ใดที่คุณ<br>ต้องการโอนสายเรียกเข้า: ถ้าไม่รับ, ถ้าติดต่อ<br>ไม่ได้ หรือ ถ้าไม่ว่าง ตัวเลือกแต่ละอย่าง |

สามารถตั้งค่าได้อย่างเป็นอิสระ

สถานะ

จะแสดงสถานะของการโอนสายทั้งหมด

ก่อนที่จะเปิดตัวเลือกนี้ คุณต้องป้อนหมายเลขกล่องข้อความเสียงเข้า ไปก่อน (ดูส่วนถัดไป) คุณสมบัตินี่ขึ้นอยู่กับการสมัครขอรับบริการ และแตกต่างจากการโอนสายซึ่งจะเกิดขึ้นเมื่อกำลังโทรสายหนึ่ง/ หลายสายอยู่

### ข้อความเสียง

เพื่อให้คุณป้อนหมายเลขตู้ข้อความเสียงของคุณ (ถ้าไม่มีอยู่ในซิม-การ์ด)

ในบางกรณี คุณอาจต้องป้อนสองหมายเลข: หมายเลขหนึ่งใช้ใน การฟังเมล์บ็อกซ์ ส่วนอีกหมายเลขหนึ่งใช้ในการโอนสาย สำหรับ ข้อมูลเพิ่มเติม ให้ติดต่อผู้ให้บริการ

#### IP prefix

เพื่อตั้งรหัสนำหน้าที่ผู้ไห้บริการของคุณให้มา (สามารถเก็บได้มากถึง 10 หลัก) เพื่อใช้ในการโทรสาย IP ฟังก์ชั่นนี้ขึ้นอยู่กับการสมัครขอ รับบริการ และเครือข่าย ติดต่อผู้ไห้บริการของคุณสำหรับพารามิ– เตอร์การตั้งค่าคอนฟิกต่าง ๆ

# โทรซ้ำอัตโนมัติ

เมื่อตั้งค่าเป็น เปิด ถ้าบุคคลที่คุณกำลังโทรไปหาไม่ว่าง โทรศัพท์ก็จะ โทรซ้ำหมายเลขนี้โดยอัตโนมัติ จนกระทั่งเชื่อมต่อสำเร็จ หรือจน กระทั่งถึงจำนวนครั้งในการพยายามโทรสูงสุด (10) โทรศัพท์จะส่ง เสียงบี้ปที่จุดเริ่มต้นของการพยายามโทรแต่ละครั้ง และจะส่งเสียง บี้ปแบบพิเศษหนึ่งครั้งเมื่อการเชื่อมต่อสำเร็จ เวลาระหว่างการโทร ช้าจะค่อย ๆ เพิ่มขึ้นในการพยายามแต่ละครั้ง

# รายการโทร

เมนูนี้ จะแสดงรายการของสายโทรออกและสายเรียกเข้า รวมทั้ง ความพยายามในการโทรซ้ำอัตโนมัติ และรายละเอียดของสายต่าง ๆ ด้วย ชนิดต่าง ๆ ของสายซึ่งคือ – สายที่โทรออก, สายที่พลาด และ สายที่ได้รับ จะแสดงด้วยไอคอนที่แตกต่างกัน สายเหล่านี้จะแสดง โดยเรียงตามลำดับเวลาที่ได้รับ โดยสายล่าสุดจะอยู่ด้านบนสุด ถ้า รายการที่แสดงเก็บอยู่ในรายการรายชื่อของคุณ ชื่อที่ตรงกับหมาย เลขจะแสดงขึ้นมา

#### ลาเ

เพื่อลบรายการทั้งหมดพร้อมกัน และลบสายที่แสดงทั้งหมด รายการโทร

เลือกหมายเลขในรายการ และกด 🖃 เพื่อโทรซ้ำหมายเลข หรือกด 🖻 หรือ 🗔 ตัวเลือก เพื่อเข้าไปยังตัวเลือก: รายละเอียด, โทร หรือ โทรแฮนด์ฟรี ไปยังผู้นี้, ส่งข้อความ, ส่ง MMS, ลบ สายที่เลือก หรือ เก็บ หมายเลขที่เกี่ยว<sup>ู้</sup>ข้อง (ถ้ายังไม่ได้อยู่ในสมุดโทรศัพท์ของคุณ) ใส่ในรายการห้าม อนุญาตให้คุณเพิ่มหม<sup>้</sup>ายเลขโทรศัพท์ของผู้ส่งลง ในรายการห้ามไฟร์วอลล์ (ดู หน้า 21)

ตัวเลือกนี้ใช้ไม่ได้ถ้าหมายเลขของผู้ส่ง (เช่น หมายเลขโทรศัพท์) ถูกซ่อนอยู่

เมนู ยกเลิก แสดงทุกสายที่ถูกปฏิเสธผ่านทางตัวเลือก ไฟร์วอล์ (ดู "ไฟร์วอลล์" ในหน้ำ 21 สำหรับรายละเอียดเกี่ยวกับคุณสมบัตินี้)

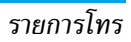

# ไอคอน & สัญลักษณ์

ในหน้าจอหลัก จะมีสัญลักษณ์แสดงขึ้นมาพร้อมกันหลายตัวบน หน้าจอ

ถ้าสัญลักษณ์เครือข่ายไม่แสดงขึ้นมา หมายความว่าเครือข่าย นั้นใช้ไม่ได้ คุณอาจอยู่ในพื้นที่รับสัญญาณที่ไม่ดี การย้ายไปยัง ตำแหน่งอื่นอาจช่วยให้มีสัญญาณดีขึ้นได้

- X
- ปิดเสียง โทรศัพท์จะไม่ส่งเสียง เมื่อได้รับสาย เรียกเข้า
- 🧑 สั่นเตือน โทรศัพท์ของคุณจะสั่นเมื่อได้รับสายเข้า
- GPRS แนบ GPRS โทรศัพท์มือถือของคุณเชื่อมต่ออยู่กับ เครือข่าย GPRS
- 📨 ข้อความ SMS คุณได้รับข้อความใหม่เข้ามา
- 🧾 ข้อความเสียง คุณได้รับข้อความเสียงใหม่
- แบตเตอรี่ แท่งแสดงถึงระดับพลังงานของ แบตเตอรี่ (4 แท่ง = เต็ม, 1 แท่ง = น้อย)
- 🚇 นาฬิกาปลุก เปิดทำงานอยู่
- ข้ามเครือข่าย แสดงเมื่อโทรศัพท์ของคุณกำลังลง ทะเบียนกับเครือข่ายอื่นที่ไม่ใช่เครือข่ายที่คุณจด ทะเบียน (โดยเฉพาะเมื่อคุณอยู่ในต่างประเทศ)

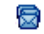

SMS เต็ม – หน่วยความจำสำหรับข้อความเต็ม ลบ ข้อความเดิมออกเพื่อรับข้อความใหม่เข้ามาได้

- โอนโดยไม่มีเรื่อนไขไปยังหมายเลข สายเรียกเข้า ทุกสายที่เป็นเสียงจะถูกโอนไปยังหมายเลขอื่นที่ไม่ใช่ หมายเลขดู้ข้อความเสียง
- โอนสายไปยังดู้ฝากข้อความเสียง สายเรียกเข้า ทุกสายจะถูกโอนไปยังข้อความเสียง
- โฮมโซน เขตพื้นที่ซึ่งกำหนดโดยผู้ให้บริการเครือ-ข่ายของคุณ บริการนี้ขึ้นกับลักษณะการขอรับบริการ โปรดติดต่อผู้ให้บริการของคุณ
- ไป เครือข่าย GSM: โทรศัพท์ของคุณเชื่อมต่ออยู่กับ เครือข่าย GSM คุณภาพการรับสัญญาณ: ยิ่งมีแถบมากแปลว่า คุณภาพของการรับสัญญาณยิ่งดี
- 🥥 ข้อความมาตรฐาน ตัวเลือกถูกตั้งไว้เป็น เปิด
- หน่วยความจำเต็ม หน่วยความจำของโทรศัพท์ เต็ม ลบรายการเพื่อเก็บรายการใหม่
- 😤 ช้อความ MMS คุณได้รับข้อความมัลติมีเดียใหม่ เข้ามา
- ข้อความ WAP คุณได้รับข้อความในข้อความพิเศษ
- 🕦 เปิด/ปิดอัตโนมัติ ตัวเลือกตั้งค่าเป็น เปิด

# ข้อควรระวัง

# คลื่นวิทยุ

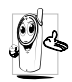

โทรศัพท์มือถือเซลลูล่าร์ของคุณก็คือ ตัวส่งและรับ สัญญาณวิทยุกำลังต่ำนั่นเอง ในขณะที่ทำงาน โทร-ศัพท์จะรับและส่งคลื่นวิทยุ คลื่นวิทยุจะนำพาสัญญาณ เสียง หรือข้อมูลไปยังสถานีฐานที่เชื่อมต่อกับเครือข่าย

โทรศัพท์ จากนั้นเครือข่ายจะทำหน้าที่คว<sup>ิ</sup>บคุมกำลังส่งของโทรศัพท์

- โทรศัพท์ของคุณส่ง/รับสัญญาญวิทยุ ในความถี่ GSM (900 / 1800 / 1900MHz)
- เครือข่าย GSM จะควบคุมกำลังการส่ง (0.01 ถึง 2 วัตต์)
- โทรศัพท์ของคุณมีความสอดคล้องกับมาตรฐานด้านความปลอดภัย ที่เกี่ยวข้องทั้งหมด
- เครื่องหมาย CE บนโทรศัพท์ แสดงถึงความสอดคล้องกับความ เข้ากันได้ทางแม่เหล็กไฟฟ้าแห่งสหภาพยุโรป (Ref. 89/336/ EEC) และข้อกำหนดแรงดันไฟฟ้าด่ำ (Ref. 73/23/EEC) คุณมีหน้าที่รับผิดชอบโทรศัพท์มือถือเซลลูล่าร์ของคุณ เพื่อที่จะหลีก เลี่ยงความเสียหายต่อตัวเอง ผู้อื่น หรือต่อตัวโทรศัพท์เอง ให้อ่าน และทำตามคำแนะนำเกี่ยวกับความปลอดภัยทั้งหมด และบอกให้ผู้ อื่นที่ยืมโทรศัพท์ของคุณไปใช้ทราบด้วย ในการป้องกันโทรศัพท์จาก การใช้งานโดยไม่ได้รับอนุญาต:

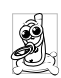

เก็บโทรศัพท์ไว้ในที่ปลอดภัย และเก็บให้พ้นจาการเอื้อม ถึงของเด็กเล็ก หลีกเลี่ยงการจดรหัส PIN ลงบนกระดาษ ให้ใช้วิธีจำ

#### แทน

ปิดโทรศัพท์และถอดแบตเตอรื่ออก ถ้าคุณจะไม่ใช้โทรศัพท์เป็น ระยะเวลานาน

เปลี่ยนรหัสพินของคุณหลังจากที่ซื้อโทรศัพท์มา และเพื่อเปิดการ ทำงานตัวเลือกการจำกัดการโทรแบบต่าง ๆ

การออกแบบโทรศัพท์ของคุณนั้น สอดคล้องกับกฎ– หมายและข้อบังคับต่าง ๆ ทั้งหมดที่มี อย่างไรก็ตาม 0 โทรศัพท์ของคุณอาจเป็นสาเหตุให้เกิดการรบกวนกับ อุปกรณ์อิเล็กทรอนิกส์อื่น ดังนั้นคุณควรทำตามข้อแนะนำและ กฎข้อบังคับทั้งหมดในประเทศของคุณ เมื่อใช้โทรศัพท์เซลลูล่าร์ ทั้งที่บ้าน และเมื่อเดินทางไปยังสถานที่อื่น กฎข้อบังคับเกี่ยวกับ การใช้โทรศัพท์เซลลูล่าร์ในรถยนต์และเครื่องบินนั้นมีความเข้ม งวดมาก เป็นที่กล่าวกันว่าบางครั้งการใช้โทรศัพท์เซลลูล่าร์อาจมี ความเสี่ยงต่อสุขภาพของผู้ใช้ มีการนำผลการวิจัยในปัจจุบันเกี่ยว กับเทคโนโลยีทางด้านคลื่นวิทยุและ GSM มาทบทวนมาตรฐานด้าน ความปลอดภัยต่าง ๆได้รับการกำหนดขึ้นเพื่อป้องกันอันตรายจาก การสัมผัสถูกพลังงานคลื่นวิทยุ โทรศัพท์เซลลูล่าร์ของคุณมีความ สอดคล้องกับมาตรฐานด้านความปลอดภัยที่เกี่ยวข้องทั้งหมด รวมทั้งข้อกำหนดอุปกรณ์รับส่งคลื่นวิทยุและอุปกรณ์การสื่อสาร โทรคมนาคมที่ 1999/5/EC

# ปิดโทรศัพท์ของคุณเสมอ...

การป้องกันที่ไม่เพียงพอหรืออุปกรณ์อิเล็กทรอนิกส์ที่มีความไวสูง อาจได้รับผลกระทบโดยพลังงานคลื่นวิทยุ ซึ่งการรบกวนกันอาจนำ ไปสู่อุบัติเหตุได้

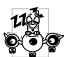

ก่อนที่จะขึ้นเครื่องบิน และ/หรือเมื่อเก็บโทรศัพท์ไว้ ภายในกระเป๋าสัมภาระของคุณ การใช้โทรศัพท์มือถือ

รายานการะบบเสมภารรอยงพุฒ การเรเกราพพทมอต่อ ในเครื่องบิน อาจเป็นอันตรายต่อระบบการทำงานของ เครื่องบิน ทำลายเครือข่ายโทรศัพท์มือถือ และอาจผิด กฎหมายด้วย

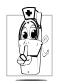

ใน โรงพยาบาล, คลินิก, ศูนย์ดูแลรักษาสุขภาพ และ สถานที่ไดก็ตามซึ่งคุณอาจอยู่ใกล้กับสถานที่ ซึ่งมี อุปกรณ์ทางการแพทย์

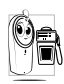

ในบริเวณที่ซึ่งมีอันตรายเนื่องจากอยู่ในบรรยากาศที่ อาจมีการระเบิด (เช่นสถานีน้ำมัน และพื้นที่ซึ่งใน อากาศเต็มไปด้วยละอองฝุ่น เช่นผงโลหะ)

ในพาหนะซึ่งขนส่งผลิดภัณฑ์ที่ไวไฟ (ถึงแม้ว่าพาหนะจอดอยู่) หรือ พาหนะที่ขับเคลื่อนด้วยแก๊สปิโตรเลียมเหลว (LPG) แรกสุดให้ ตรวจสอบว่าพาหนะนั้นสอดคล้องกับกฎเพื่อความปลอดภัยที่ใช้ได้ หรือไม่

ในพื้นที่ซึ่งมีการบอกให้ปัดอุปกรณ์รับส่งสัญญาณคลื่นวิทยุ เช่น เหมืองแร่ หรือพื้นที่อื่นซึ่งมีกระบวนการระเบิดอยู่ด้วย

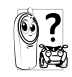

ตรวจสอบกับผู้ผลิตรถยนต์ของคุณว่าอุ**ปกรณ์อิเล็ก-**ทรอนิกส์ ที่ใช้ในยานพาหนะจะไม่ได้รับผลกระทบจาก พลังงานวิทยุ

# เครื่องช่วยการเต้นของหัวใจ

### ถ้าคุณมีเครื่องช่วยการเต้นของหัวใจ:

- รักษาระยะห่างระหว่างเครื่องควบคุมการเต้นของหัวใจและโทร-ศัพท์ไว้ 15 ซม. ตลอดเวลาที่เปิดโทรศัพท์อยู่ เพื่อหลีกเลี่ยงการ รบกวนที่อาจเกิดขึ้นได้
- อย่าใส่โทรศัพท์ไว้ในกระเป๋าเสื้อ
- ใช้หูด้านที่ตรงข้ามกับเครื่องควบคุมการเต้นของหัวใจเพื่อลดการ รบกวนที่อาจเกิดขึ้นให้เหลือน้อยที่สุด
- ปิดโทรศัพท์ ถ้าคุณสงสัยว่ามีการรบกวนกันเกิดขึ้น

# เครื่องช่วยฟัง

ถ้าคุณเป็นผู้ใช้เครื่องช่วยฟัง ให้ปรึกษาแพทย์และผู้ผลิตอุปกรณ์ ช่วยฟังของคุณ เพื่อเรียนรู้ว่าอุปกรณ์ของคุณมีความไวต่อการรบกวน ของโทรศัพท์เซลลูล่าร์หรือไม่

# การปรับปรุงสมรรถนะการทำงาน

เพื่อที่จะปรับปรุงสมรรถนะของโทรศัพท์ของคุณ, ลดการปล่อย พลังงานคลื่นวิทยุ,ลดการใช้พลังงานแบตเตอรี่ และใช้งานโทร-ศัพท์อย่างปลอดภัย ให้ทำตามคำแนะนำต่อไปนี้:
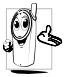

เพื่อให้โทรศัพท์ทำงานอย่างมีประสิทธิภาพสูงสุดและคุณ

- ได้รับความพึงพอใจสูงสุด ควรใช้โทรศัพท์ในตำแหน่ง การใช้งานปกติ (เมื่อไม่ได้ใช้ในโหมดแฮนต์ฟรี หรือใช้ ร่วมกับอุปกรณ์เสริมแฮนด์ฟรี)
- อย่าให้โทรศัพท์สัม<sup>์</sup>ผัสกับอุณหภูมิร้อนหรือเย็นจัด
- ใช้โทรศัพท์โดยดูแลรักษาอย่างถูกต้อง การใช้อย่างไม่ถูกต้องจะ ทำให้การรับประกันระหว่างประเทศสิ้นสุด
- อย่าจุ่มโทรศัพท์ลงในของเหลวใด ๆ ถ้าโทรศัพท์ชิ้น ให้ปิดเครื่อง ถอดแบตเตอรื่ออกและปล่อยให้แห้งเป็นเวลา 24 ชั่วโมงก่อนที่จะ นำโทรศัพท์กลับมาใช้อีกครั้ง
- ในการทำความสะอาดโทรศัพท์ ให้เช็ดด้วยผ้าที่อ่อนนุ่ม
- การโทรออกและการรับสายเข้าจะใช้พลังงานแบตเตอรี่ปริมาณ เท่ากัน อย่างไรก็ตามโทรศัพท์จะใช้พลังงานน้อยกว่าเมื่ออยู่ใน หน้าจอหลักและคุณอยู่กับที่ เมื่อโทรศัพท์อยู่ในหน้าจอหลักและ คุณกำลังเคลื่อนที่ โทรศัพท์จะใช้พลังงานเพื่อรับส่งข้อมูลอัปเดด ดำแหน่งกับเครือข่ายอยู่ตลอดเวลา การตั้งค่าแสงไฟให้มีระยะ เวลาสั้นลง รวมทั้งหลีกเลี่ยงการเปลี่ยนเมนูโดยไม่จำเป็นก็จะช่วย ประหยัดพลังงานแบตเตอรี่เพื่อให้สามารถใช้งานโทรศัพท์ และ เปิดเครื่องรอรับสายได้นานขึ้น

## ข้อมูลเกี่ยวกับแบตเตอรี่

- โทรศัพท์ของคุณได้รับพลังงานจากแบตเตอรีทีสามารถชาร์จใหม่ได้
- ใช้เครื่องชาร์จ<sup>ท</sup>ี่ระบุเท่านั้น
- อย่าเผาแบตเตอรี่
- อย่าแปรรูปหรือเปิดแบตเตอรี่
- อย่าให้วัต<sup>®</sup>ถุที่เป็นโลหะ (เช่นกุญแจในกระเป๋า) ลัดวงจรหน้าสัมผัส แบตเตอรี่
- หลีกเลี่ยงการสัมผัสกับความร้อนที่มากเกินไป (>60° C หรือ 140° F) สัมผัสกับความชื้น หรือสภาพแวดล้อมที่สามารถกัด กร่อนโทรศัพท์ได้

| R | 0   | 1 |
|---|-----|---|
| ( | < T | 3 |

คุณควรใช้เฉพาะอุปกรณ์เสริมของแท้จากฟิลิปส์เท่านั้น ู่ เนื่องจากการใช้อุปกรณ์เสริมอื่นอาจทำให้โทรศัพท์เสีย หาย และทำให้การรับประกันทั้งหมดสำหรับโทรศัพท์ ฟิลิปส์ของคุณลิ้นสุดและใช้ไม่ได้

ให้แน่ใจว่าเสาอากาศที่ส่ำรุดจะต้องได้รับการเปลี่ยนไหม่ทันที โดยผู้ เชี่ยวชาญที่ได้รับการรับรอง ขอให้แน่ใจว่าได้ใช้ชิ้นส่วนที่เป็นอะไหล่ แท้จากฟิลิปส์

## โทรศัพท์มือถือและรถยนต์ของคุณ

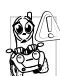

จากการศึกษาพบว่า การพูดโทรศัพท์ในขณะที่กำลังขับ รถนั้นทำให้สมาธิของคุณลดลง ซึ่งสามารถทำให้เกิด อันตรายได้ โปรดปฏิบัติตามคำแนะนำต่อไปนี้:

- คุณควรมีสมาธิกับการขับรถอย่างเต็มที่ ให้ขับรถไปที่ข้างทางและ • จ<sup>้</sup>คดรถก่อนที่จะใช้โทรศัพท์
- เคารพกฎในประเทศซึ่งคุณขับรถในขณะที่ใช้โทรศัพท์ GSM
- ถ้าคุณต้องการใช้โทรศัพท์ในขณะที่กำลังขับรถ ให้ติดตั้งชุด แฮนด์ฟรีในรถยนต์ ซึ่งได้รับการออกแบบมาสำหรับวัตถุประสงค์ นี้โดยเฉพาะ
- ตรวจดูให้แน่ใจว่าโทรศัพท์และชุดอุปกรณ์ในรถยนต์ไม่ได้ขวาง ้กั้นถงล<sup>ื</sup>มนิรภัย และอปกรณ์ป้องกันต่างๆ ที่ติดตั้งอย่ในรถยนต์ ของคุณ

การใช้ระบบปลุกโดยการเปิดไฟหน้ารถหรือแตรรถในขณะที่มีสาย เข้านั้นเป็นข้อห้ำมบนถนนสาธารณะในบางประเทศ ให้ตรวจสอบ กฎหมายในแต่ละประเทศ

#### บรรทัดฐาน EN 60950

ในสภาพอากาศที่ร้อน หรือหลังจากที่โทรศัพท์ถูกทิ้งตากแดดไว้เป็น เวลานาน (เช่น ใกล้หน้าต่าง หรือหน้ารถ) อุณหภูมิของตัวโทรศัพท์ จะเพิ่มขึ้นอย่างมากโดยเฉพาะเมื่อคุณสวมหน้ากากที่เป็นโลหะ โปรด ระมัดระวังในขณะที่คุณจะหยิบจับโทรศัพท์ขึ้นมา และหลีกเลี่ยงการ ใช้โทรศัพท์เมื่ออุณหภูมิของสภาพแวดล้อมสูงเกิน 40°C

### การดูแลรักษาสภาพแวดล้อม

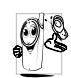

ดังนี้

โปรดปฏิบัติตามกฎข้อบังคับในประเทศต่าง ๆ เกี่ยวกับ การทิ้งวัสดุบรรจุหีบห่อ แบตเตอรี่ที่หมดแล้ว หรือโทร ศัพท์เก่า และโปรดรณรงค์ด้านการนำวัสดุกลับมาใช้ไหม่ ฟิลิปส์ได้ทำเครื่องหมายสัญลักษณ์มาตรฐานแบบต่าง ๆ ที่ได้รับการออกแบบเพื่อส่งเสริมการนำวัสดุกลับมาใช้ไหม่และการ ทิ้งวัสดุของเสียที่ไม่ใช้แล้ว ไว้บนก้อนแบตเตอรี่และวัสดุบรรจุหีบห่อ

| X  | ไม่ควรทิ้งแบตเตอรึ่ปะปนกับขยะทั่วไปในบ้าน                                                 |
|----|-------------------------------------------------------------------------------------------|
| E. | วัสดุที่ใช้ในบรรจุภัณฑ์สามารถรีไซเคิลได้                                                  |
| O  | เรามีการส่งเสริมด้านการเงินแก่ระบบการรีไซเคิล<br>และการนำวัสดุหีบห่อกลับมาใช้ไหม่แห่งชาติ |
| Δ  | วัสดุที่เป็นพลาสติกสามารถนำไปรีไซเคิลใหม่ได้<br>(มีการระบุชนิดของพลาสติกด้วย)             |

## การแก้ไขปัญหา

#### โทรศัพท์ไม่สามารถเปิดได้

ถอดแบตเตอรึ่/ไส่แบตเตอรึ่กลับคืน จากนั้นชาร์จโทรศัพท์จนกระทั่ง สัญลักษณ์รูปแบตเตอรึ่หยุดเลื่อน ถอดปลั๊กเครื่องชาร์จ และลองเปิด โทรศัพท์มือถือไหม่อีกครั้ง

### จอแสดงผลแสดงคำว่า บล็อก เมื่อคุณเปิดเครื่อง

มีผู้พยายามใช้โทรศัพท์ของคุณ แต่ไม่ทราบรทั้ส PIN หรือรหัส สำหรับปลดบล็อก (PUK) ให้ดิดต่อศูนย์บริการของคุณ

#### โทรศัพท์แสดงคำว่า IMSI ขัดข้อง

ปัญหานี้เกี่ยวข้องกับการสมัครขอรับบริการของคุณ ติดต่อผู้ให้ บริการของคุณ

## โทรศัพท์ไม่ไปยังหน้าจอหลัก

กดปุ่มวางสายค้างไว้ หรือปิดเครื่องโทรศัพท์ ตรวจสอบว่าใส่ชิมการ์ด และแบตเตอรื่อย่างถูกต้อง และเปิดเครื่องอีกครั้ง

## สัญลักษณ์เครือข่ายไม่แสดงขึ้นมา

การเชื่อมต่อของเครือข่ายหายไป คุณอาจอยู่ในมุมอับ (ในอุโมงค์ หรือบริเวณระหว่างตึกสูง) หรือคุณอยู่นอกรัศมีทำการของเครือข่าย ลองจากสถานที่อื่น ลองพยายามเชื่อมต่อเครือข่ายไหม่ (โดยเฉพาะ อย่างยิ่งเมื่ออยู่ในต่างประเทศ) ตรวจสอบว่าเสาอากาศนั้นอยู่ในตำ-แหน่งที่ดีถ้าโทรศัพท์มือถือใช้เสาอากาศภายนอก หรือติดต่อผู้ให้ บริการเครือข่ายของคุณเพื่อขอความช่วยเหลือ/สอบถามข้อมูล

#### จอแสดงผลไม่ตอบโต้ (หรือตอบโต้ช้า) เมื่อคุณ กดปุ่ม

จอแส<sup>้</sup>ดงผลจะตอบโต้ช้าลงเมื่อโทรศัพท์อยู่ในสภาพที่มีอุณหภูมิต่ำ มาก อาการนี้เป็นสิ่งปกติ และไม่มีผลกระทบกับการทำงานของโทร-ศัพท์ ให้นำโทรศัพท์เข้าสู่ที่ซึ่งอุ่นขึ้น และลองไหม่อีกครั้ง ถ้าอาการ ยังคงมีอยู่ ไห้ติดต่อผู้จำหน่ายโทรศัพท์ของคุณ

### แบตเตอรี่ของคุณดูเหมือนว่าจะร้อนเกินไป

คุณอาจใช้เครื่องชาร<sup>ั</sup>จที่ไม่ได้ตั้งใจเพื่อให้ใช้กับโทรศัพท์ของคุณ ตรวจดูให้แน่ใจว่าคุณใช้อุปกรณ์เสริมของแท้ของฟิลิปส์ที่มาพร้อม กับโทรศัพท์ของคุณทุกครั้ง

### โทรศัพท์ไม่แสดงหมายเลขของสายเรียกเข้า

คุณสมบัตินี้ขึ้นอยู่กับเครือข่ายและลักษณะการขอรับบริการ ถ้า เครือข่ายไม่ส่งหมายเลขของผู้โทรเข้ามา โทรศัพท์ก็จะแสดงคำว่า สาย 1 หรือ โทรเข้า แทน ติดต่อผู้ให้บริการของคุณสำหรับข้อมูล ในรายละเอียดเกี่ยวกับเรื่องนี้

### คุณไม่สามารถส่งข้อความตัวอักษรได้

. ดรือข่ายบางแห่งไม่อนุญาตให้แลกเปลี่ยนข้อความกับเครือข่ายอื่น แรกสุด ให้ตรวจสอบว่าคุณป้อนหมายของศูนย์ SMS ของคุณ หรือ ติดต่อผู้ให้บริการของคุณ สำหรับข้อมูลอย่างละเอียดเกี่ยวกับเรื่องนี้

#### **คุณไม่สามารถรับและ/หรือเก็บภาพ JPEG ได้** ถ้ารูปภาพมีขนาดใหญ่เกินไป, ถ้าชื่อไฟล์ยาวเกินไป หรือมีรูปแบบ ไฟล์ที่ไม่ถูกต้อง โทรศัพท์มือถือของคุณจะไม่สามารถรับภาพได้

**คุณรู้สึกว่าคุณพลาดสายบางสายไป** ตรวจสอบตัวเลือกการโอนสายของคุณ

#### ในขณะที่กำลังชาร์จแบตเตอรี่ มีสัญลักษณ์รูปแบต-เตอรี่ว่างเปล่าและกำลังกะพริบ

ชาร์จแบตเตอรี่เฉพาะในสภาพแวดล้อมที่อุณหภูมิไม่ต่ำกว่า 0°C (32°F หรือสูงกว่า 50°C (113°F) ถ้าอาการยังคงมีอยู่ ให้ติดต่อผู้จำหน่ายโทรศัพท์ของคุณ

#### โทรศัพท์แสดงคำว่า SIM ขัดข้อง

ตรวจสอบว่าใส่ซิมการ์ดในตำแหน่งที่ถูกต้อง ถ้าปัญหายังคงมีอยู่ ชิมการ์ดอาจเกิดการเสียหาย ติดต่อผู้ให้บริการของคุณ

#### ในขณะที่คุณพยายามใช้คุณสมบัติในเมนูโทรศัพท์ แสดงคำว่า ไม่อนุญาต

คุณสมบัติบางอย่างนั้นขึ้นอยู่กับเครือข่าย คุณสมบัติเหล่านี้จะไช้ได้ ต่อเมื่อเครือข่ายหรือประเภทของการขอรับบริการของคุณสนับสนุน เท่านั้น ติดต่อผู้ให้บริการของคุณสำหรับข้อมูลในรายละเอียดเกี่ยว กับเรื่องนี้

#### โทรศัพท์แสดงคำว่า ใส่แผ่น SIM ของคุณ

ตรวจสอบว่าใส่ซิมการ์ดในตำแหน่งที่ถูกต้อง ถ้าปัญ<sup>ิ</sup>หายังคงมีอยู่ ซิม การ์ดอาจเกิดการเสียหาย ติดต่อผู้ให้บริการของคุณ

#### ความสามารถในการประหยัดพลังงานของโทรศัพท์ ของคุณดูเหมือนว่าจะต่ำกว่าที่ระบุในคู่มือผู้ใช้

การประหยัดพลังงานนั้นเกี่ยวข้องกับการตั้งค่าต่าง ๆ ของคุณ (เช่น ระดับเสียงกริ่ง ระยะเวลาการเปิดแสงไฟ) และคุณสมบัติต่าง ๆ ที่ คุณใช้ เพื่อที่จะไห้โทรศัพท์ประหยัดพลังงานมากขึ้น คุณต้องปิดการ ทำงานคุณสมบัติที่คุณไม่ใช้ไห้มากที่สุดเท่าที่จะทำได้

#### โทรศัพท์ทำงานในรถได้ไม่ดี

ในรถยนต์ประกอบด้วยชิ้นส่วนโลหะจำนวนมากซึ่งดูดซับคลื่นแม่-เหล็กไฟฟ้าที่อาจมีผลกระทบกับสมรรถนะของโทรศัพท์ได้ เรามี ชุดอุปกรณ์ติดรถยนต์จำหน่ายเพื่อให้คุณสามารถใช้เสาอากาศภาย นอกและช่วยให้คุณสามารถใช้โทรศัพท์ได้โดยไม่ต้องใช้มือถือเครื่อง โทรศัพท์

้ตรวจสอบกฎหมายในประเทศของคุณ ว่าคุณสามารถใช้โทรศัพท์ ในขณะที่กำลังขับรถได้หรือไม่

#### โทรศัพท์ไม่ชาร์จ

ถ้าแบตเตอรี่หมดโดยสิ้นเชิง อาจต้องใช้เวลาหลายนาทีสำหรับ กระบวนการก่อนการชาร์จ (ในบางกรณีอาจนานถึง 5 นาที) ก่อน ที่สัญลักษณ์การชาร์จจะปรากฏขึ้นบนหน้าจอ

## อุปกรณ์เสริมของแท้จากฟิลิปส์

อุปกรณ์เสริมบางอย่าง เช่นแบตเตอรี่ และเครื่องชาร์จ รวมอยู่เป็น อุปกรณ์มาตรฐานในกล่องโทรศัพท์มือถือของคุณ อุปกรณ์เสริมอย่าง อื่นอาจให้มาพร้อมกันในชุด หรือจำหน่ายแยกต่างหาก รายการของ สิ่งที่รวมอยู่ในชุดอาจแตกต่างกัน

เพื่อเพิ่มสมรรถนะของโทรศัพท์มือถือฟิลิปส์ให้สูงที่สุดและไม่ทำ ให้การรับประกันลิ้นสุด ให้เลือกซื้อเฉพาะอุปกรณ์เสริมของแท้ จากฟิลิปส์ซึ่งได้รับการออกแบบมาเพื่อใช้กับโทรศัพท์ของคุณทุก ครั้ง บริษัท Philips Consumer Electronics จะไม่รับผิดชอบต่อ ความเสียหายที่เกิดจากการใช้งานกับอุปกรณ์เสริมที่ไม่ได้รับการ รับรอง

## เครื่องชาร์จ

ชาร์จแบตเตอรี่ของคุณในเต้าเสียบ AC ทุกแห่ง ขนาดเล็ก เหมาะ สำหรับใส่ในกระเป๋าเอกสาร หรือใส่ในกระเป๋าถือ

#### ซองบรรจุ

ป้องกันโทรศัพท์ของคุณจากรอยขีดข่วน

## ชุดเชื่อมต่อข้อมูล

ให้การเชื่อมต่อข้อมูลแบบง่าย ๆ กับโทรศัพท์มือถือฟิลิปส์ของคุณ: สายเคเบิล USB ที่ไห้มา ช่วยให้สามารถสื่อสารข้อมูลความเร็วสูง ระหว่างโทรศัพท์และคอมพิวเตอร์ของคุณ ชอฟต์แวร์ที่ไห้มา ใช้ใน การดาวน์โหลดรูปภาพและเพลง รวมทั้งชิงโครไนซ์ผู้ติดต่อและ บันทึกนัดของคุณ

เมื่อโทรศัพท์มือถือของคุณเชื่อมต่ออยู่กับพีซีผ่านทางสายเคเบิล ข้อมูล USB สายเคเบิลจะทำหน้าที่เป็นเครื่องชาร์จเพื่อชาร์จโทร-ศัพท์ของคุณด้วย (การชาร์จ 9@9t ทาง USB ทำงานในพีซีส่วน มาก)

## การประกาศเกี่ยวกับเครื่องหมายการค้า

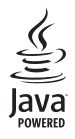

JAVA เป็นเครื่องหมายการค้าของ Sun Microsystems, Inc.

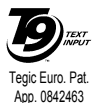

T9® เป็นเครื่องหมายการค้าของ Tegic Communications Inc.

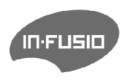

In-Fusio และเกมเอ็นจิน Exen เป็นเครื่องหมายการค้าของ In-Fusio France

# ข้อมูลเกี่ยวกับ SAR - ระหว่างประเทศ (ICNIRP)

โทรศัพท์มือถือนี้สอดคล้องกับข้อกำหนดระหว่างประเทศ ในเรื่องเกี่ยวกับการสัมผัสถูกคลื่นวิทยุ โทรศัพท์มือถือของคุณคือเครื่องส่งและรับวิทยุนั่นเอง โทรศัพท์ได้รับการออกแบบและผลิตขึ้นมาไม่ให้การสัมผัสถูกพลังงานความถี่วิทยุ (RF) เกินขีดจำกัดที่แนะนำโดยมาตรฐานระหว่างประเทศ คำแนะนำเหล่านี้สร้างขึ้นโดยคณะกรรมการระหว่างประเทศ เกี่ยวกับการป้องกันการแผ่รังสี แบบนันไอโอไนซิง (ICNIRP) ที่พยากรณ์ถึงระยะที่ปลอดภัยสำหรับการประกันถึงการป้องกันต่อทุกคน โดยไม่คำนึงถึงอายุและสุขภาพ คำแนะนำในการสัมผัสสำหรับโทรศัพท์เคลื่อนที่ ใช้หน่วยการวัดที่รู้จักกันว่า อัตราการซึมซับเฉพาะ (SAR) ขีดจำกัด SAR ที่แนะนำโดย ICNIRP สำหรับโทรศัพท์มือถือที่ใช้ในที่สาธารณะทั่วไปคือ 2.0 W/kg ต่อน้ำหนักเนื้อเยื่อของศีรษะ 10 กรัม

การทดสอบ SAR ทำขึ้นโดยใช้ตำแหน่งการทำงานที่แนะนำ โดยให้โทรศัพท์ส่งสัญญาณในระดับพลังงานที่สูงที่สุด ในแถบความถี่ที่ทดสอบทั้งหมด แม้ว่า SAR จะได้รับการหาค่าที่ระดับพลังงานที่สูงที่สุด แต่โดยปกติระดับ SAR ที่แท้จริงของโทรศัพท์มือถือในขณะที่ทำงานจะต่ำกว่าค่า SAR สูง สุดเป็นอย่างมาก เนื่องจากโทรศัพท์ถูกออกแบบมาให้ทำงานที่ระดับพลังงานหลายระดับเพื่อใช้พลังงานเท่าที่จำเป็นในการเข้าถึงเครือข่าย โดยทั่ว ไปยิ่งคุณอยู่ใกล้เสาอากาศของสถานีฐานมาก พลังงานที่ปล่อยอกมาก็จะยิ่งต่ำลง

ในขณะที่อาจมีความแตกต่างระหว่างระดับ SAR ในโทรศัพท์แต่ละเครื่อง และตำแหน่งการทำงานต่าง ๆ แต่ทั้งหมดนั้นสอดคล้องกับมาตรฐาน การป้องกันระหว่างประเทศสำหรับการสัมผัสถูกคลื่นวิทยุ

ค่า SAR สูงสุดสำหรับโทรศัพท์มือถือฟิลิปส์รุ่น 9@9เ เมื่อได้รับการทดสอบความสอดคล้องมาตรฐานคือ 0.324 W/kg. ในขณะที่อาจมีข้อแตก ต่างของระดับ SAR บ้างในโทรศัพท์แต่ละเครื่อง และสถานที่ที่ใช้โทรศัพท์ อย่างไรก็ตามโทรศัพท์ทุกเครื่องนั้นสอดคล้องกับคำแนะนำระหว่าง ประเทศสำหรับการสัมผัสถูกพลังงาน RF ที่เกี่ยวข้องทั้งหมด

เพื่อจำกัดการสัมผัสถูกคลื่นวิทยุ แนะนำให้ลดระยะเวลาใช้โทรศัพท์มือถือลง หรือใช้หูฟัง จุดประสงค์ของข้อควรระวังนี้ เพื่อให้นำโทรศัพท์มือถือ ออกห่างจากศีรษะและร่างกาย

## การรับประกันแบบจำกัด

1. การรับประกันแบบจำกัดนี้คุ้มครองอะไรบ้าง?

ฟิลิปส์รับประกันต่อผู้ซื้อผลิตภัณฑ์รายแรก ("ผู้บริโภค" หรือ "คุณ") ว่า ผลิตภัณฑ์เซลลูลาร์และอุปกรณ์เสริมทั้งหมดของ ฟิลิปส์ที่ส่งมอบโดยฟิลิปส์ในกล่องบรรจุ ("ผลิตภัณฑ์") นั้น ปราศจากข้อบกพร่องทั้งในด้านวัสดุ การออกแบบ และการ ผลิต ภายใต้การใช้งานปกติตามคู่มือการใช้งาน และการ ปฏิบัติตามเงื่อนไขและข้อตกลงที่จะกล่าวถึงต่อไปนี้ การรับ ประกันแบบจำกัดนี้ใช้ได้เฉพาะกับผู้ใช้ผลิตภัณฑ์นี้เป็นครั้ง แรกเท่านั้น การรับประกันแบบจำกัดนี้ใช้ได้เฉพาะประเทศ ที่ซื้อผลิตภัณฑ์นี้ และใช้ประเทศที่ชื่อผลิตภัณฑ์นี้เป็นครั้ง แรกเท่านั้น การรับประกันแบบจำกัดนี้ใช้ได้เฉพาะประเทศ ที่ฟิลิปส์ตั้งใจนำผลิตภัณฑ์ออกจำหน่ายเท่านั้น

- การรับประกันแบบจำกัดคุ้มครองเป็นเวลานานเท่าได? การรับประกันแบบจำกัดนี้จะคุ้มครองผลิตภัณฑ์เป็นเวลา หนึ่ง (1) ปีนับจากวันที่ซื้อผลิตภัณฑ์นั้นตามหลักฐานการซื้อ การรับประกันสำหรับแบตเตอรี่ที่ชาร์จได้ของแท้จากฟิลิปส์ จะให้การคุ้มครองเป็นเวลาหก (6) เดือนนับจากวันที่ชื้อ
- ฟิลิปส์จะดำเนินการอย่างไรหากผลิตภัณฑ์มีข้อบกพร่อง เกี่ยวกับวัสดุและการผลิตในช่วงระยะการประกัน?

ในช่วงระยะรับประกัน ฟิลิปส์และตัวแทนที่ได้รับการแต่งตั้ง จะช่อมแซมหรือเปลี่ยนใหม่ให้โดยไม่คิดค่าอะไหล่หรือค่าแรง และจะส่งคืนผลิตภัณฑ์ที่ได้รับการช่อมแซมหรือเปลี่ยนใหม่ ให้กับผู้บริโภคในสภาพที่สามารถทำงานได้ และฟิลิปส์จะ เก็บชิ้นส่วน โมดูล หรืออุปกรณ์ที่บกพร่องนั้นไว้

ผลิตภัณฑ์ที่ได้รับการซ่อมแซมหรือทดแทนจะได้รับความคุ้ม ครองโดยการรับประกันแบบจำกัดนี้เป็นระยะเวลาที่เหลือจาก ผลิตภัณฑ์เดิม หรือเก้าสิบ (90) วันนับจากวันที่ช่อมแซมหรือ ทดแทนให้ โดยพิจารณาจากระยะเวลาที่ยาวกว่า การซ่อมแซม และการทดแทนผลิตภัณฑ์ ตามตัวเลือกของฟิลิปส์ เป็นการ แก้ไขปัญหาเฉพาะของคุณ

 สิ่งใดบ้างที่ไม่ได้รับความคุ้มครองโดยการรับประกันแบบ จำกัดนี้?

การรับประกันแบบจำกัดนี้ไม่รวมถึง:

ก) ผลิตภัณฑ์ที่มีการใช้งานอย่างไม่ถูกต้อง มีการเกิด อุบัติเหตุ หรือเสียหายทางกายภาพหรือจากการขนส่ง การติดตั้งที่ไม่เหมาะสม การจัดการที่ไม่ถูกต้อง การ ละเลย การเกิดไฟไหม้ น้ำท่วม หรือสัมผัสกับของเหลว อื่น ๆ หรือ

- ข) ผลิตภัณฑ์ได้รับความเสียหายเนื่องจากการซ่อมแชม ปรับเปลี่ยน หรือแก้ไขโดยบุคคลที่ไม่ได้รับการแต่งตั้ง จากฟิลิปส์ หรือ
- ค) ผลิตภัณฑ์ที่มีปัญหาเกี่ยวกับการรับสัญญาณ หรือการ ทำงานที่มีสาเหตุจากความเชื่อถือได้ของสภาพสัญญาณ ของเครือข่ายหรือระบบเสาอากาศ หรือ
- ง) ผลิตภัณฑ์ที่บกพร่องหรือมีปัญหาเนื่องจากการใช้
  ผลิตภัณฑ์หรืออุปกรณ์เสริมที่ไม่ใช่ของฟิลิปส์ หรือ
- ผลิตภัณฑ์ที่มีการถอด หรือปรับเปลี่ยนสติกเกอร์ รับประกันคุณภาพ หมายเลขซีเรียลผลิตภัณฑ์ หรือ หมายเลขซีเรียลอิเล็กทรอนิกส์ หรือ
- ฉ) ผลิตภัณฑ์ที่ชื้อ ใช้ บริการ หรือส่งมอบเพื่อขอรับการ ช่อมแชมจากนอกประเทศดั้งเดิมที่ชื้อผลิตภัณฑ์ หรือ ใช้สำหรับวัตถุประสงค์เชิงการค้า (รวมถึง ผลิตภัณฑ์ที่ เปิดให้บริการเช่า) หรือ
- ช) ผลิตภัณฑ์ที่ส่งคืนโดยไม่มีหลักฐานการซื้อที่ถูกต้อง
  หรือมีการเปลี่ยนแปลงหลักฐานการซื้อ
- ช) การสึกหรอตามปกติ หรือ Force Majeure
- 5. คุณจะได้รับบริการจากการรับประกันอย่างไร?
  - ก) ส่งคืนผลิตภัณฑ์ไปยังศูนย์บริการที่ได้รับการแต่งตั้ง จากฟิลิปส์ คุณสามารถติดต่อสอบถามรายชื่อศูนย์ บริการใกล้บ้านคุณได้จากสำนักงานในประเทศของคุณ

- ข) คุณจะต้องถอดซิมการ์ดจากผลิตภัณฑ์ก่อนส่งมอบ ผลิตภัณฑ์ให้ฟิลิปส์ หากไม่ปฏิบัติตามนี้ ฟิลิปส์จะไม่ รับผิดชอบต่อความเสียหายใด ๆ ของข้อมูลที่อยู่ใน ซิมการ์ด
- ค) ถ้าปัญหาของผลิตภัณฑ์ไม่สามารถแก้ไขได้โดยการ รับประกันแบบจำกัดนี้ หรือการรับประกันแบบจำกัดนี้ ใช้ไม่ได้ เรื่อนไขและข้อตกลงที่ระบุในที่นี้ถือเป็นโมฆะ ผู้บริโภคจะต้องเสียค่าใช้จ่ายในการช่อมแชมหรือ ทดแทนผลิตภัณฑ์ และค่าใช้จ่ายที่เกี่ยวข้องกับการ ช่อมแชมหรือทดแทนผลิตภัณฑ์ดังกล่าว
- ง) สำคัญ คุณจำเป็นต้องส่งคืนผลิตภัณฑ์พร้อมกับ หลักฐานการซื้อ ที่มีการระบุสถานที่ชื้อวันที่ซื้อรุ่น ของผลิตภัณฑ์ และหมายเลขซีเรียลของผลิตภัณฑ์ อย่างซัดเจน
- 6. ข้อจำกัดอื่น ๆ: การรับประกันนี้คือข้อตกลงทั้งหมด

ยกเว้นสำหรับการรับประกันแบบชัดแจ้งที่กำหนดที่ด้านบน หรือที่ระบุเป็นนัยโดยกฎหมายและที่ไม่สามารถยกเว้น หรือ แก้ไขโดยข้อตกลง ฟิลิปส์ไม่ได้ให้การรับประกันทั้งแบบ ชัดแจ้งและเป็นนัย (ไม่ว่าจะโดยพระราชบัญญัติ ภายใต้ กฎหมาย หรืออื่น ๆ) และไม่รับประกันความพึงพอใจใน คุณภาพ ความสามารถเชิงพาณิชย์ หรือความเหมาะสมใน การใช้งานเฉพาะใด ๆ การรับประกันที่ฟิลิปส์ให้ความคุ้มครองต่อความเสียหายที่ เกี่ยวข้องกับการซื้อหรือการใช้ผลิตภัณฑ์ ไม่ว่าจะเป็นประเภท ใด หรือด้วยสาเหตุใด ๆ หรือรูปแบบใด ๆ หรือด้วยการแสดง หลักฐานใด ๆ (เช่น สัญญา) จะจำกัดที่วงเงินไม่เกินราคาที่ คุณจ่ายไปในการซื้อผลิตภัณฑ์

นอกจากนั้น ฟิลิปส์ยังไม่รับผิดชอบต่อความเสียหายที่เกิด จากการใช้งานอย่างสมบุกสมบันการใช้งานพิเศษ อุบัติเหตุ หรือความเสียหายต่อเนื่องที่เกิดตามมา (รวมถึงความเสีย หายจากการใช้งาน การเสียเวลาความไม่สะดวกสบาย ความ เสียหายเชิงพาณิชย์ การสูญเสียผลกำไรการสูญเสียโอกาส ทางธุรกิจ ค่าใช้จ่ายจากการชดเชยสินค้าหรือบริการ การ ลงทุน การสูญเสียชื่อเสียง หรือการสูญเสียข้อมูล และที่อ้าง โดยบุคคลที่สาม) ซึ่งเป็นผลมาจากการซื้อหรือการใช้ผลิต ภัณฑ์ ถึงขอบเขตสูงสุดที่กฎหมายอนุญาต ไม่ว่าฟิลิปส์จะ แนะนำโอกาสเกิดความเสียหายดังกล่าวหรือไม่ ข้อจำกัด เหล่านี้จะถือปฏิบัติโดยไม่คำนึงถึงความล้มเหลวของวัตถุ ประสงค์ที่สำคัญของวิธีแก้ไขแบบจำกัดใด ๆ

การรับประกันแบบจำกัดนี้แสดงถึงข้อตกลงเฉพาะแบบ สมบูรณ์ระหว่างผู้บริโภคและฟิลิปส์เกี่ยวกับผลิตภัณฑ์ เซลลูลาร์นี้ ซึ่งถือว่ามีความสำคัญเหนือกว่าข้อตกลงใด ๆ ระหว่างฝ่าย ทั้งแบบเป็นลายลักษณ์อักษรและไม่เป็นลาย ลักษณ์อักษร และสื่ออื่น ๆ ทั้งหมดระหว่างฝ่ายที่เกี่ยวข้อง กับข้อความในการรับประกันแบบจำกัดนี้ ฟิลิปส์ไม่อนุญาต ให้ผู้ส่งของ ผู้ค้าปลีก เอเย่นต์ตัวแทนจำหน่าย ลูกจ้าง หรือพนักงานของฟิลิปส์แก้ไขหรือเปลี่ยนแปลงการรับประกัน แบบจำกัดนี้ และคุณต้องไม่ยึดถือตามสิ่งที่ถูกแก้ไขดังกล่าว

การรับประกันแบบจำกัดนี้ไม่มีผลต่อสิทธิ์ตามพระราชบัญญัติ ของผู้บริโภคภายใต้กฎหมายในประเทศที่บังคับใช้

# ประกาศเกี่ยวกับ ความสอดคล้อง มาตรฐานของผลิตภัณฑ์

เรา

บริษัท Philips Electronics Hong Kong Ltd Business Group Mobile Phone 5/F, Philips Electronics Building 5 Science Park Avenue Shatin New Territories Hong Kong

ขอประกาศภายใต้ความรับผิดชอบของเราว่า ผลิตภัณฑ์

CT7568 วิทยุมือถือเซลลูล่าร์ GSM 900/GSM 1800/GSM1900 TAC: 358524 ในด้านที่เกี่ยวข้องกับการประกาศนี้ มีความสอดคล้องกับมาตรฐาน ต่อไปนี้:

EN 60950-1, EN 50360 uaz EN 50361 EN 301 489-01 v 1.4.1 EN 301 489-07 v 1.2.1 EN 301 511 v 9.0.2

เราซอประกาศในที่นี่ว่า เราได้ทำการทดสอบทางวิทยุที่จำเป็นทั้งหมด และผลิตภัณฑ์ที่มีชื่อที่กล่าวถึงด้านบนนั้นมีความสอดคล้องกับความ ต้องการที่จำเป็นทั้งหมดของข้อกำหนด 1999/5/EC กระบวนการประเมินความสอดคล้องที่อ้างถึงในหัวข้อ 10 และราย-ละเอียดในภาคผนวก V ของข้อกำหนด 1999/5/EC ได้รับการ ปฏิบัติตามหัวข้อ 3.1 และ 3.2 ในเรื่องที่เกี่ยวข้องกับเนื้อหาที่ระบุ ต่อไปนี้: BABT, Belfour House, Churchfield Road, Walton-On-Thames, Surrey, KT12 2TD, UK เครื่องหมายแสดง: **0168** 

7 เมษายน 2006

ผู้จัดการฝ่ายคุณภาพ